# MY AIA CUSTOMER PORTAL

AIP

Jan 2020

Disclaimer:

These presentation slides are not a sales material and serves as guide to MY AIA Customer Portal. These slides shall not be distributed, circulated or used by any other party without AIA Bhd's consent. AIA Bhd. reserves the absolute right to make any changes to any information contained in this slides as and when it deems necessary.

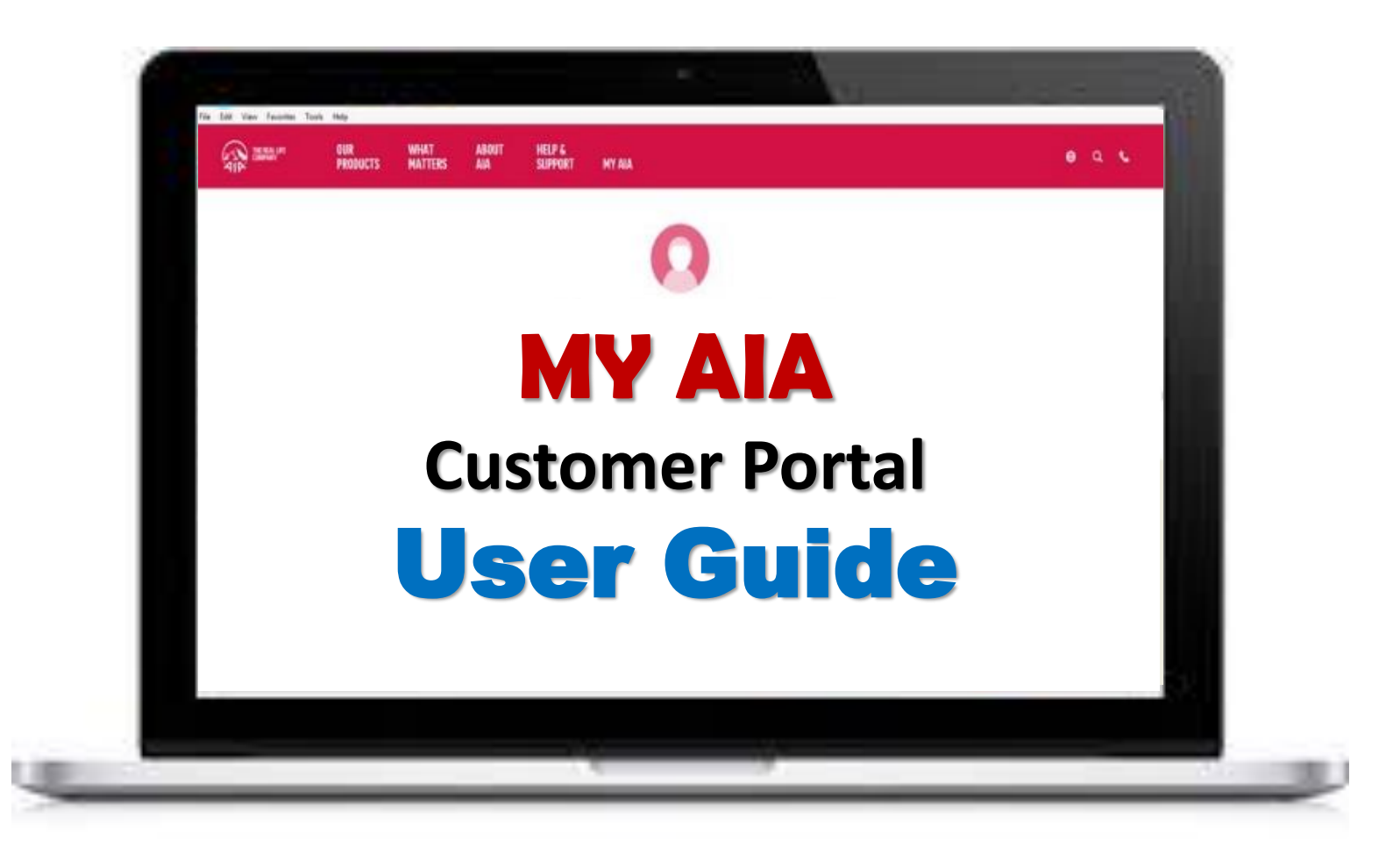

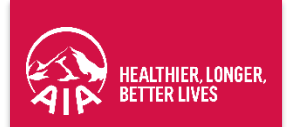

#### **Scenario Listing**

This User Guide will cover the following scenarios. All the scenarios listed below describe the available actions that a customer can perform in the self-service portal.

#### **Registration:**

| No | Scenario List                                                                              |   |
|----|--------------------------------------------------------------------------------------------|---|
| 01 | My AIA account registration for Individual / Employee Benefits (EB)                        |   |
| 02 | My AIA account registration for Individual / Employee Benefits (EB) (update mobile number) | ľ |

#### **Retrieve username and password:**

| No | Scenario List                             |          |  |
|----|-------------------------------------------|----------|--|
| 03 | Retrieval of My AIA username and password | <b>T</b> |  |

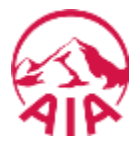

#### Login:

| No | Scenario List                             |  |
|----|-------------------------------------------|--|
| 04 | Login to account for 1st time My AIA user |  |
| 05 | Login to account for existing My AIA user |  |

#### View policy information:

| No | Scenario List                                     |          |
|----|---------------------------------------------------|----------|
| 06 | View policy details for Employee Benefits         | <b>I</b> |
| 07 | Change Contact Information Through Online Profile |          |

#### Claims:

| No | Scenario List                                    |  |
|----|--------------------------------------------------|--|
| 08 | View Employee Benefits claims and claims details |  |
| 09 | View Employee Benefits claims utilisation        |  |
| 10 | eClaims Submission                               |  |

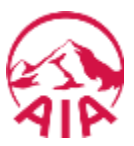

# MY AIA ACCOUNT REGISTRATION FOR INDIVIDUAL/ EMPLOYEE BENEFITS (EB)

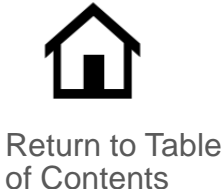

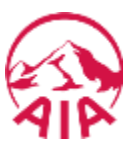

The next few slides will cover the following scenario for **My AIA Account Registration for Individual/ Employee Benefits**.

The scenario assumes that the customer is an existing customer or has recently purchased a policy with AIA but does not have an online account to perform self-service actions.

This guide will cover the Registration Process from the beginning to the end.

# 02 PAGE FLOW

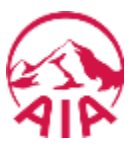

The page flow describes the customer's user journey.

| <b>01</b><br>AIA Homepage                                               | 02<br>Login                                                                                     | 03<br>Personal<br>Details                                                                                                    | 04<br>Verify<br>Identity                                                                                     | 05<br>Create<br>Profile                                                                           | 06<br>Confirmation<br>Page                                                                                      |
|-------------------------------------------------------------------------|-------------------------------------------------------------------------------------------------|----------------------------------------------------------------------------------------------------|----------------------------------------------------------------------------------------------------|---------------------------------------------------------------------------------------------------|----------------------------------------------------------------------------------------------------|
| AIA<br>Homepage:<br>This is the<br>corporate site<br>www.aia.com.<br>my | Login page is<br>displayed.<br>Register button<br>is available at<br>the bottom of<br>the page. | To register,<br>customer will<br>be required to<br>fill in mandatory<br>fields:<br>1. Identification<br>number/<br>Policy<br>number<br>2. Full name<br>3. Identification<br>number | A One Time<br>Password<br>(OTP) is<br>required for<br>validation<br>before<br>processing the<br>information. | Customer will<br>be required to<br>key in<br>information<br>such as:<br>1. User ID<br>2. Password | This is the final<br>stage of the<br>process which is to<br>indicate that the<br>registration is<br>successful. |

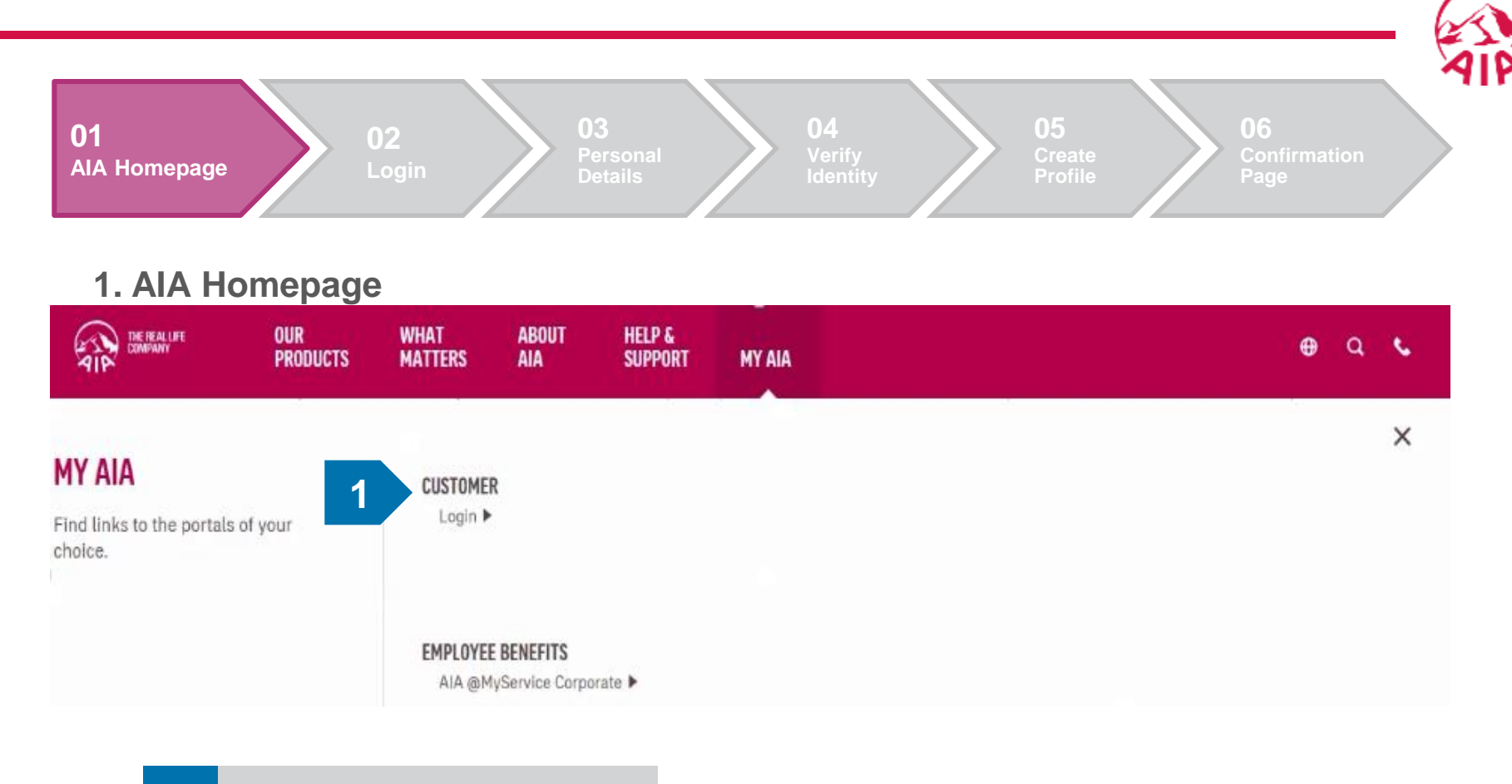

1 Select CUSTOMER to Login

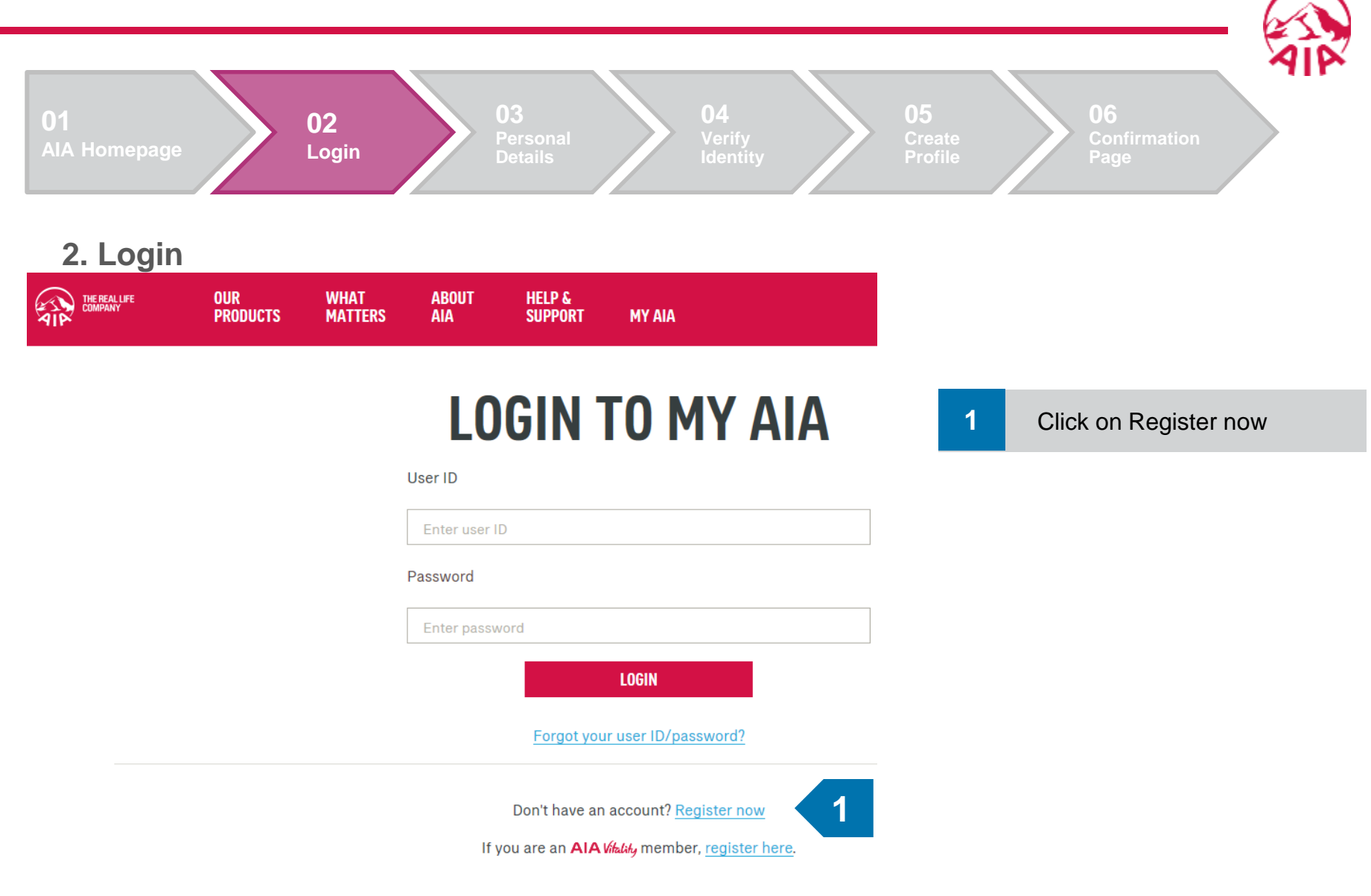

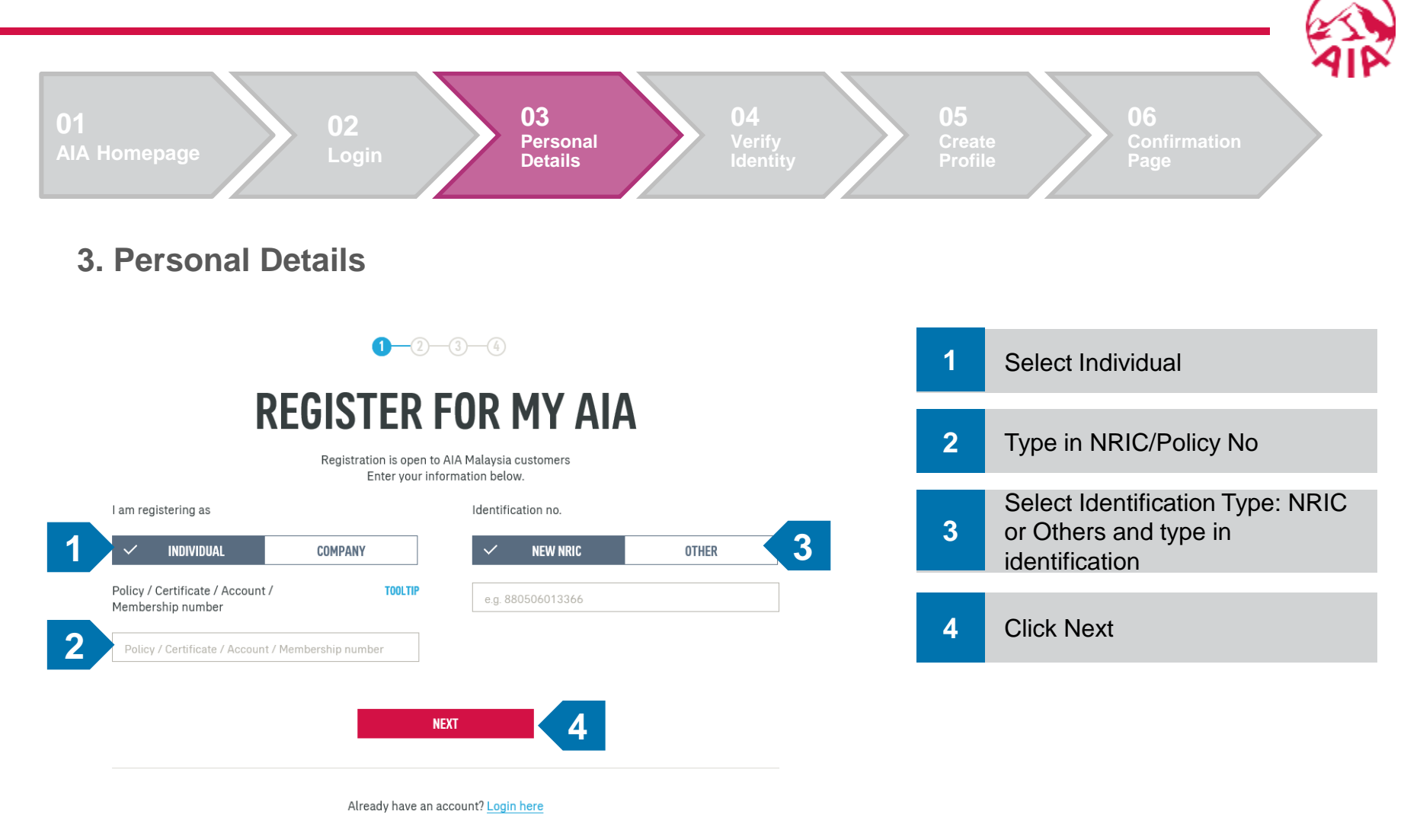

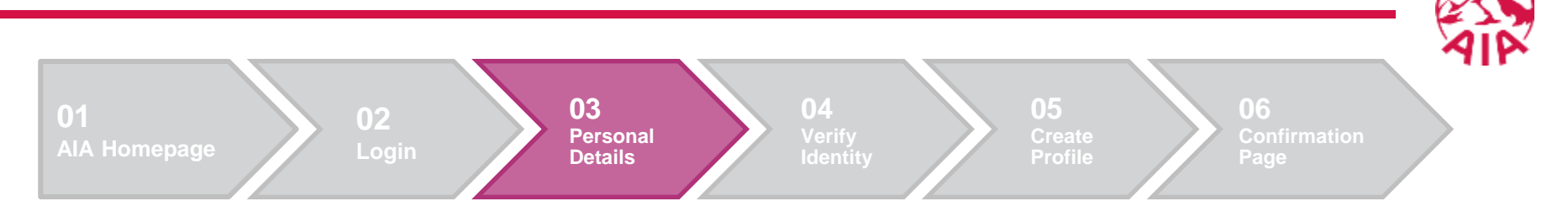

- 1. At the Log In page, select <u>CUSTOMER</u> and login.
- 2. Type your <u>NRIC/Passport/AIA Member Card</u> in <u>uppercase characters</u> (A-Z).
- 3. For <u>Membership no., key in your NRIC</u>. For foreigners, under Membership no. key in your Passport No. and select OTHERS under Identification. Foreigners will be also required to key in their Date of Birth.
- 4. All information will need to match the member profile in G400 in order to be successful.

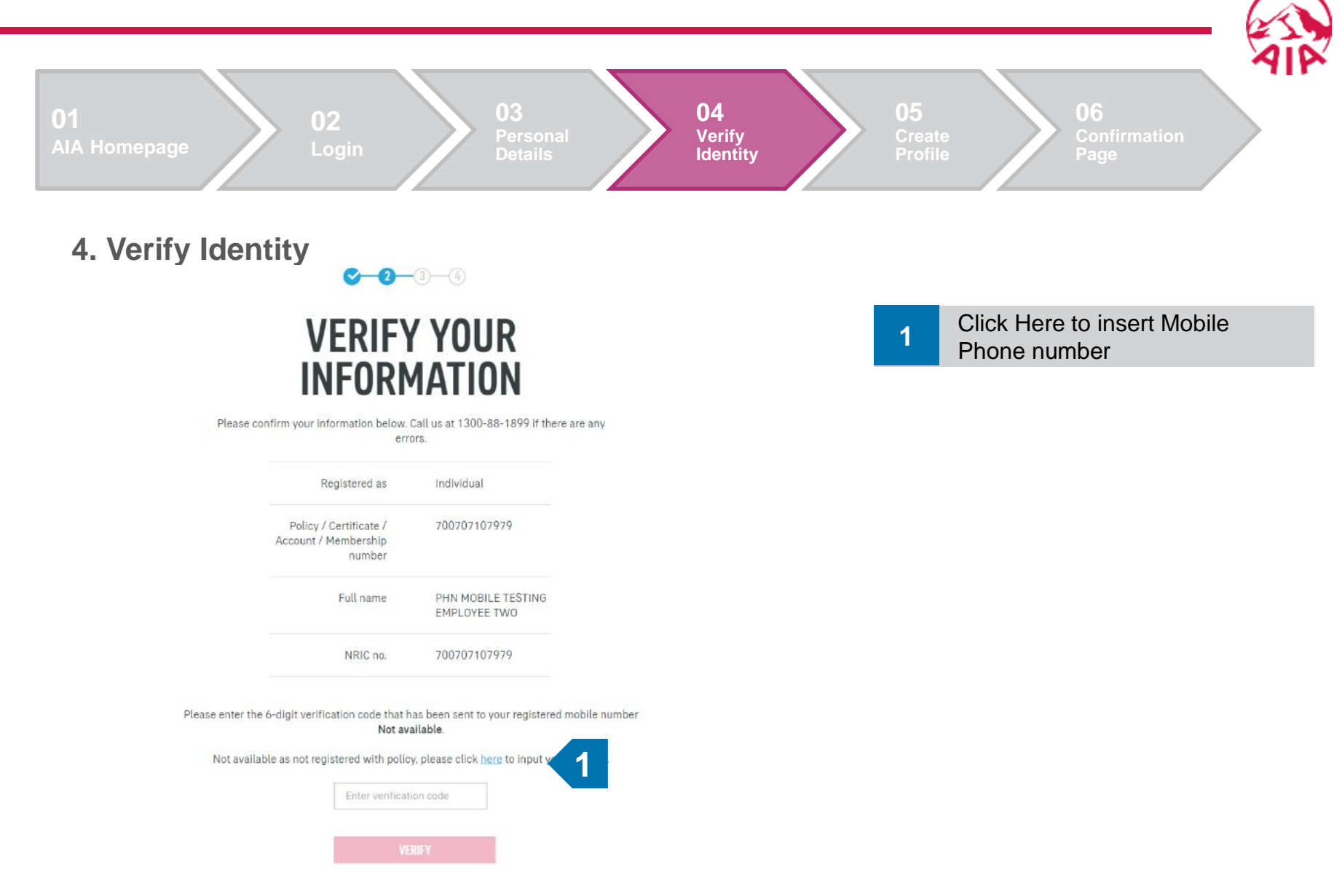

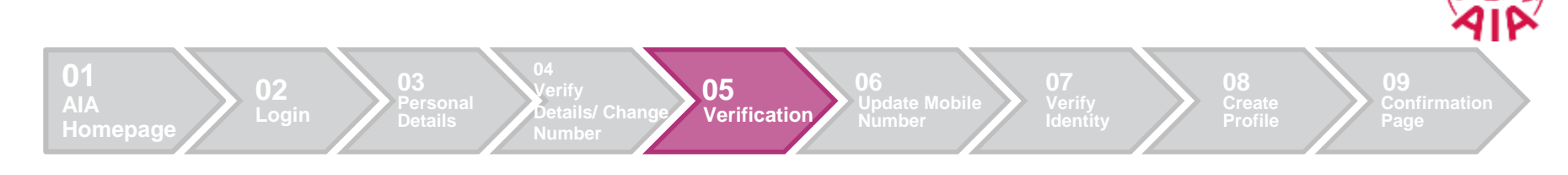

5. Verification

1-2

# **MOBILE NO. VERIFICATION**

Please answer the following questions to proceed with your registration

Verification guestion 1 What is your member ID? i.e. 123456123456

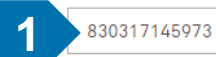

Verification question 2 What is your Date of Birth? i.e. <DD/MM/YYYY> 23/04/2016

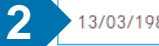

13/03/1983

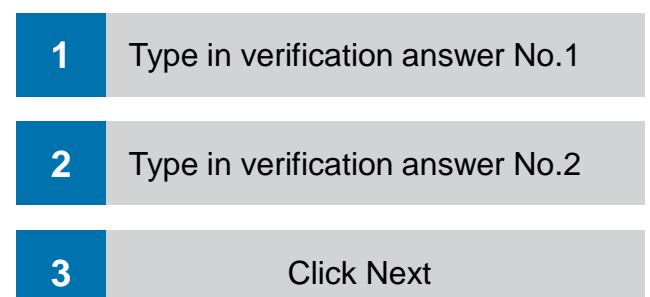

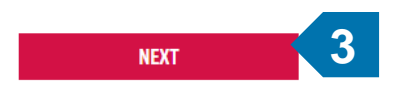

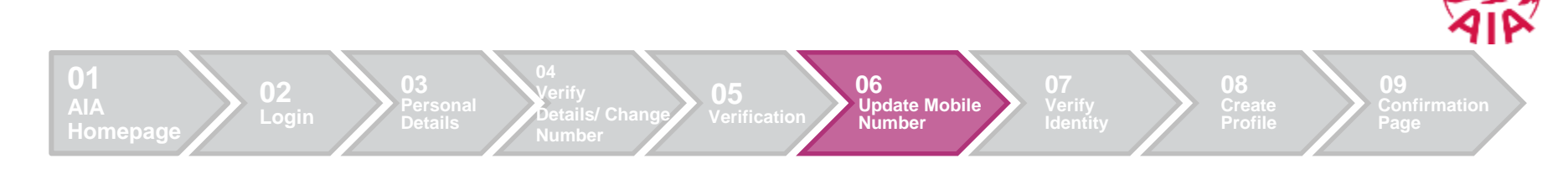

6. Update Mobile Number

# ADD YOUR MOBILE NUMBER

Please key in your mobile number

Mobile number

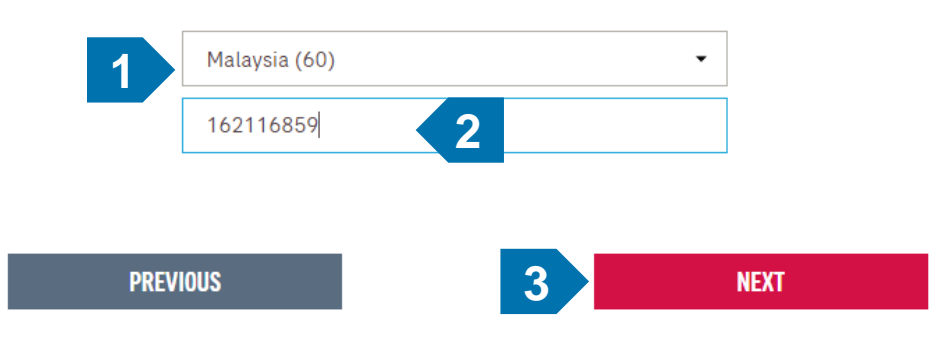

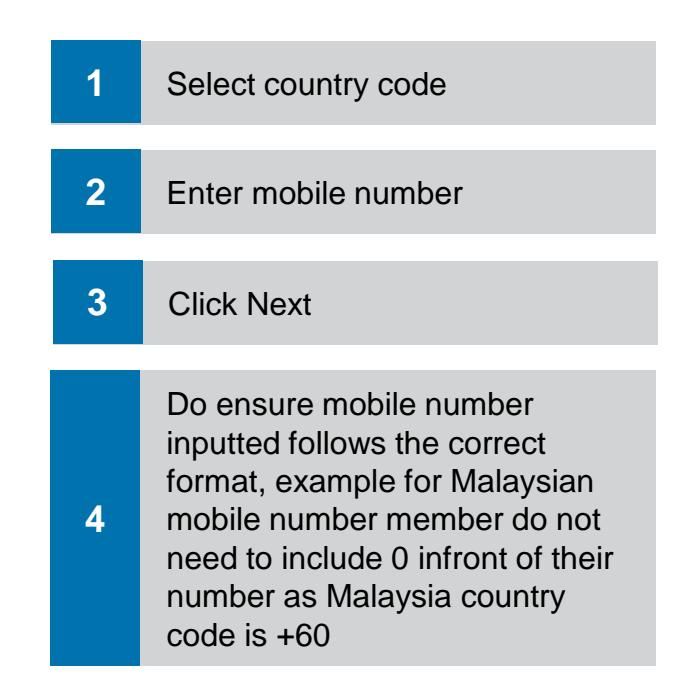

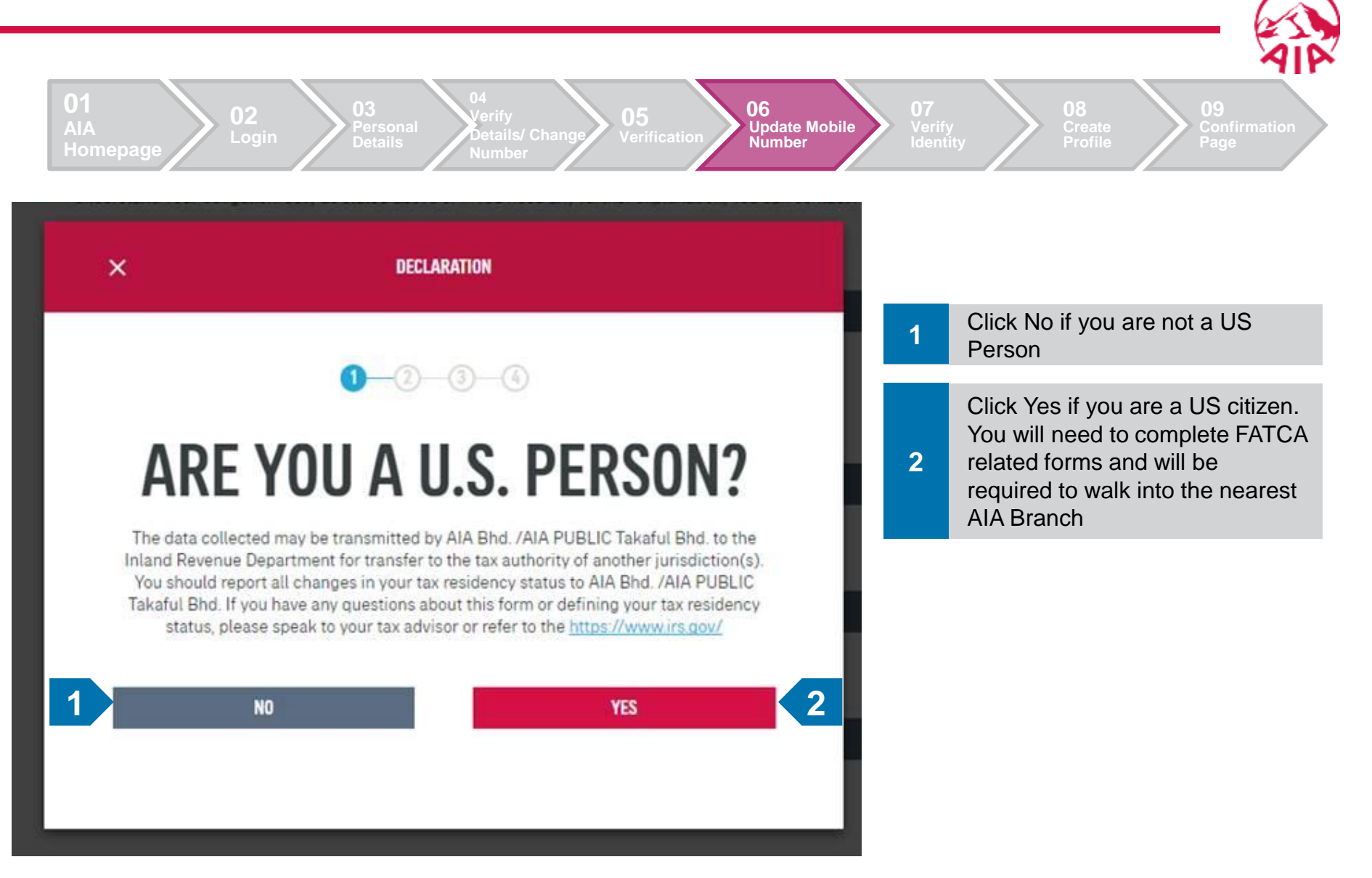

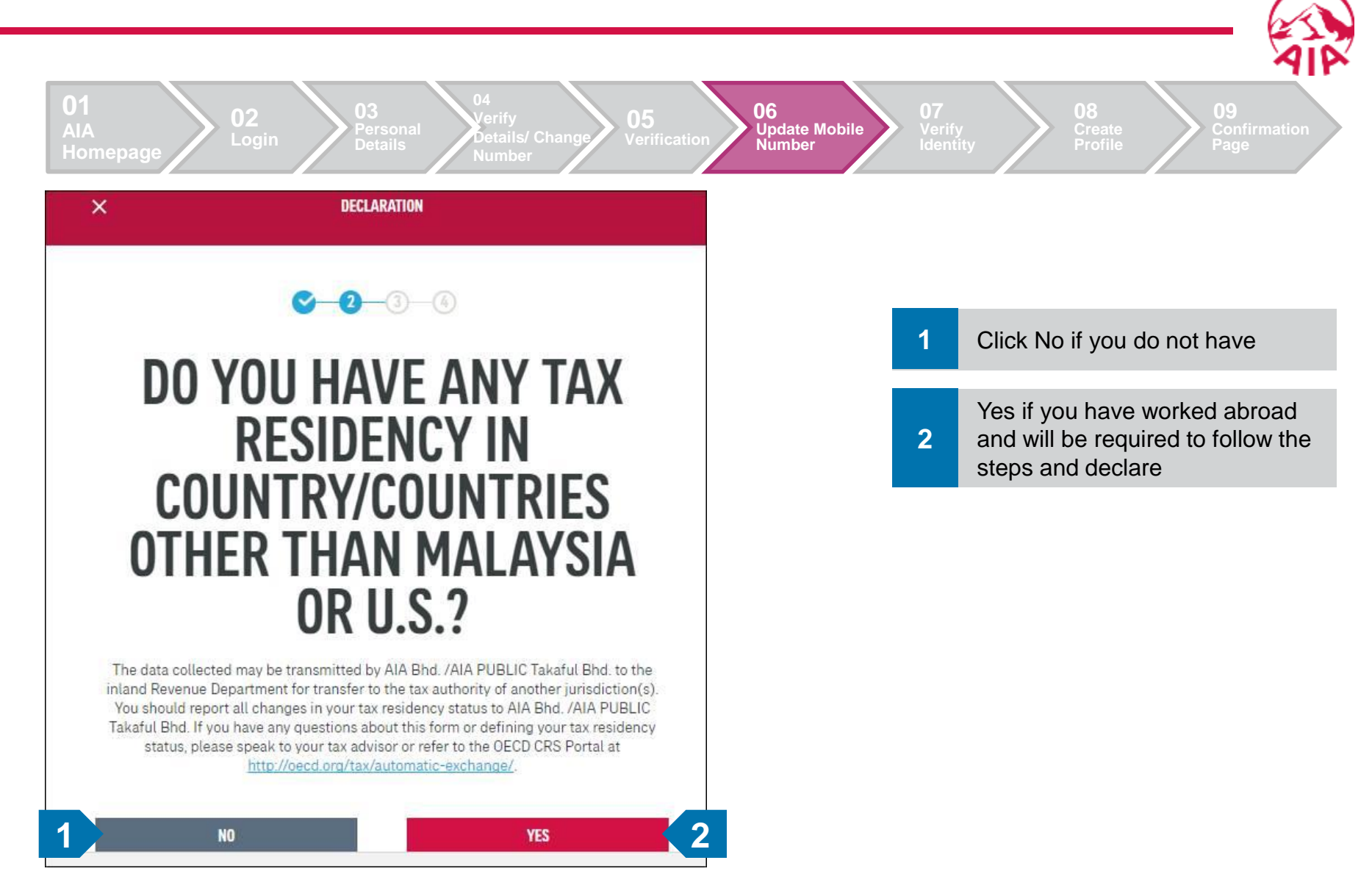

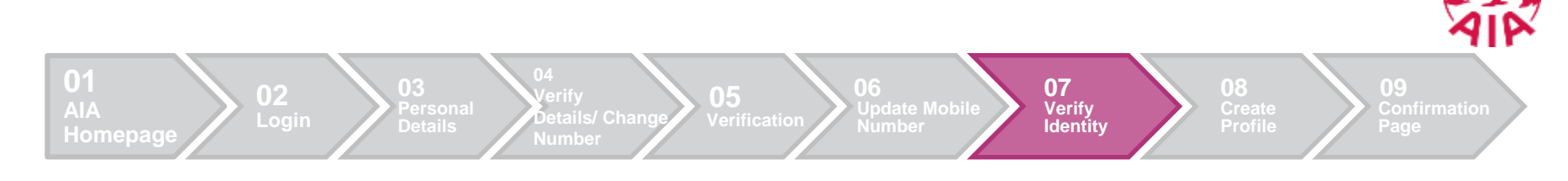

#### 9. Verify Identity

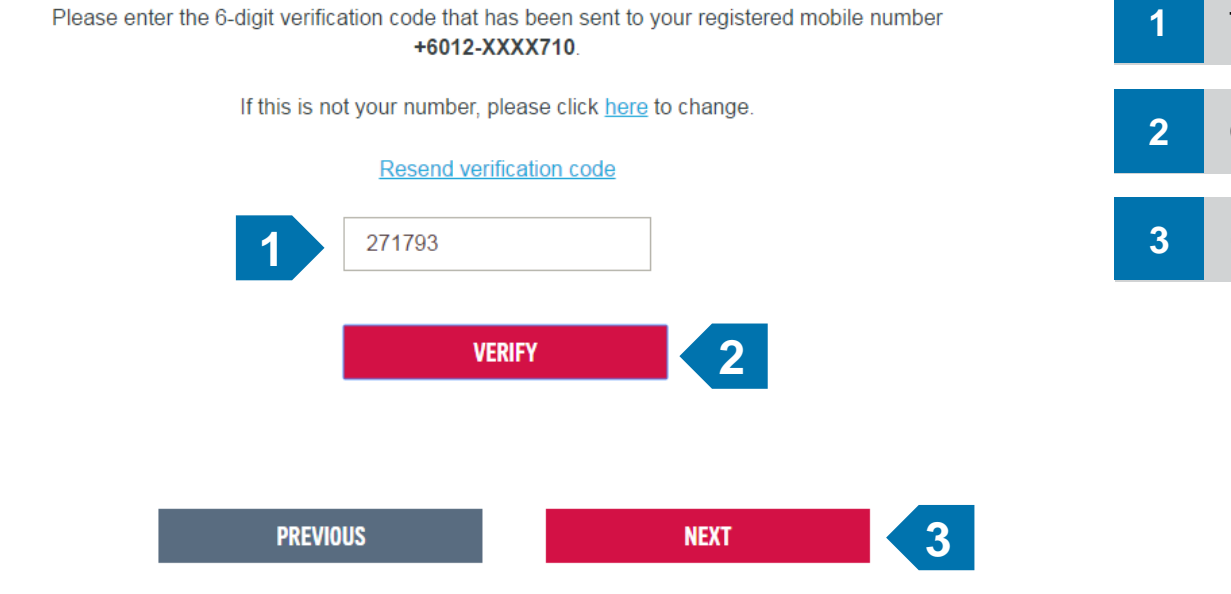

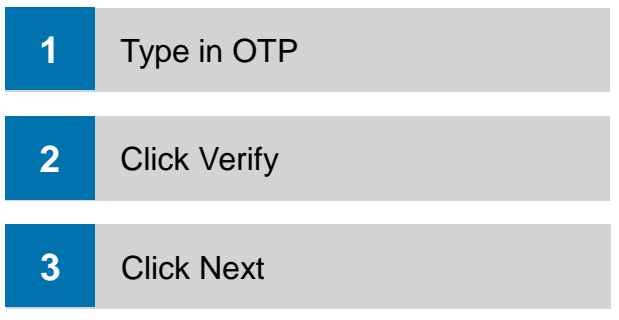

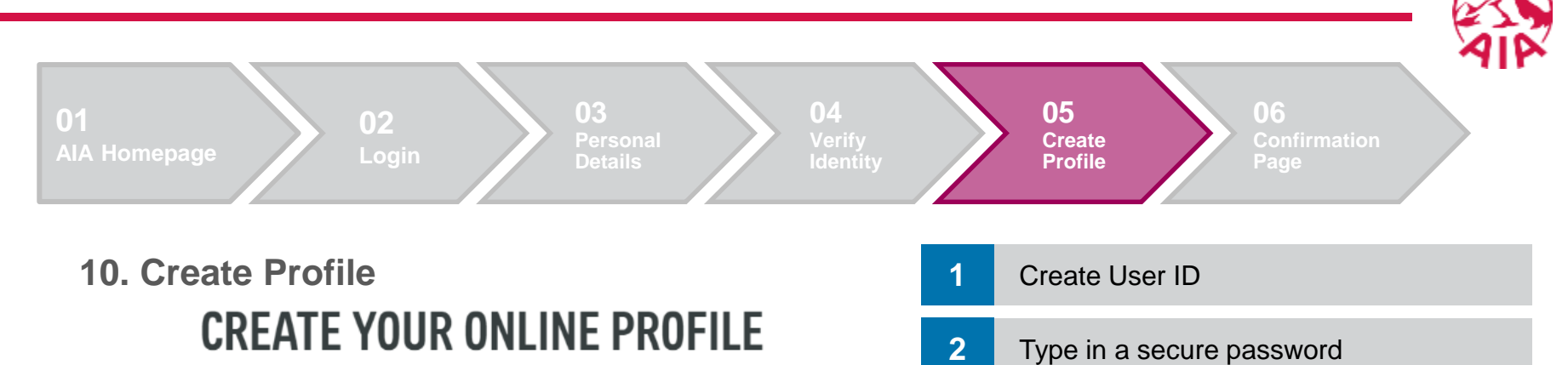

3

4

Repeat the same password

**Click Submit** 

| User ID                |         |
|------------------------|---------|
| 700707107979           |         |
| Password               | TOOLTIP |
| ••••••                 |         |
| Confirm password       |         |
|                        |         |
| E-mail address         |         |
| michael-mj.loo@aia.com |         |

I, agree that any personal information collected or held by the Company/Takaful Operator (whether contained in this application or otherwise obtained) may be disclosed by the Company/Takaful Operator to any selected third party for the purposes of cross marketing, direct marketing, and data matching, and to communicate with me for such purposes. I understand that I have a right to obtain access to and to request correction of any personal information held by the Company/Takaful Operator concerning me. Such request can be made to any of the Company's Customer Service Centre.

I have read and agree to AIA's Terms of Use

PREVIOUS

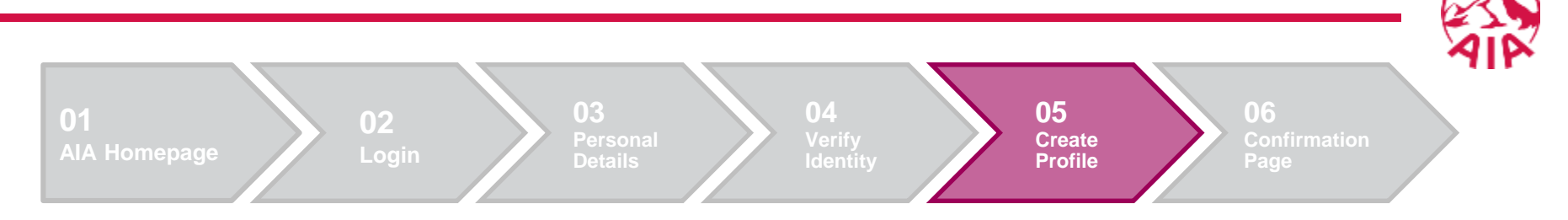

- 1. Do advise members to not input space in the username and to not use their name for their username.
- 2. Ensure that your password fulfills the criteria below:
  - Cannot contain user ID
  - Minimum password length is 8 characters
  - Contains characters from the 4 following categories:
    - English uppercase characters (A-Z)
    - English lowercase characters (a-z)
    - Numerals (0-9)
    - Special characters i.e. ~'!@#\$%^&\*()-

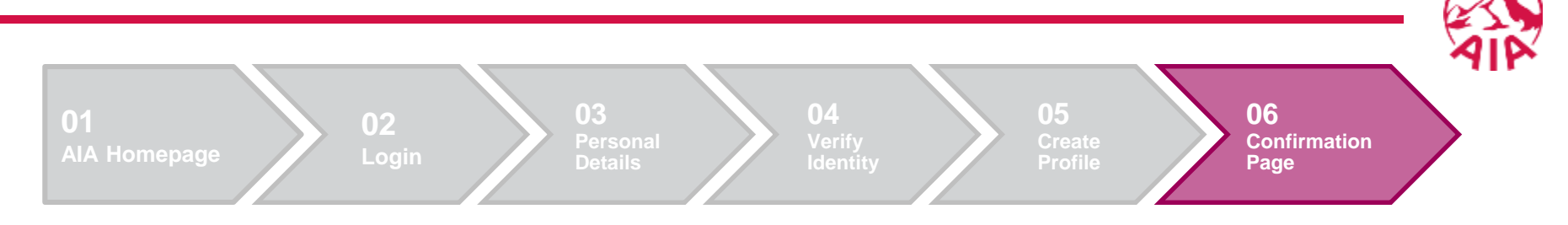

#### 9. Confirmation Page

| REMARY OUR WHAT KEY ABOUT HELPS<br>FID PRODUCTS MATTERS MOMENTS AIA SUPPORT MY AIA | <b>6</b> Q | 1 | Registration successful. You can now login to your account. |
|------------------------------------------------------------------------------------|------------|---|-------------------------------------------------------------|
| <mark>⊙-⊙-⊙</mark>                                                                 |            |   |                                                             |
| THANK YOU FOR SIGNING UP                                                           |            |   |                                                             |
| Your registration is complete!                                                     |            |   |                                                             |
| An email has been sent to your email account:<br>aichien@test.com                  |            |   |                                                             |
|                                                                                    |            |   |                                                             |

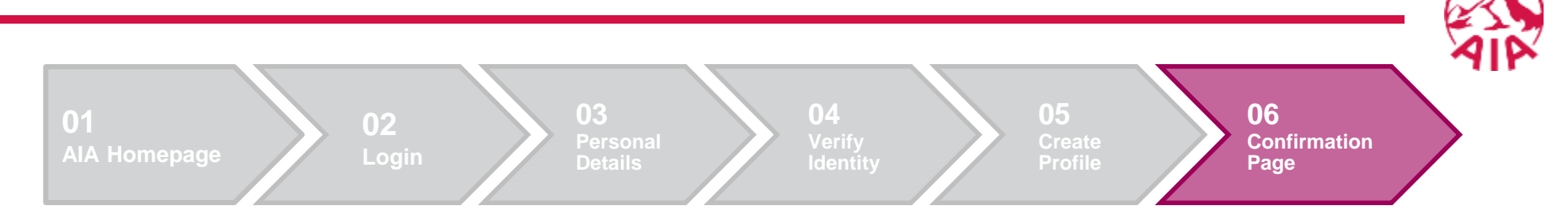

#### Potential reasons unable to complete registration

- 1. Chrome/IE/Firefox web browser version not up to date.
- 2. Company PC/Laptop or office Internet is secured request user to use their mobile device with mobile data (not office wifi)
- 3. Ensure Capslock/Numlock is not turned on.
- 4. Does the member have any other AIA policies? If yes did they register already?
- 5. If still unable to register the member <u>please call 1300 88 1899</u> for assistance.

# 02 RETRIEVAL OF MY AIA USERNAME AND PASSWORD

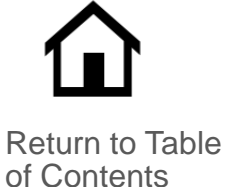

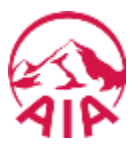

In cases where customers cannot remember their **username** or **password**, this guide serves to explain the steps on how to retrieve their username and password.

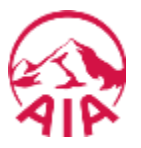

The page flow describes the customer's user journey.

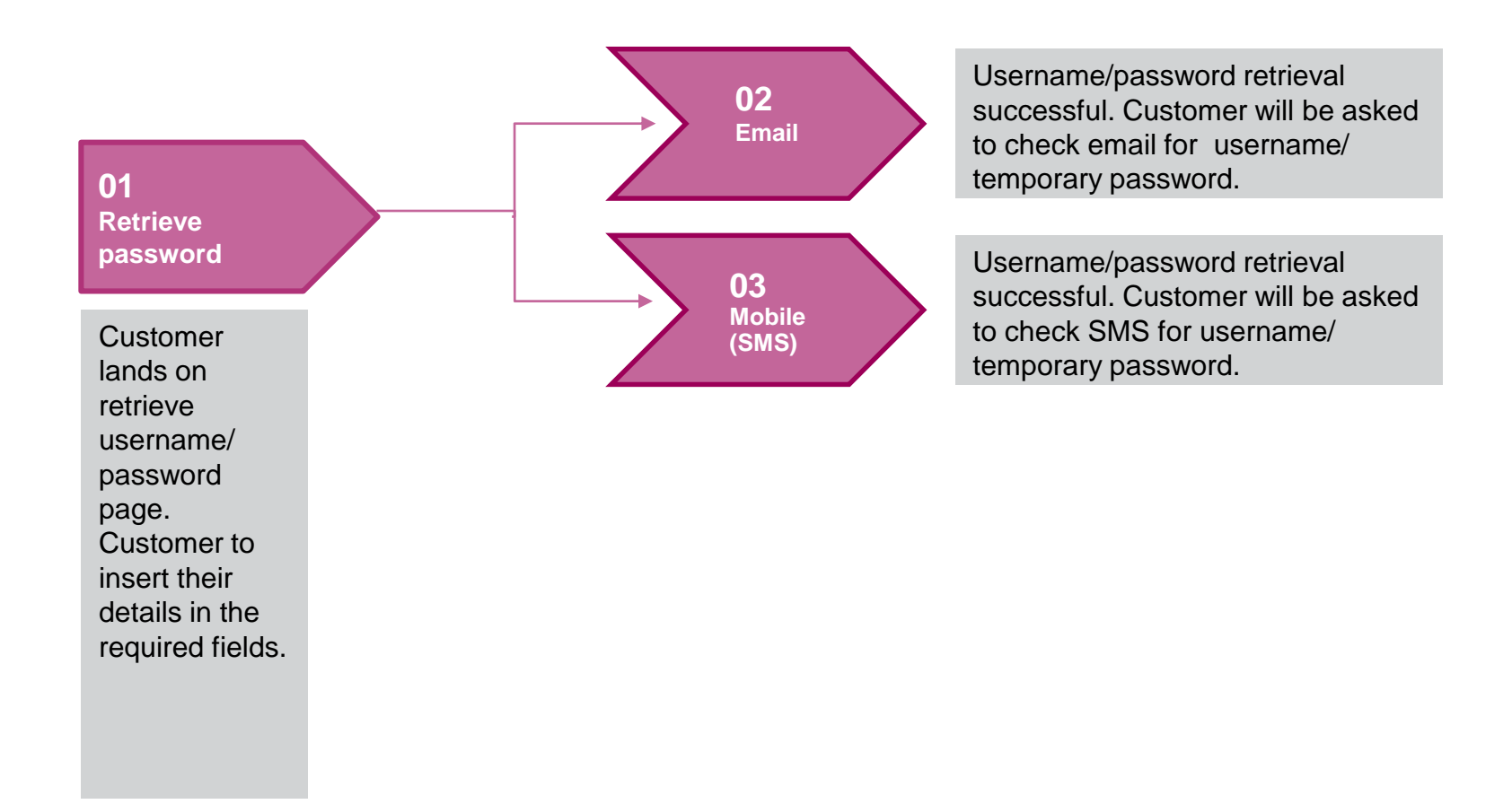

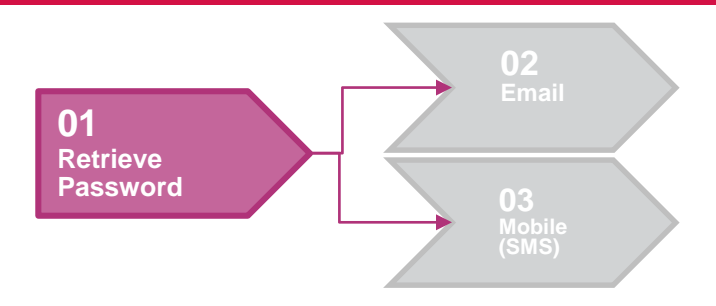

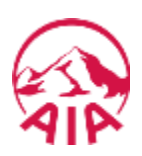

| AIA                                                                         | 1 | Select Individual                             |
|-----------------------------------------------------------------------------|---|-----------------------------------------------|
| <b>RETRIEVE USER ID AND PASSWORD</b>                                        | 2 | Select Identification Type: NRIC or<br>Others |
| Please enter the following information to retrieve your user ID or password | 3 | Type in NRIC/ Passport number                 |
| 1 INDIVIDUAL COMPANY<br>Identification no.                                  | 4 | Click Next                                    |
| NRIC OTHERS 2                                                               |   |                                               |
| NEXT 4                                                                      |   |                                               |

Don't have an account? Register now

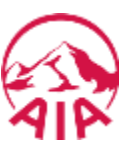

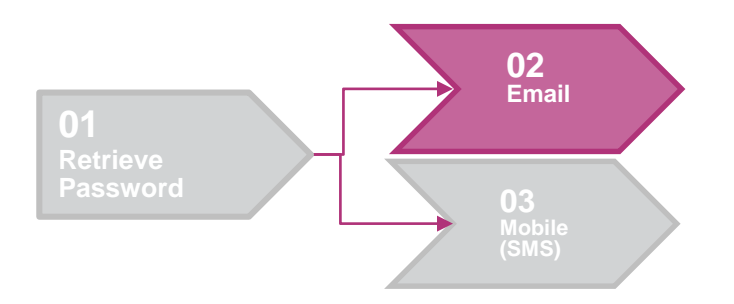

# RETRIEVE USER ID AND PASSWORD 2

Please enter the following to retrieve your user ID or password

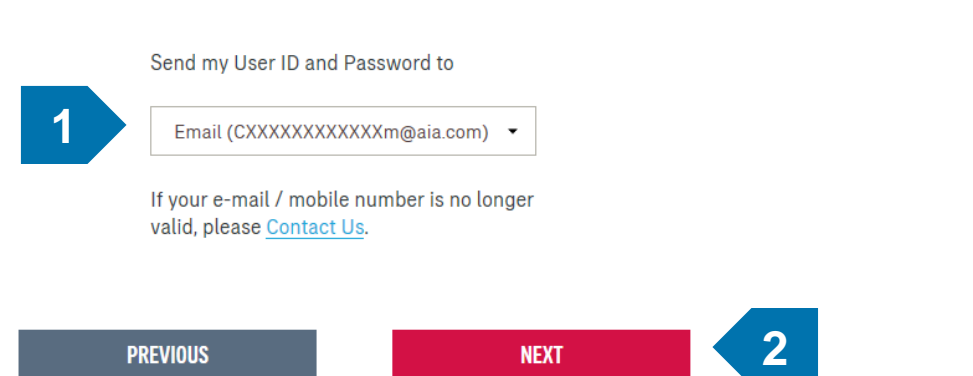

#### 1 Select Email or Mobile

#### Click Next

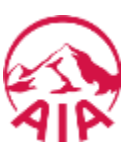

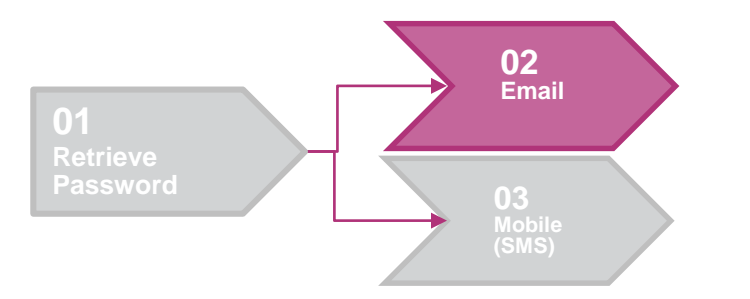

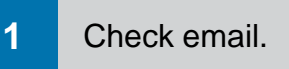

# **RETRIEVE USER ID AND PASSWORD**

Dear Edmund

Your user ID is

Click on the link below within 24 hours (before 2018-03-30 16:53:06) to change your password. "http://www.aia.com.my/en/my-aia/reset-password-email.html?ResetPasswordAuthKey=dfba975a-9841-4a6b-a6ff-b49f1f0ab39a29032018165306"

Alternatively, you may copy and paste the link onto the address bar of your web browser.

If you have any questions, please contact us at:

AIA Bhd - 1300 88 1899 AIA PUBLIC Takaful Bhd. - 1300 88 8922

Our office hours are: Monday to Thursday 8.30am - 5.30pm Friday 8.30am - 4.30pm

Thank you and enjoy your experience with My AIA.

| REALINY DUR WORLT ABOUT HELP & PRODUCTS MATTERS ALL SUPPORT MY ANA ********************************** | e q y | 1 | Click on the link.       |
|----------------------------------------------------------------------------------------------------|-------|---|--------------------------|
| <b>0</b> −©                                                                                           | ANADA | 2 | Insert your new password |
| UPDATE YOUR PASSWORD                                                                                  |       |   |                          |
| Enter a new password                                                                                  |       |   |                          |
| Confirm password                                                                                      |       |   |                          |
| Soler sectors passadore                                                                               |       |   |                          |
| CONFIRM                                                                                               |       |   |                          |

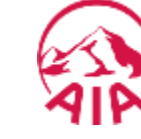

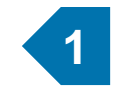

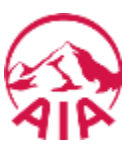

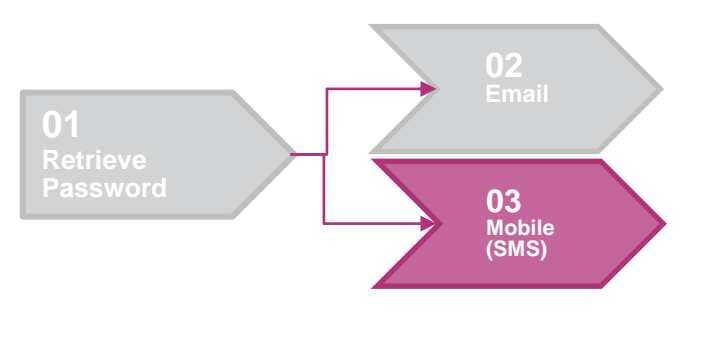

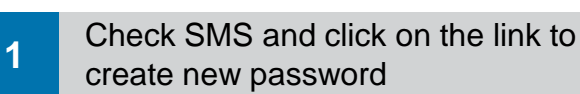

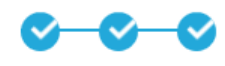

# **RETRIEVE USER ID AND PASSWORD**

We have sent a reset password link to your registered mobile phone number **6**\*\*\*\*\*\*\***8** associated to your account. The link is valid for 24 hours.

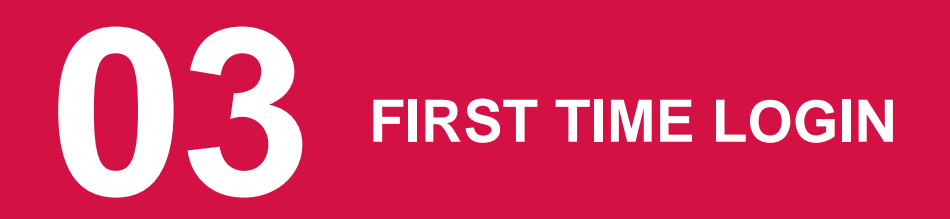

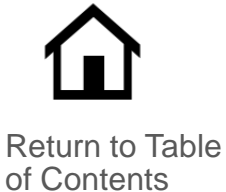

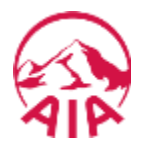

For 1<sup>st</sup> time My AIA users, they will need to verify their account. A page will be displayed to display their name, email and mobile number. If all information are correct, the customer can click the Next button to proceed further.

If the details are incorrect, the customer may change their details.

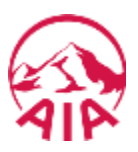

The page flow describes the customer's user journey.

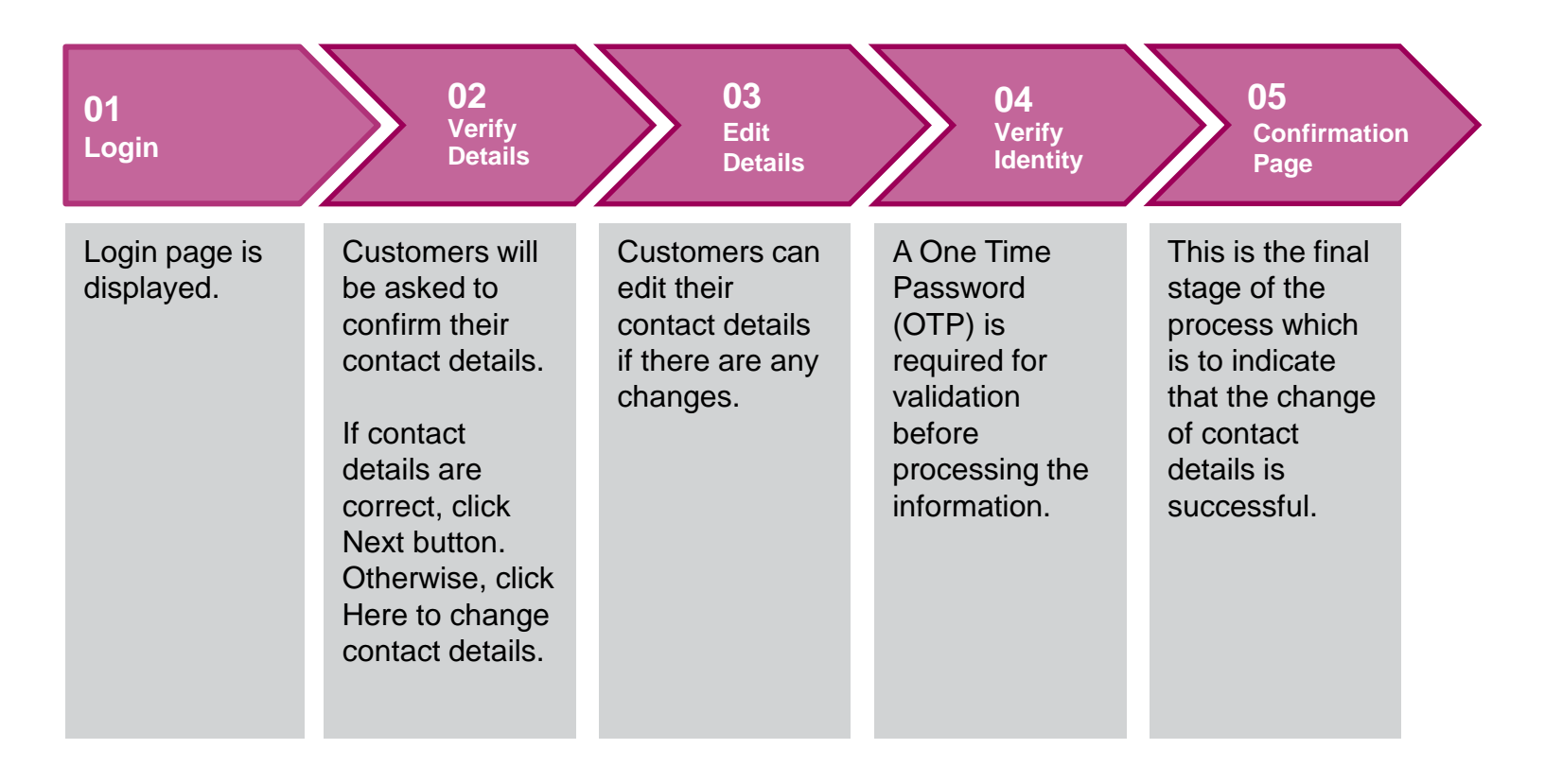

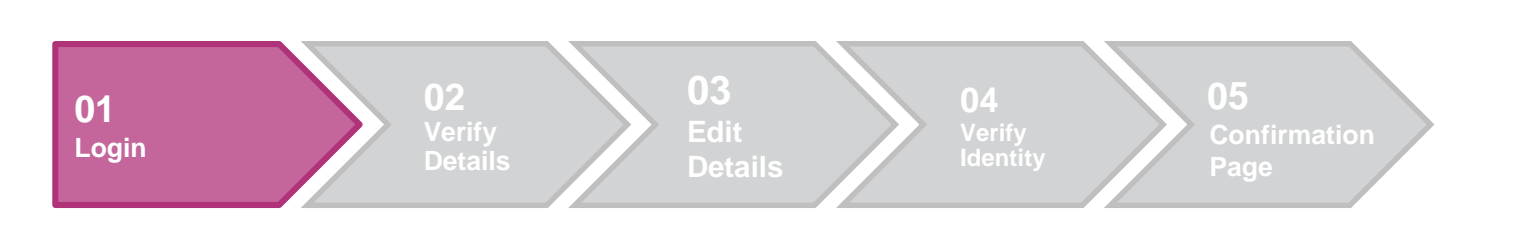

1. Login

1

#### LOGIN TO MY AIA User ID Enter user ID Password 2 Enter password LOGIN 3 Forgot your user ID/password?

Don't have an account? Register now

If you are an AIA Vitality member, register here.

| 1 | Enter User ID  |
|---|----------------|
| 2 | Enter password |
| 3 | Click Login    |

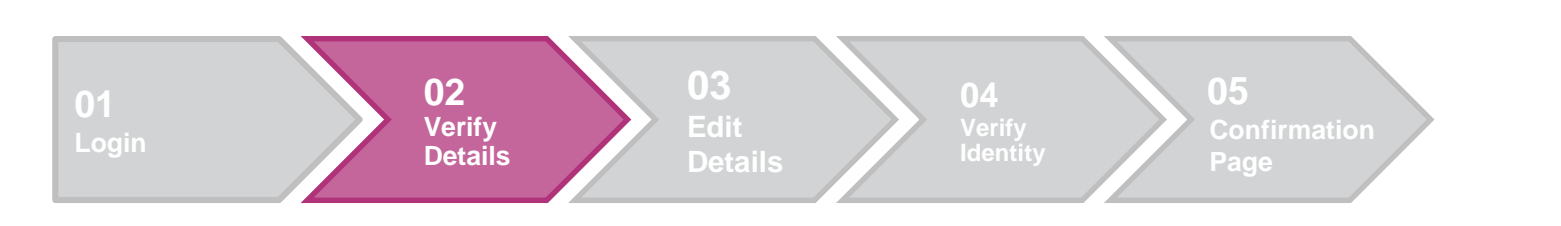

2. Verify Details

2

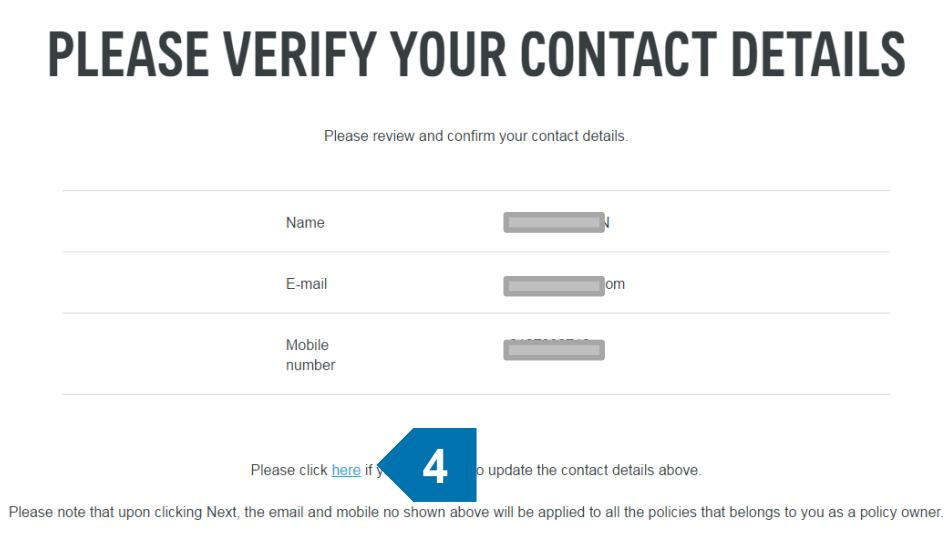

I, agree that any personal information collected or held by the Company/Takaful Operator (whether contained in this application or otherwise obtained) may be disclosed by the Company/Takaful Operator to any selected third party for the purposes of cross marketing, direct marketing, and data matching, and to communicate with me for such purposes. I understand that I have a right to obtain access to and to request correction of any personal information held by the Company/Takaful Operator concerning me. Such request can be made to any of the Company's Customer Service Centre.

NEXT

By creating an account, I have read and agree to AIA's Terms of Use

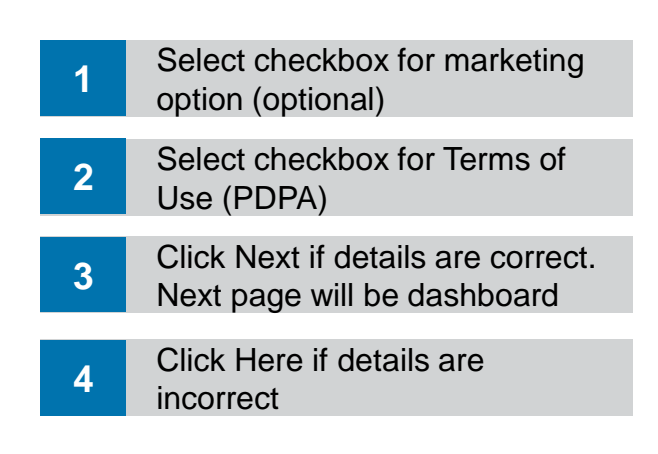

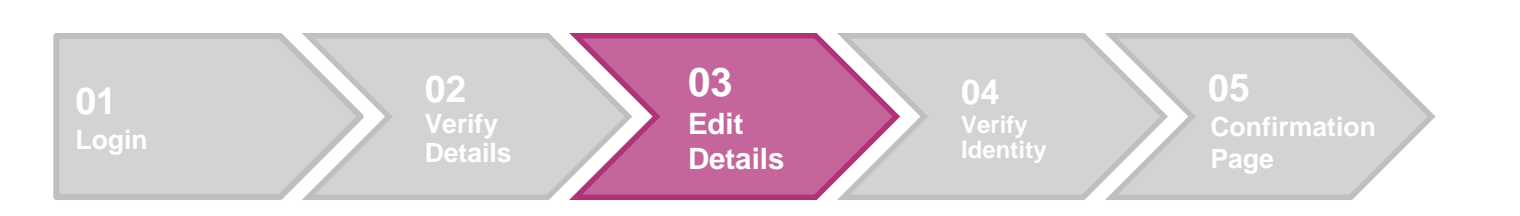

3. Edit Details

3

4

# **ADD/EDIT YOUR CONTACT DETAILS**

|                                                                                                    | Name                                                                                                    |                                                                                                    |                                                                                                    |
|----------------------------------------------------------------------------------------------------|----------------------------------------------------------------------------------------------------|----------------------------------------------------------------------------------------------------|----------------------------------------------------------------------------------------------------|
|                                                                                                    | Mobile number                                                                                                    |                                                                                                    |                                                                                                    |
| 1                                                                                                    |                                                                                                    |                                                                                                    |                                                                                                    |
|                                                                                                    | E-mail address                                                                                                    |                                                                                                    |                                                                                                    |
| 2                                                                                                    | e m                                                                                                    |                                                                                                    | ]                                                                                                    |
| Please note that the e-mail an                                                                                                    | nd mobile number shown above v<br>owner once transa                                                                                                    | vill be applied to all the polici<br>ction is successful.                                                                                                | es that belongs to you as a policy                                                                                                    |
| I, agree that any personal in<br>application or otherwise obl<br>purposes of cross marketin<br>understand that I have a rig<br>Company/Takaful Operator<br>Centre. | nformation collected or held by the<br>tained) may be disclosed by the<br>g, direct marketing, and data ma<br>that to obtain access to and to rec<br>concerning me. Such request co | ne Company/Takaful Operato<br>Company/Takaful Operator to<br>tching, and to communicate<br>juest correction of any perso<br>an be made to any of the Cor | r (whether contained in this<br>o any selected third party for the<br>with me for such purposes. I<br>nal information held by the<br>npany's Customer Service |
| By creating an account, I ha                                                                                                    | ave read and agree to AIA's <u>Terr</u>                                                                                                    | ns of Use                                                                                                    |                                                                                                    |
| _                                                                                                    |                                                                                                    |                                                                                                    |                                                                                                    |
|                                                                                                    | PREVIOUS                                                                                                    | NEXT                                                                                                    | - 5                                                                                                    |

Э

| 1 | Enter mobile number                             |
|---|-------------------------------------------------|
| 2 | Enter e-mail address                            |
| 3 | Select checkbox for marketing option (optional) |
| 4 | Select checkbox for Terms of Use (PDPA)         |
| 5 | Click Next                                      |

Please key in your current mobile number and e-mail address.

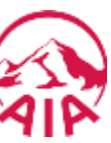

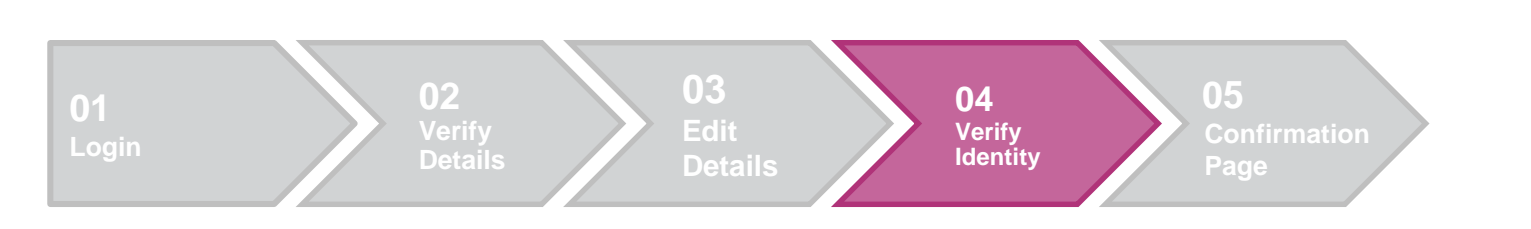

4. Verify Identity

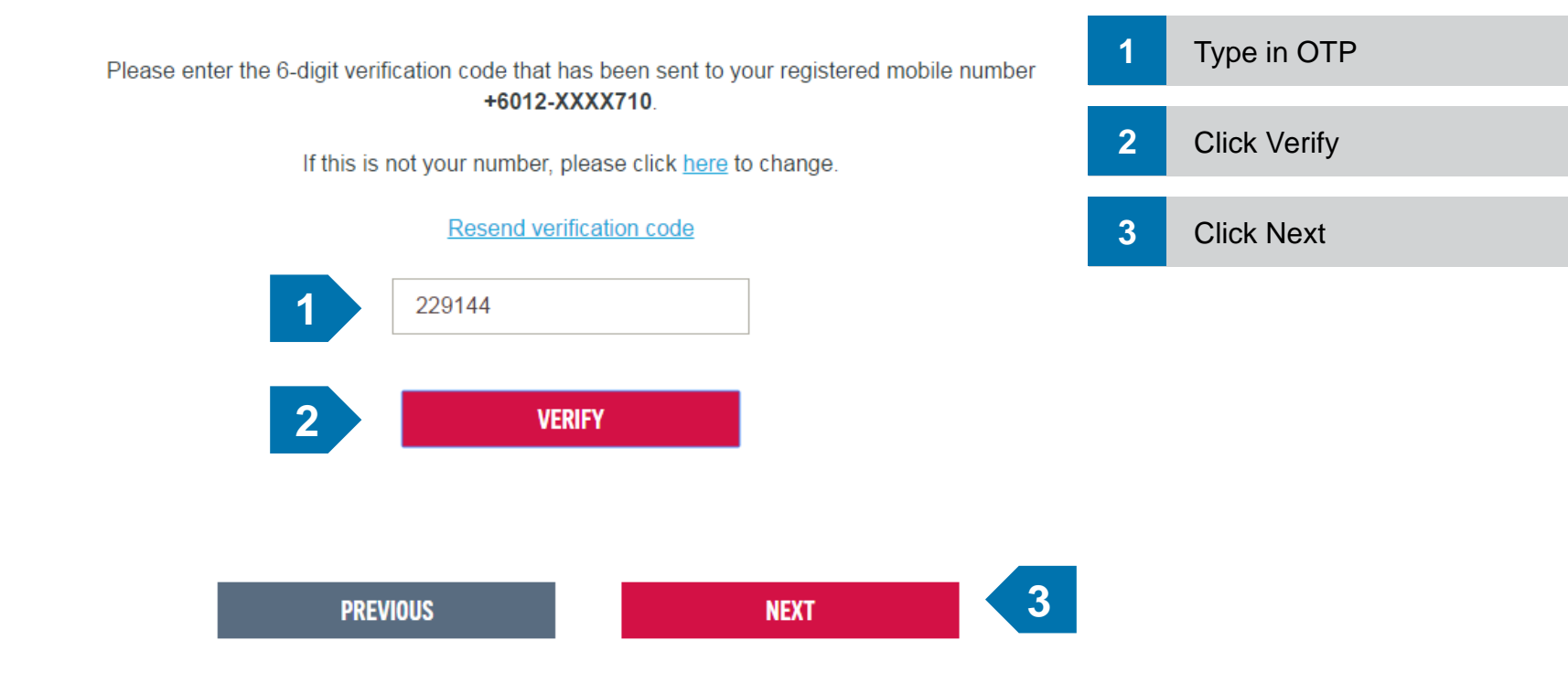
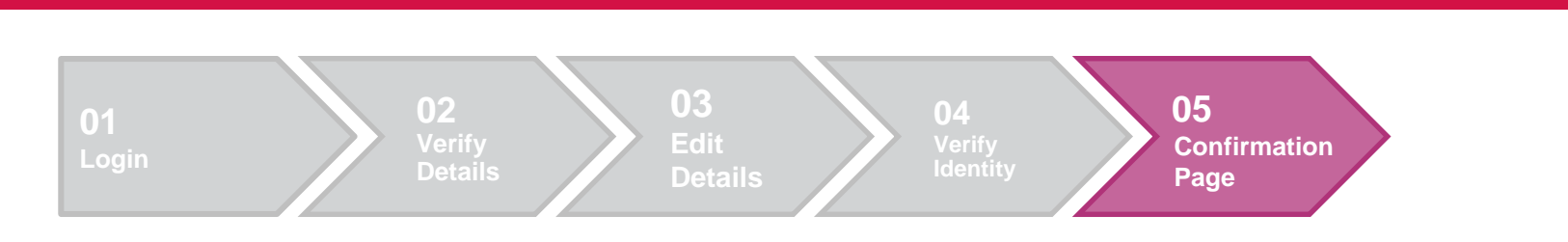

5. Confirmation Page

 Change of contact details
successful. Close to return to Dashboard.

# **THANK YOU**

Lorem ipsum dolor sit amet, consectetur adipiscing elit, sed do eiusmod tempor incididunt ut labore et dolore magna aliqua. Ut enim ad minim veniam, quis nostrud exercitation ullamco laboris nisi ut aliquip ex ea commodo consequat. Duis aute irure dolor in reprehenderit in voluptate velit esse cillum dolore eu fugiat nulla pariatur. Excepteur sint occaecat cupidatat non proident, sunt in culpa qui officia deserunt mollit anim id est laborum

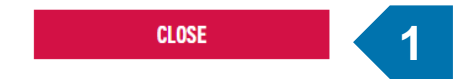

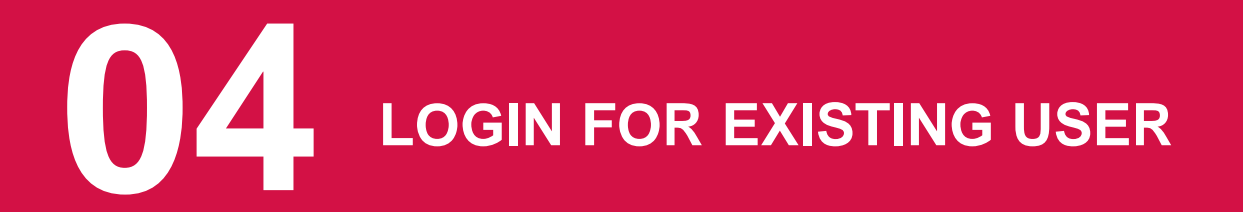

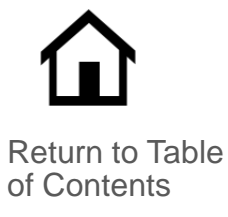

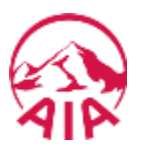

For existing My AIA users, they will be required to verify their account once again as there is a change in platform (i.e. from the old AMS account to the new My AIA account). A page will be displayed to show their name, email and mobile number. If all information are correct, the customer can click the Next button to proceed further.

will just need to click the Next button.

If the details are incorrect, the customer may change their details.

At this point, they will need to accept the new Terms of Use and the PDPA clause.

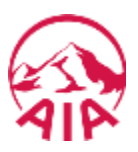

The page flow describes the customer's user journey.

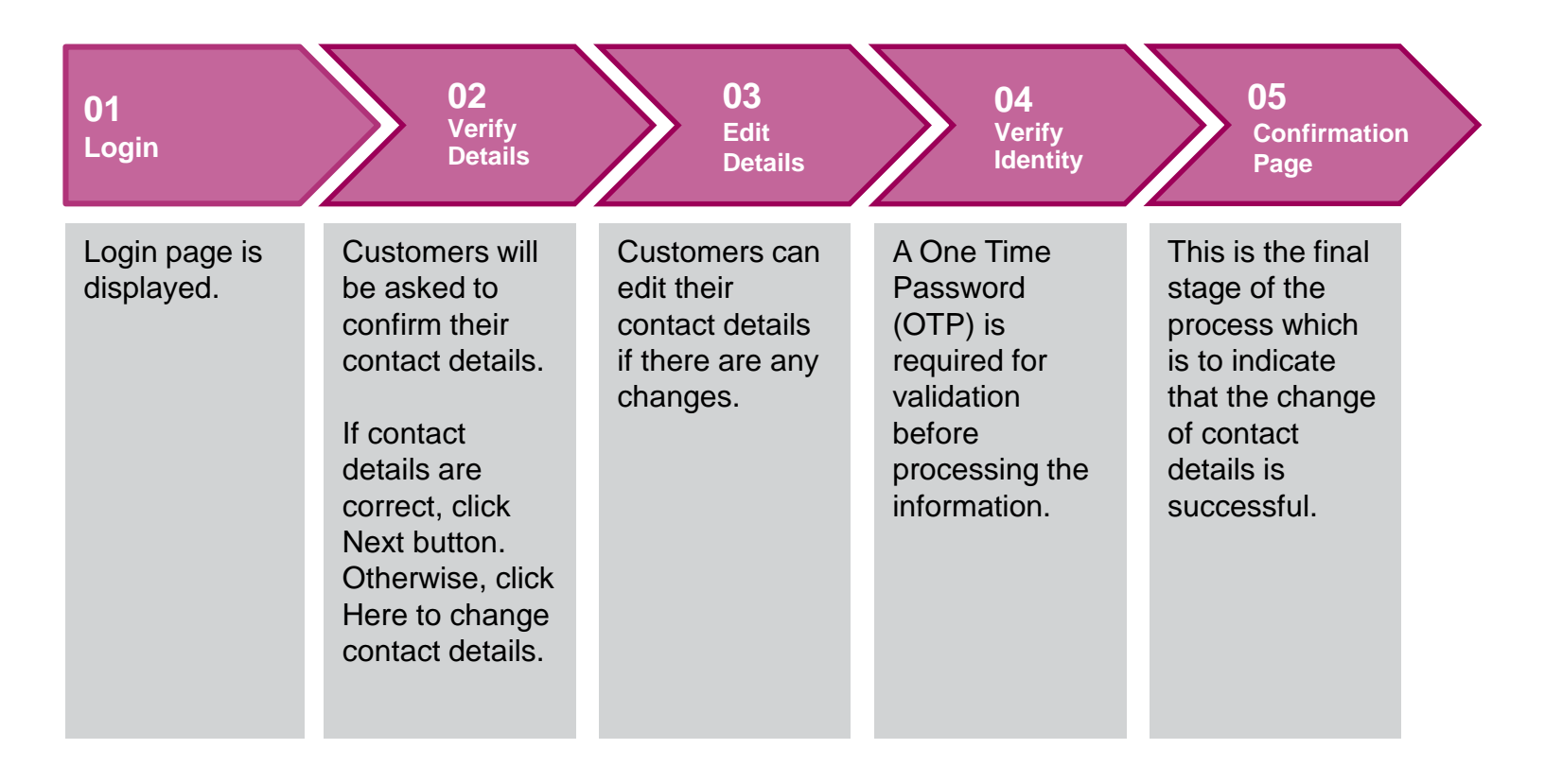

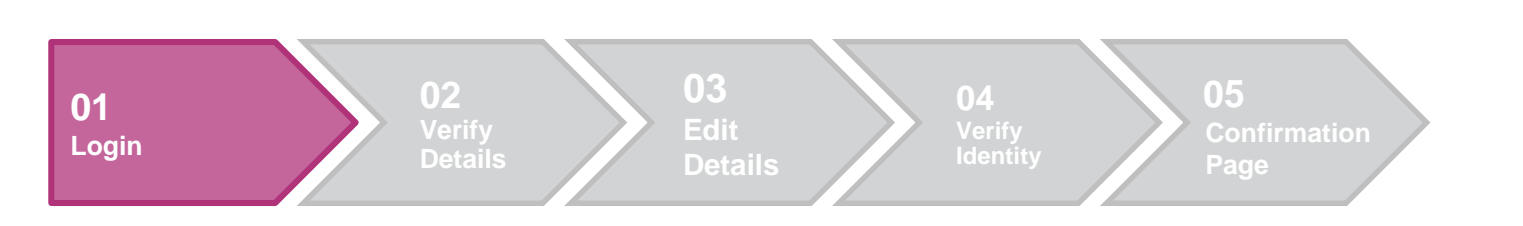

## 1. Login LOGIN TO MY AIA

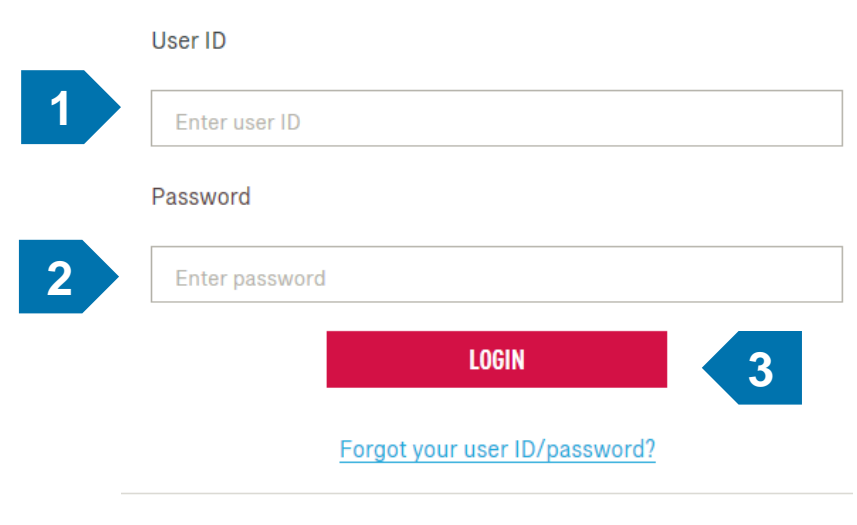

Don't have an account? Register now

If you are an AIA Vitality member, register here.

| 1 | Enter User ID  |
|---|----------------|
| 2 | Enter password |
| 3 | Click Login    |

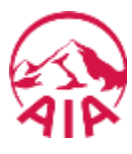

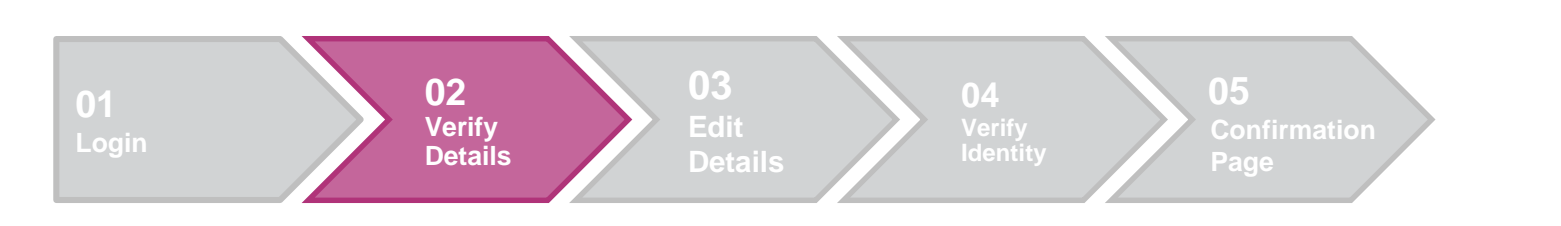

2. Verify Details

2

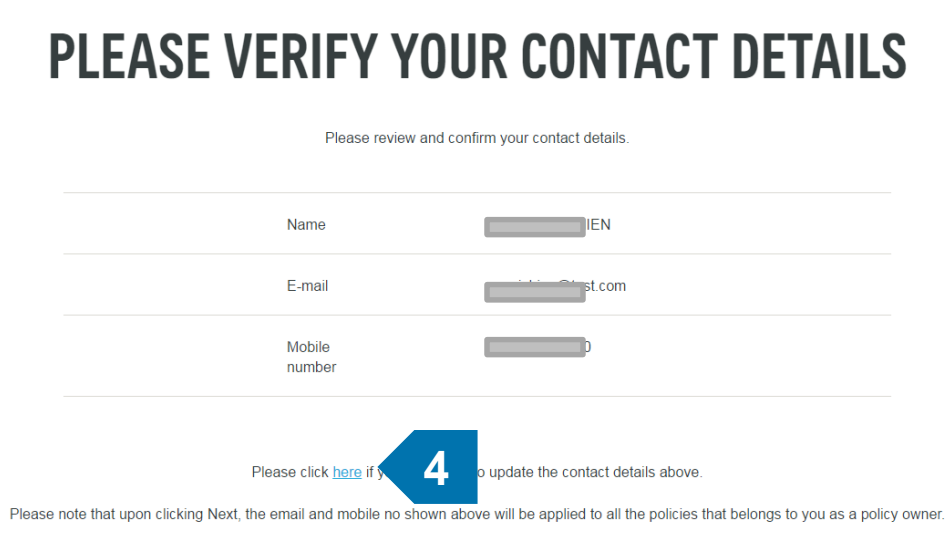

I, agree that any personal information collected or held by the Company/Takaful Operator (whether contained in this application or otherwise obtained) may be disclosed by the Company/Takaful Operator to any selected third party for the purposes of cross marketing, direct marketing, and data matching, and to communicate with me for such purposes. I understand that I have a right to obtain access to and to request correction of any personal information held by the Company/Takaful Operator concerning me. Such request can be made to any of the Company's Customer Service Centre.

NEXT

By creating an account, I have read and agree to AIA's Terms of Use

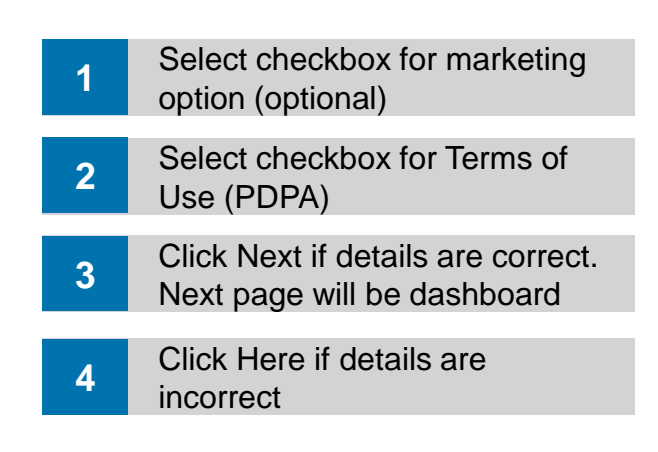

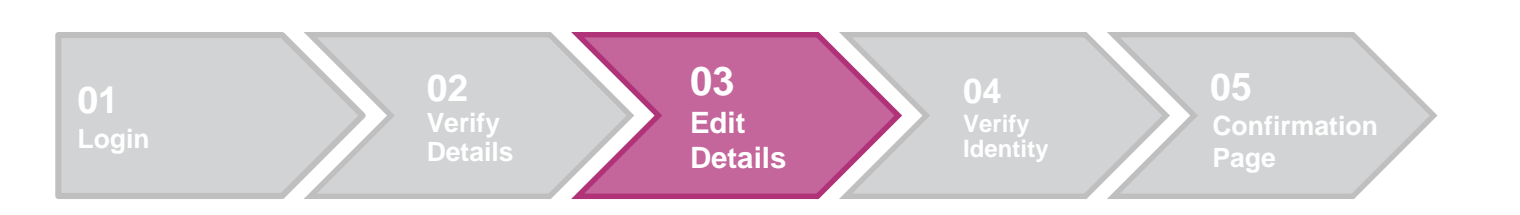

3. Edit Details

3

4

## **ADD/EDIT YOUR CONTACT DETAILS**

Please key in your current mobile number and e-mail address.

|   | Name                                                                                                    |                                                                                               |                                                                                                    |
|---|----------------------------------------------------------------------------------------------------|-----------------------------------------------------------------------------------------------|----------------------------------------------------------------------------------------------------|
|   | Mobile number                                                                                                    |                                                                                               |                                                                                                    |
|   | 1                                                                                                    |                                                                                               |                                                                                                    |
|   | E-mail address                                                                                                    |                                                                                               |                                                                                                    |
|   | 2                                                                                                    |                                                                                               |                                                                                                    |
| P | Please note that the e-mail and mobile number shown above will be applied to<br>owner once transaction is success                                                                                                    | o all the policies<br>ful.                                                                    | that belongs to you as a policy                                                                                                    |
|   | I, agree that any personal information collected or held by the Company/Taka<br>application or otherwise obtained) may be disclosed by the Company/Taka<br>purposes of cross marketing, direct marketing, and data matching, and to o<br>understand that I have a right to obtain access to and to request correction<br>Company/Takaful Operator concerning me. Such request can be made to a<br>Centre. | kaful Operator (<br>ful Operator to a<br>ommunicate wit<br>of any personal<br>iny of the Comp | whether contained in this<br>ny selected third party for the<br>h me for such purposes. I<br>information held by the<br>any's Customer Service |
|   | By creating an account, I have read and agree to AIA's Terms of Use                                                                                                    |                                                                                               |                                                                                                    |
|   |                                                                                                    |                                                                                               |                                                                                                    |

NEXT

5

PREVIOUS

| 1 | Enter mobile number                             |
|---|-------------------------------------------------|
| 2 | Enter e-mail address                            |
| 3 | Select checkbox for marketing option (optional) |
| 4 | Select checkbox for Terms of Use (PDPA)         |
| 5 | Click Next                                      |

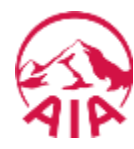

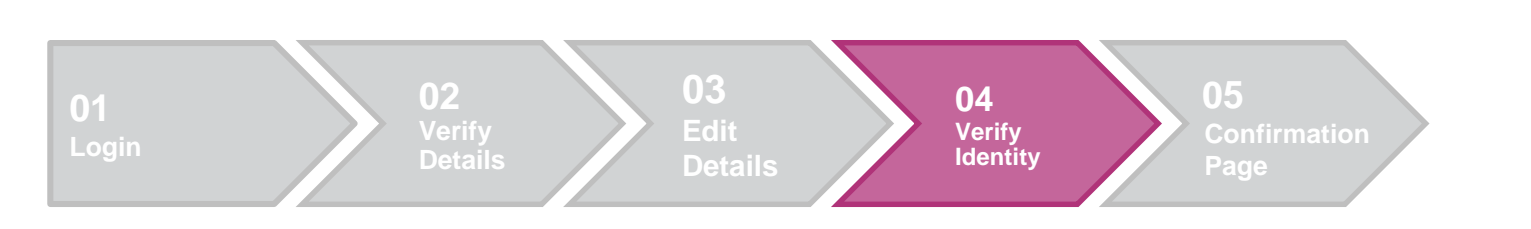

4. Verify Identity

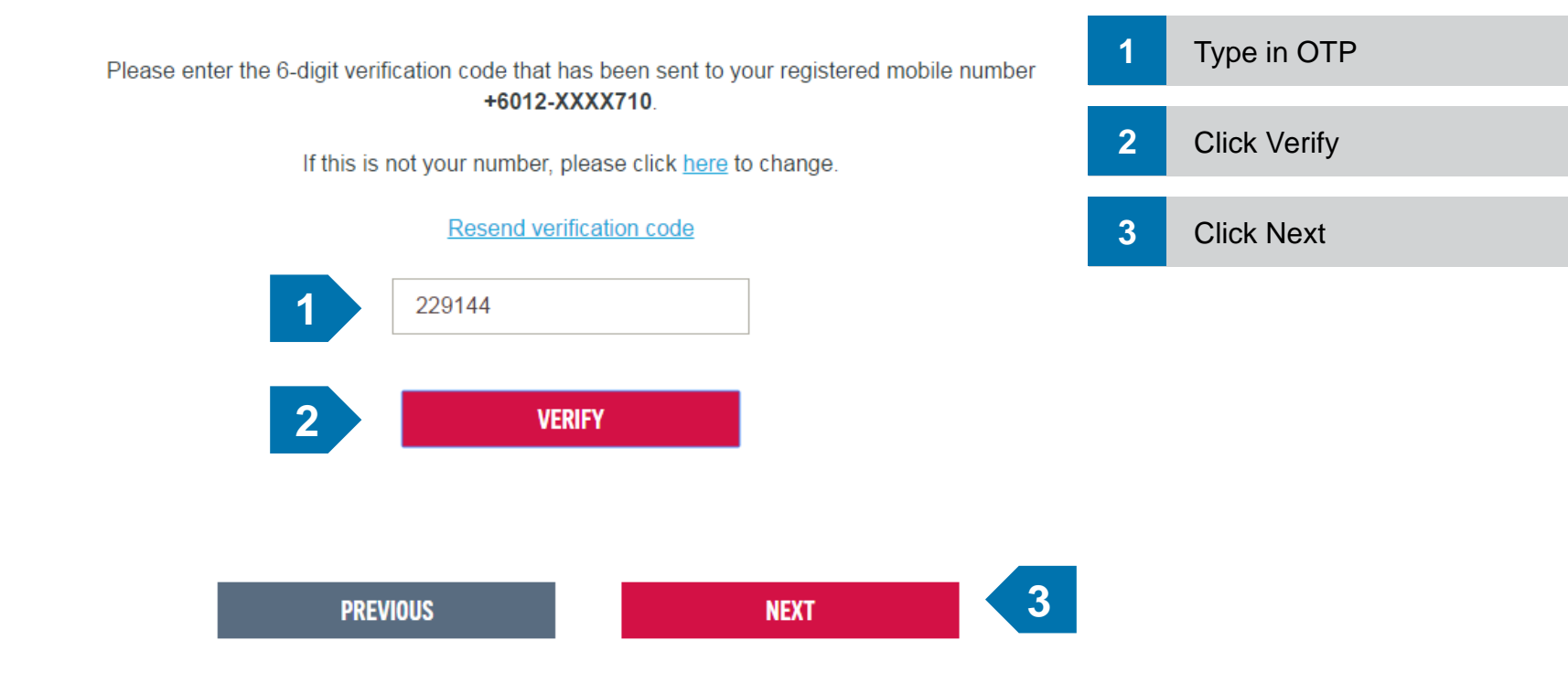

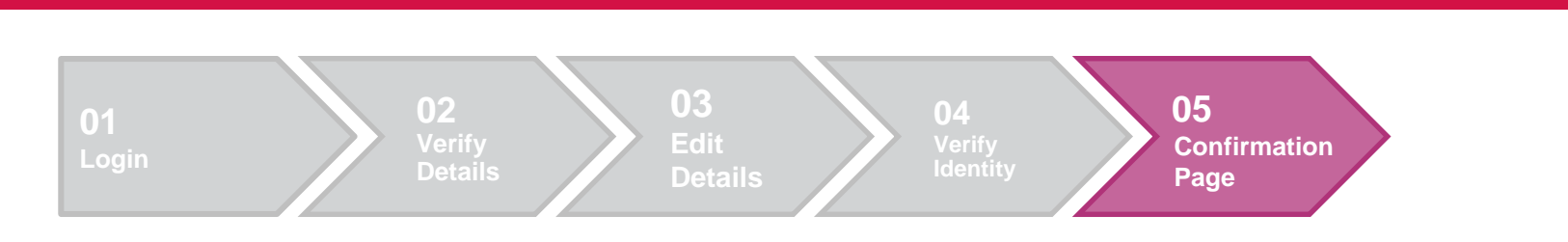

5. Confirmation Page

 Change of contact details
successful. Close to return to Dashboard.

# **THANK YOU**

Lorem ipsum dolor sit amet, consectetur adipiscing elit, sed do eiusmod tempor incididunt ut labore et dolore magna aliqua. Ut enim ad minim veniam, quis nostrud exercitation ullamco laboris nisi ut aliquip ex ea commodo consequat. Duis aute irure dolor in reprehenderit in voluptate velit esse cillum dolore eu fugiat nulla pariatur. Excepteur sint occaecat cupidatat non proident, sunt in culpa qui officia deserunt mollit anim id est laborum

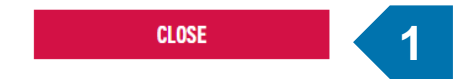

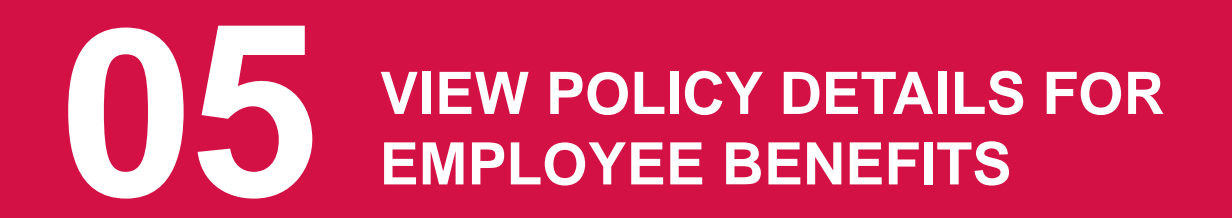

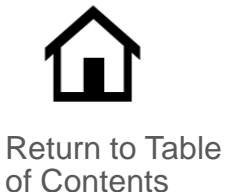

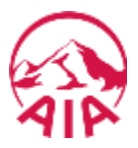

For customers' convenience, they can choose to view the details of their Employee Benefits online by following the simple steps as explained below.

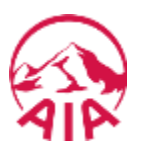

The page flow describes the customer's user journey.

| 01                          | 02                                       | 03                                                             | 04                                                  | 05                                                 | 06                                                       |
|-----------------------------|------------------------------------------|----------------------------------------------------------------|-----------------------------------------------------|----------------------------------------------------|----------------------------------------------------------|
| Login                       | Dashboard                                | Megamenu                                                       | All Plans                                           | EB Plans                                           | EB Policy Details                                        |
| Login page is<br>displayed. | Customer lands<br>on their<br>Dashboard. | Customer will<br>be able to<br>select what<br>they want to do. | Customer can<br>view all the<br>plans they<br>have. | Customer can<br>view the EB<br>plans they<br>have. | Customer can see<br>the details of<br>specific policies. |

## 02 PAGE FLOW

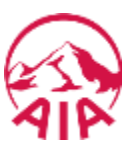

The page flow describes the customer's user journey.

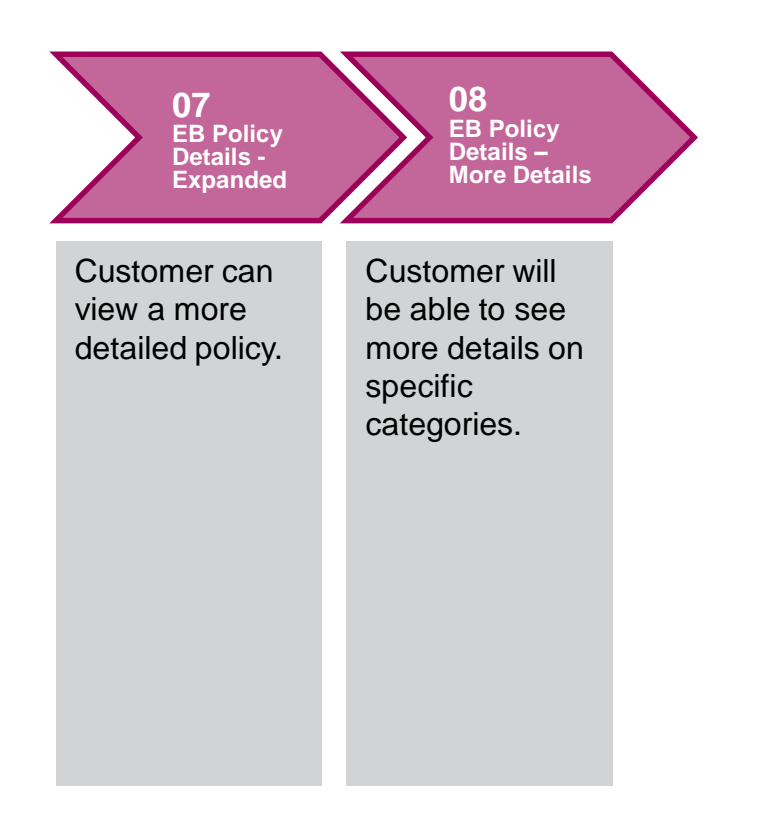

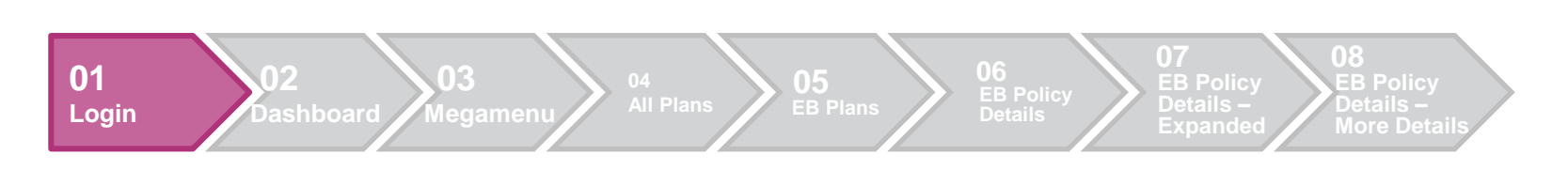

#### 1. Login

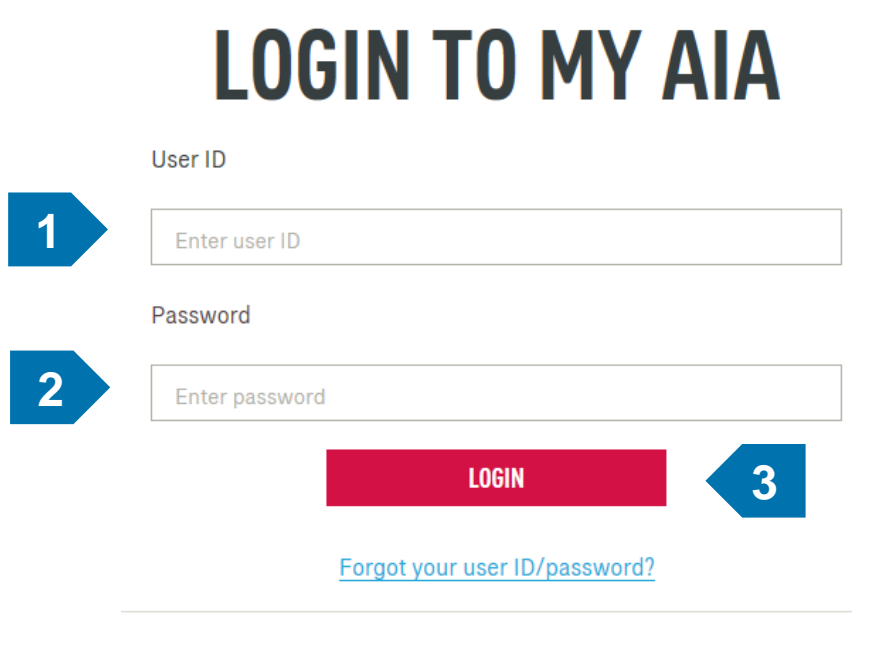

Don't have an account? Register now

If you are an AIA lifedity member, register here.

| 1 | Enter User ID  |
|---|----------------|
| 2 | Enter password |
| 3 | Click Login    |

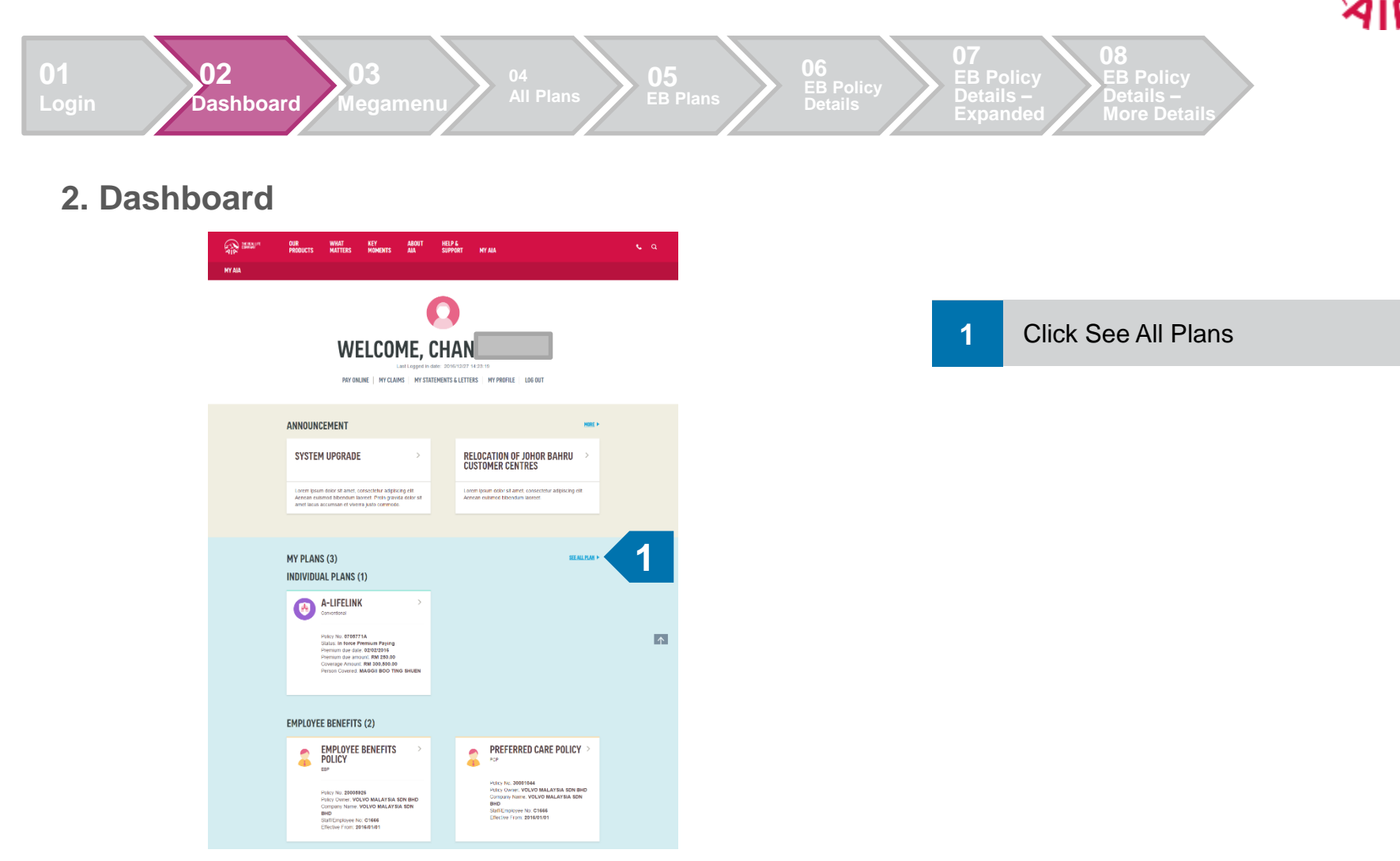

AIP

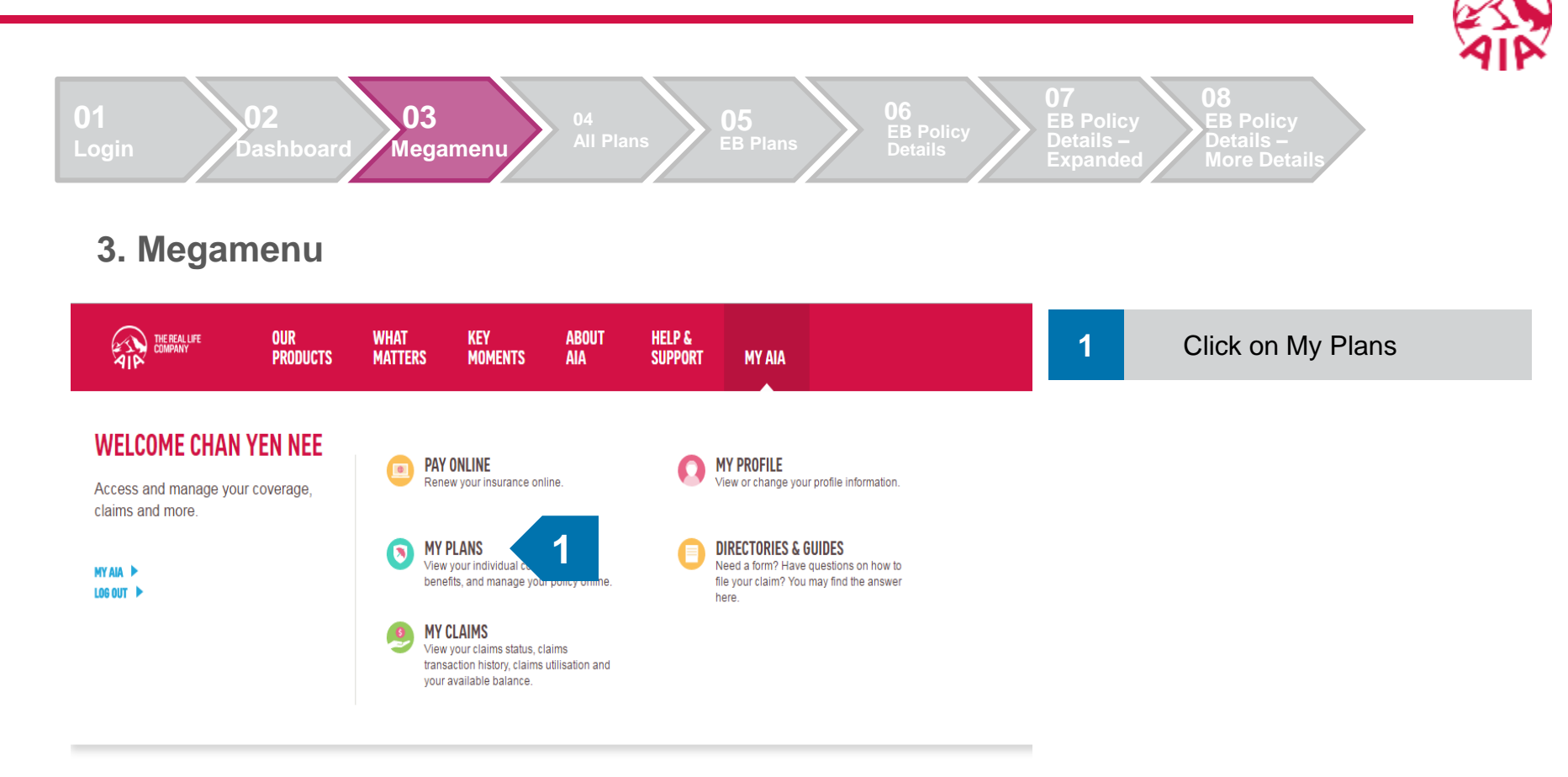

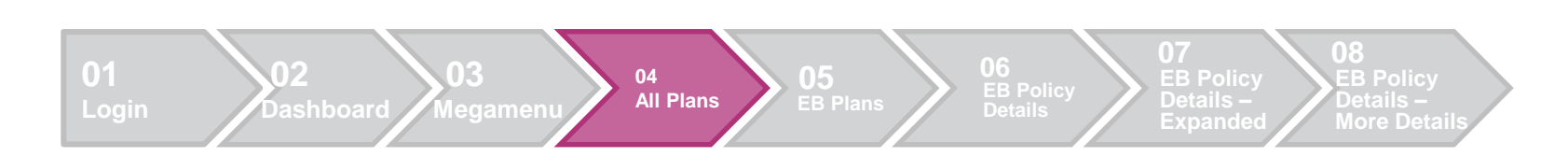

#### 4. All Plans

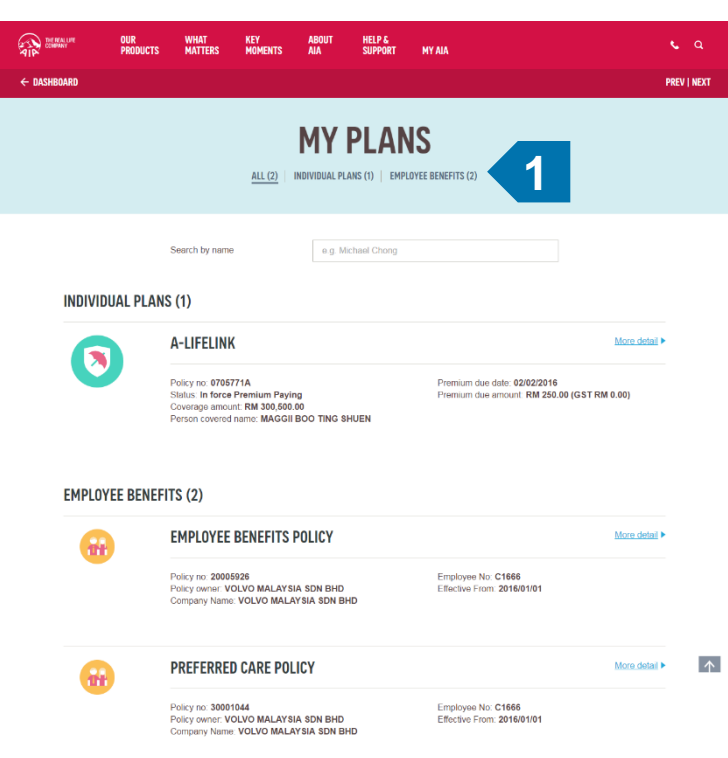

#### 1 Select Employee Benefits

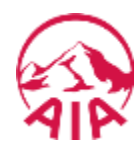

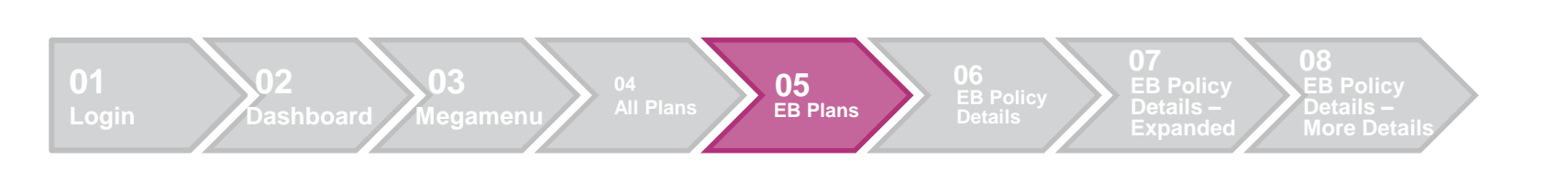

#### 5. EB Plans

| THE REAL LIFE<br>Company | OUR<br>Products | WHAT<br>MATTERS                             | KEY<br>Moments | ABOUT<br>Aia               | HELP &<br>Support     | MY AIA                        | ¢.            | ٩   | 1 |
|--------------------------|-----------------|---------------------------------------------|----------------|----------------------------|-----------------------|-------------------------------|---------------|-----|---|
| ASHBOARD                 |                 |                                             |                |                            |                       |                               | PRE           | NEX |   |
|                          |                 |                                             | ALL (2)        | MY                         |                       | IS                            |               |     |   |
|                          |                 |                                             | ALL (2)        | INDIVIDUAL PL              | ANS (U)   <u>EMPL</u> | UTEE BENEFITS (2)             |               |     |   |
| EMPLO                    | YEE BENEFI      |                                             |                | DOLICY                     |                       |                               | Moro dotail N |     |   |
|                          | ł               | Policy no:                                  | BENEFILS       | PULICY                     |                       | Employee No                   |               |     |   |
|                          |                 | Policy owner:<br>Company Name               | AYS            | IA SDN BHD<br>YSIA SDN BI  | łD                    | Effective Fro                 |               |     |   |
| 6                        |                 | PREFERRED                                   | ) CARE POL     | .ICY                       |                       |                               | More detail   | 1   |   |
|                          |                 | Policy no:<br>Policy owner:<br>Company Name | Ys             | IA SDN BHD<br>NYSIA SDN BI | łD                    | Employee No<br>Effective From |               |     |   |

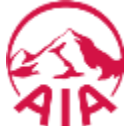

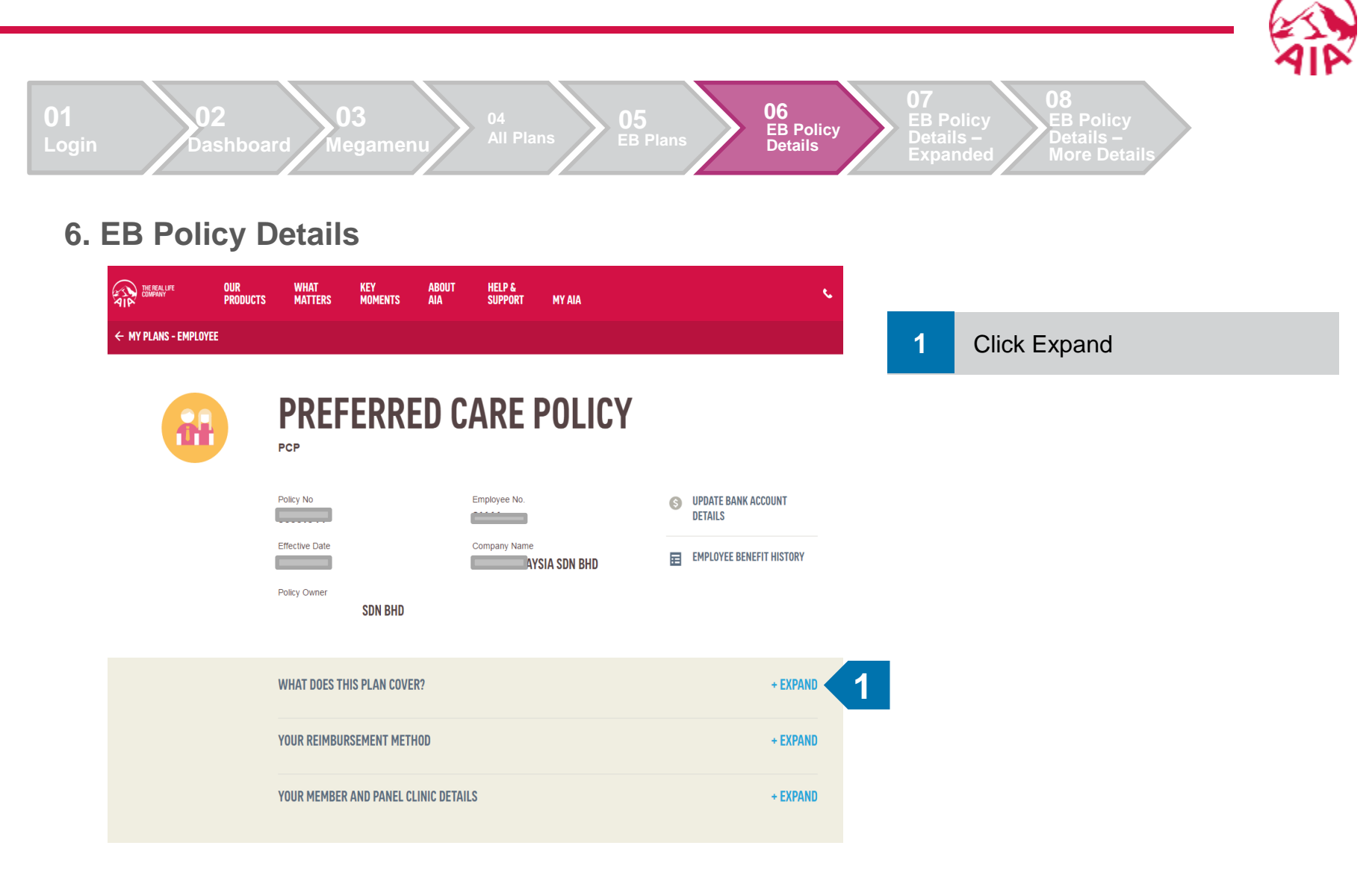

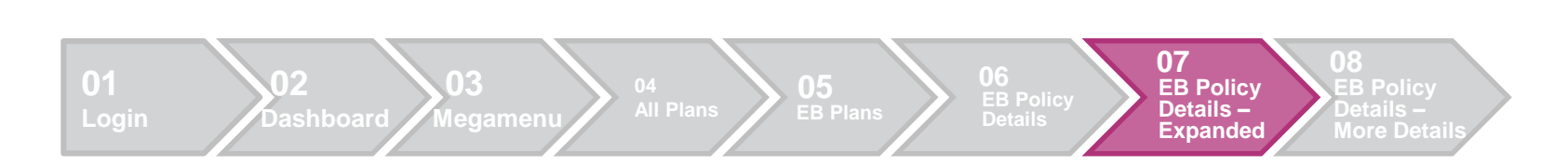

#### 7. EB Policy Details - Expanded

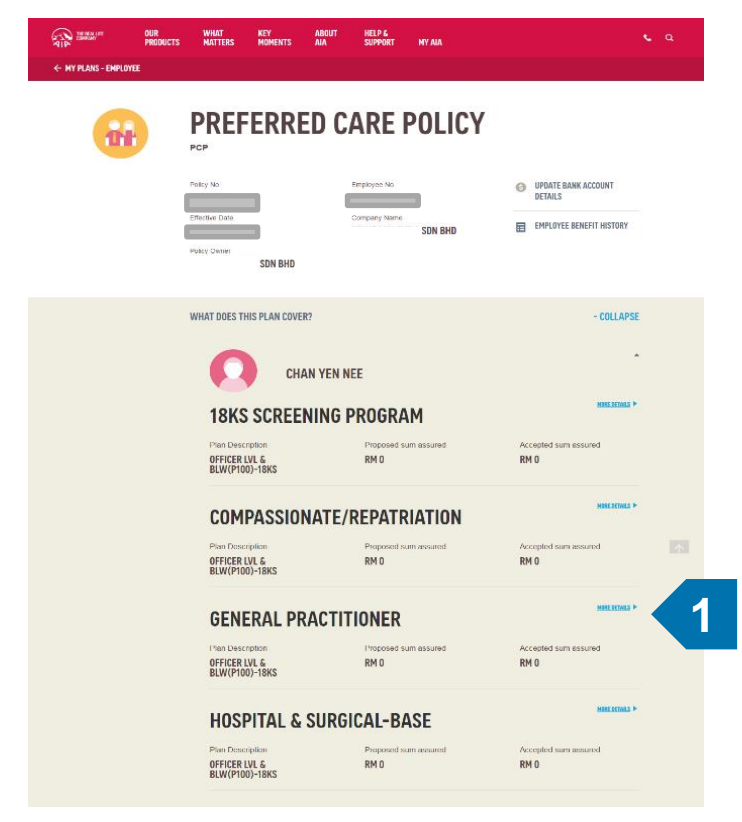

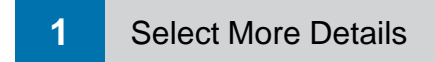

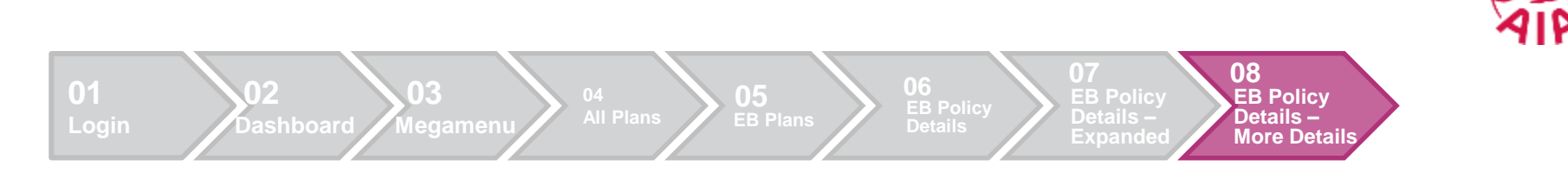

#### 8. EB Policy Details – More Details

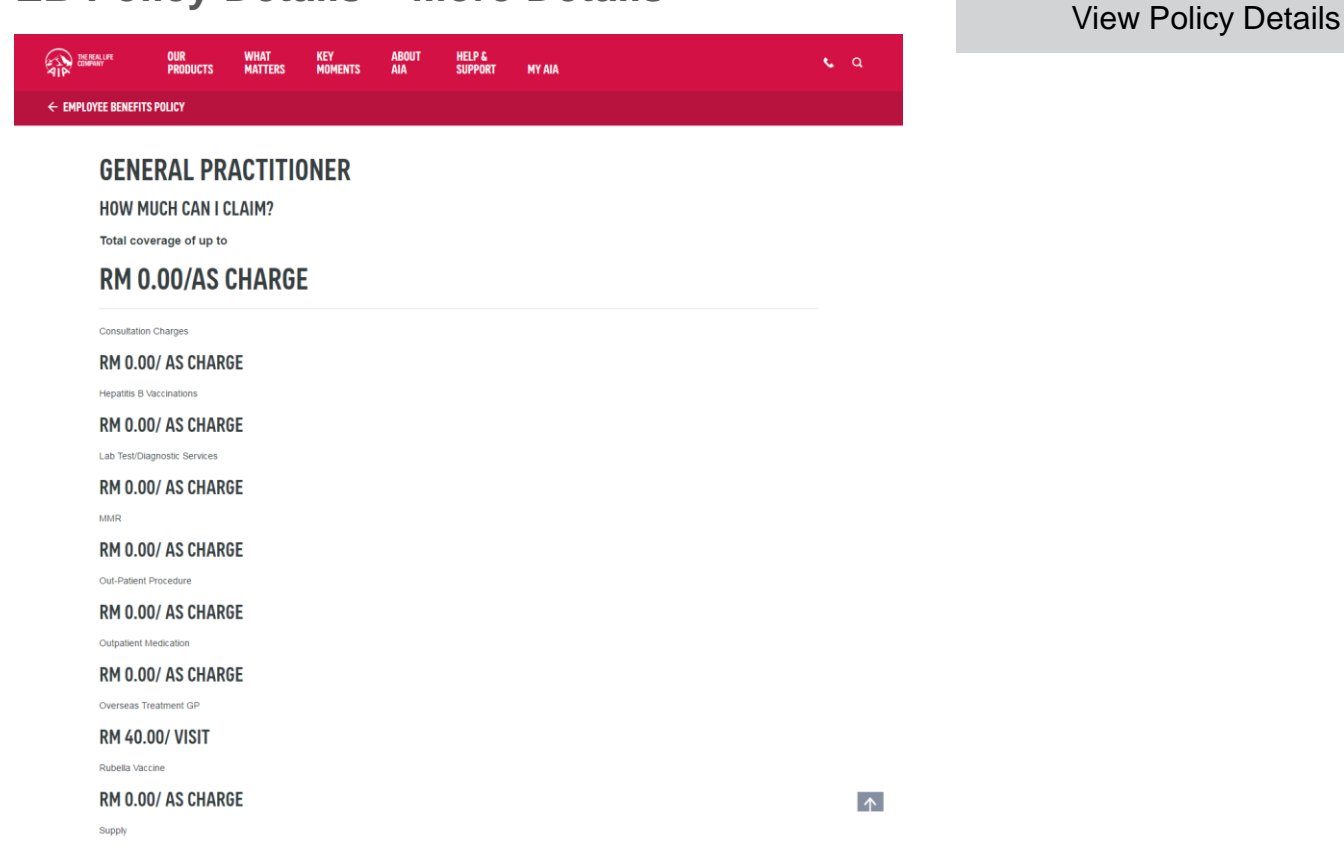

# 06 CHANGE CONTACT INFORMATION THROUGH ONLINE PROFILE

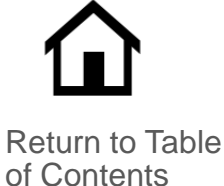

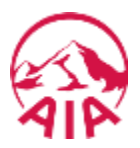

For customer's convenience, they can now change their contact information through their online profile. The slides below explain how to do it.

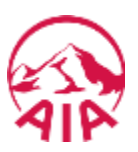

The page flow describes the customer's user journey.

| 01<br>Login                 | 02<br>Dashboard                          | 03<br>My<br>Profile                         | 04<br>Edit Contact<br>Information-<br>Step 1                              | 05<br>Edit Contact<br>Information-<br>Step 2                       | 06<br>Edit Contact<br>Information-<br>Step 3   |
|-----------------------------|------------------------------------------|---------------------------------------------|---------------------------------------------------------------------------|--------------------------------------------------------------------|------------------------------------------------|
| Login<br>page<br>displayed. | Customer<br>lands on their<br>Dashboard. | Customer<br>lands on their<br>profile page. | Customer to<br>enter updated<br>mobile number<br>and/or email<br>address. | Customer to<br>enter<br>verification<br>code to verify<br>changes. | Contact<br>information<br>has been<br>updated. |

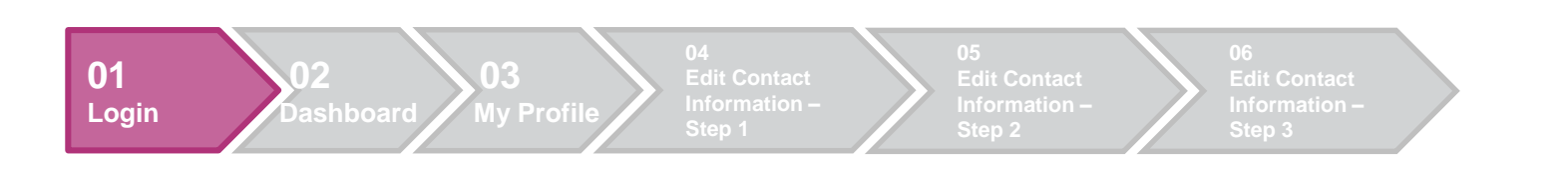

#### 1. Login

# **LOGIN TO MY AIA**

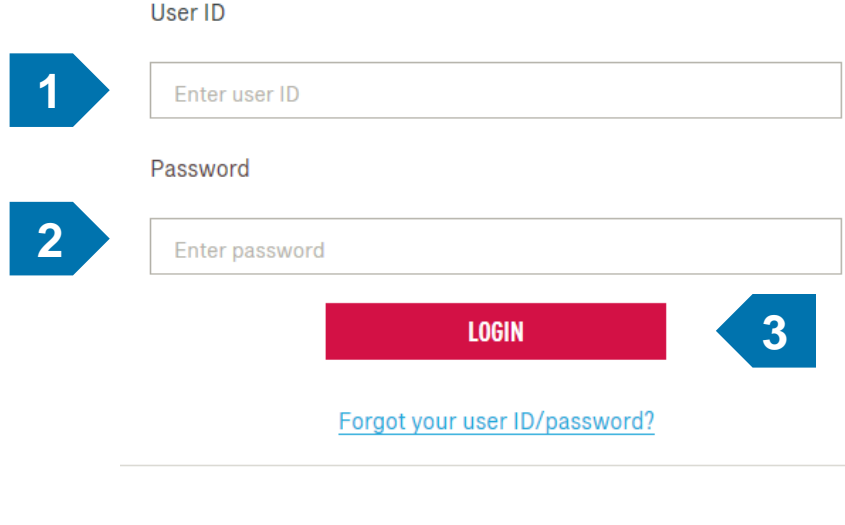

| 1 | Enter User ID  |
|---|----------------|
| 2 | Enter password |
| 3 | Click Login    |

Don't have an account? Register now

If you are an AIA lifelity member, register here.

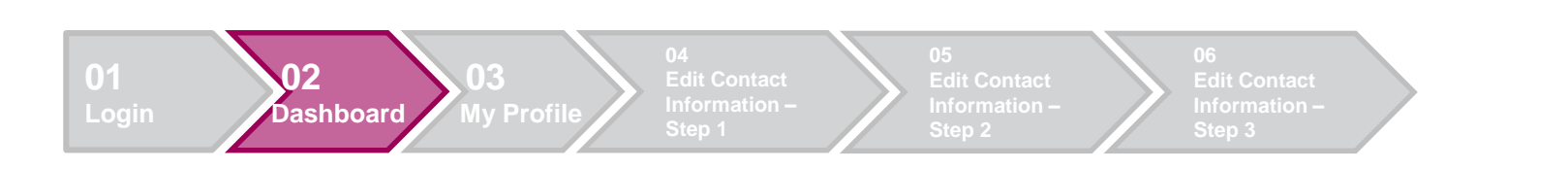

#### 2. Dashboard

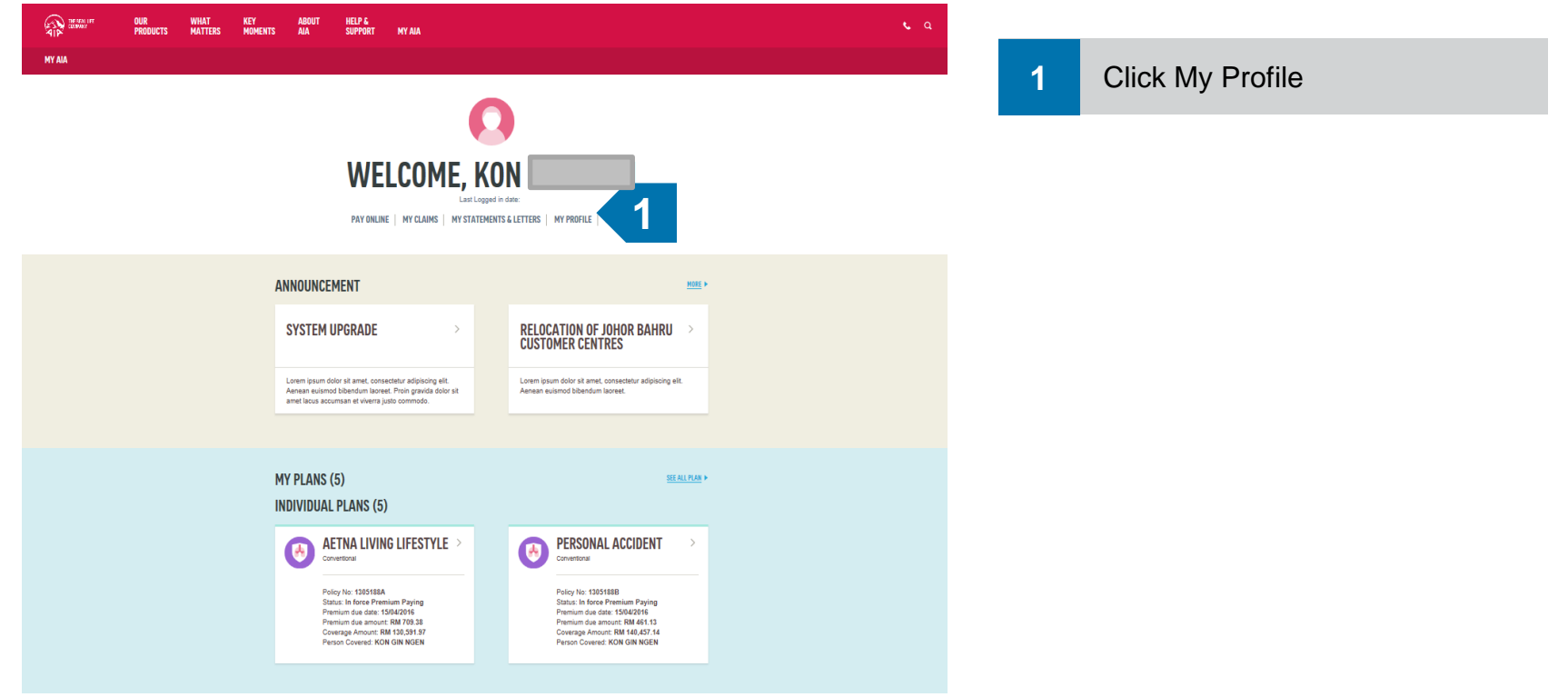

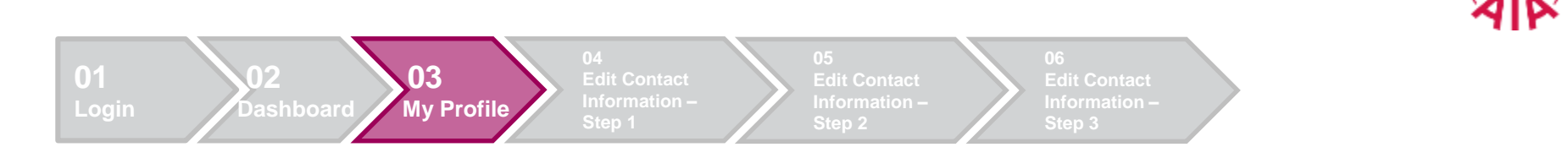

#### 3. My Profile

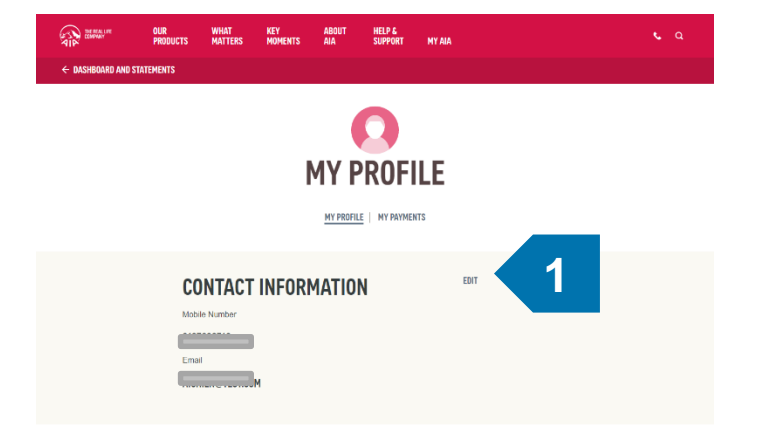

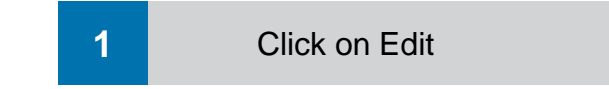

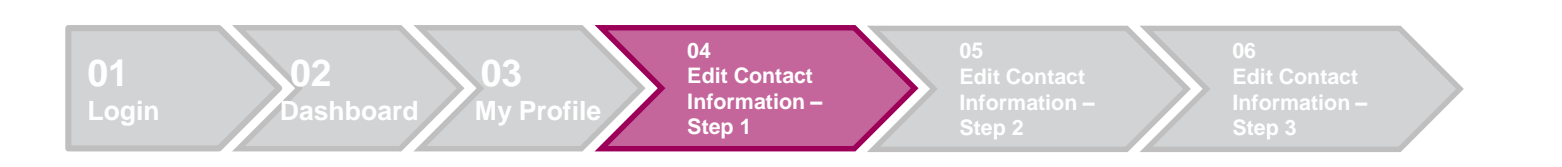

#### 4. Edit Contact Information – Step 1

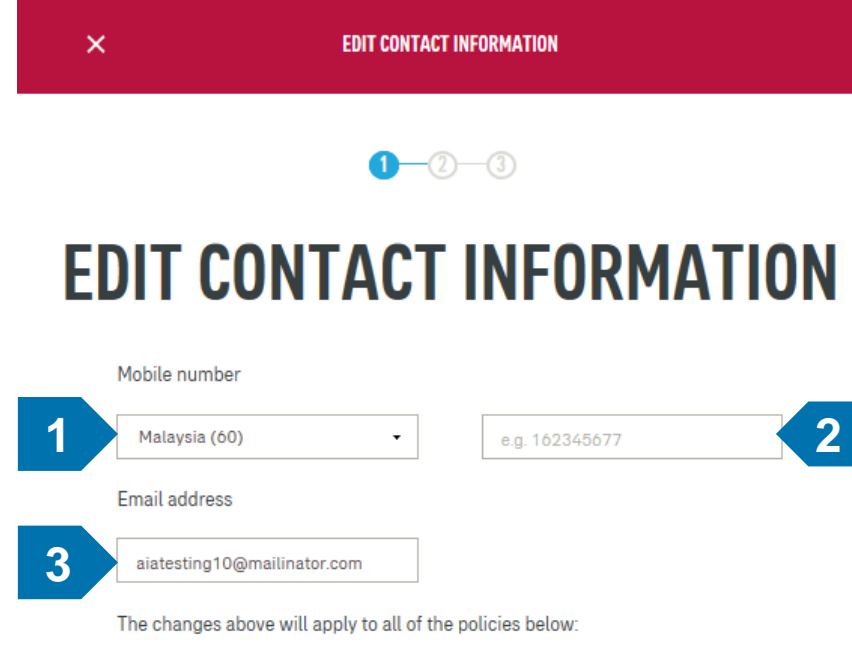

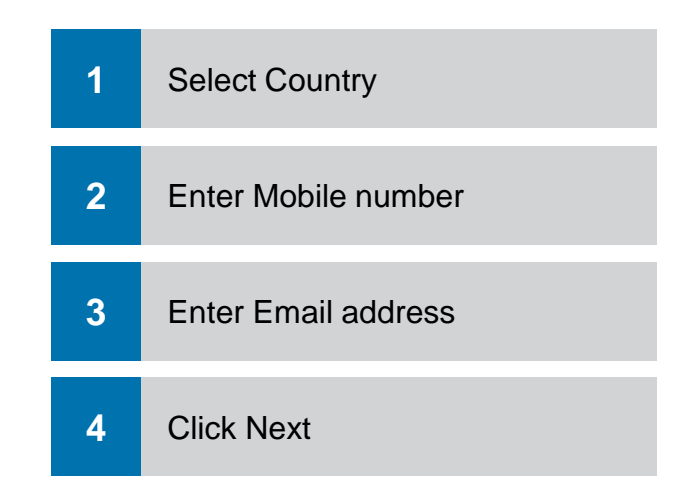

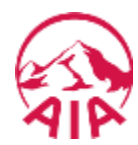

Δ

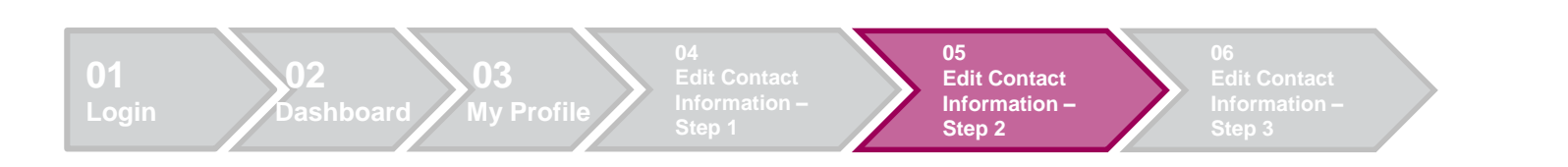

#### 5. Edit Contact Information – Step 2

| × | EDIT CONTACT INFORMATION |                                                         |  |  |  |  |  |  |
|---|--------------------------|---------------------------------------------------------|--|--|--|--|--|--|
|   | <b>©</b> –               | <b>2</b> —3                                             |  |  |  |  |  |  |
|   | DIT CONTACT              | <b>FINFORMATION</b>                                     |  |  |  |  |  |  |
|   | New Contact Information  | The changes will apply to all of the<br>policies below: |  |  |  |  |  |  |
|   | Mobile                   | A-Life Med Regular 0000839A                             |  |  |  |  |  |  |
|   | Email<br>address         |                                                         |  |  |  |  |  |  |
|   | We have sent a 6-digit v | verification code to your phone                         |  |  |  |  |  |  |
|   | 016                      | xxx5543                                                 |  |  |  |  |  |  |
|   | Enter the cod            | e below to proceed.                                     |  |  |  |  |  |  |
|   | Resend v                 | rerification code                                       |  |  |  |  |  |  |
|   | 679979                   |                                                         |  |  |  |  |  |  |
|   | 2                        | VERIFY                                                  |  |  |  |  |  |  |
|   | PREVIOUS                 | CONFIRM                                                 |  |  |  |  |  |  |
|   |                          |                                                         |  |  |  |  |  |  |

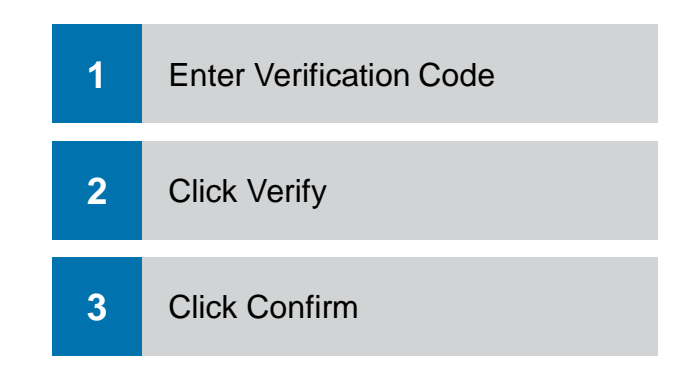

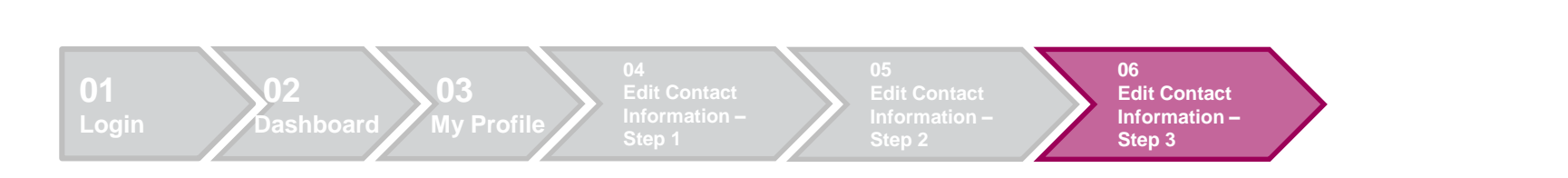

#### 6. Edit Contact Information – Step 3

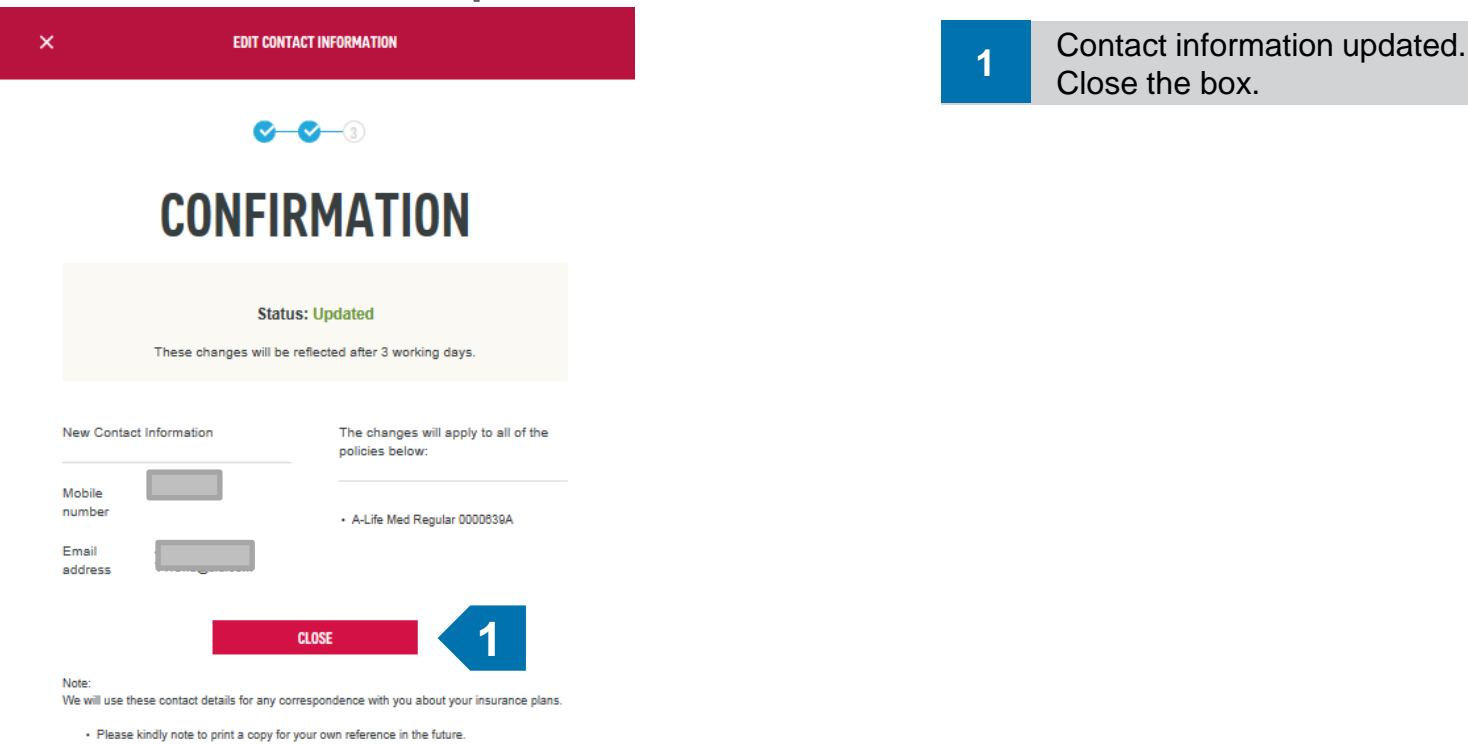

· Updated information will take effect after 3 working days.

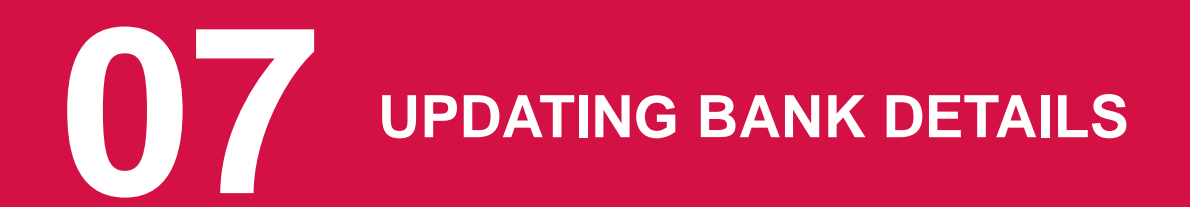

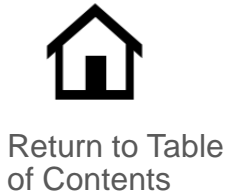

#### The page flow describes the user's journey.

| 01 AIA<br>Homepage                                                      | 02<br>Login                                  | 03<br>Dashboard                 | 04 All<br>Plans                                 | 05<br>Employee<br>Benefits<br>Policy<br>Details                           | 06 Update<br>Bank<br>Details –<br>Step 1,2<br>&3                                                                    | 07 New Bank<br>Details<br>Registration<br>– Step 1,2 &3                                                          |
|-------------------------------------------------------------------------|----------------------------------------------|---------------------------------|-------------------------------------------------|---------------------------------------------------------------------------|----------------------------------------------------------------------------------------------------|----------------------------------------------------------------------------------------------------|
| AIA<br>Homepage:<br>This is the<br>corporate site<br>www.aia.com.<br>my | Click MY AIA.<br>Login page is<br>displayed. | Employee is on<br>the Dashboard | Employee can<br>view all the plans<br>they have | Employee can view<br>policy details and<br>update bank account<br>details | Employee to<br>provide bank<br>name, account<br>number and email.<br>Confirm the new<br>bank details and<br>submit. | Employee to provide<br>bank name, account<br>number and email.<br>Confirm the new<br>bank details and<br>submit. |

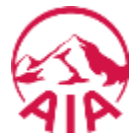

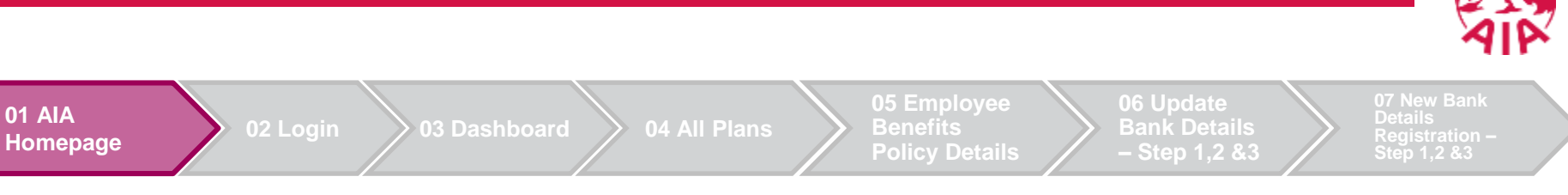

#### AIA Homepage (aia.com.my)

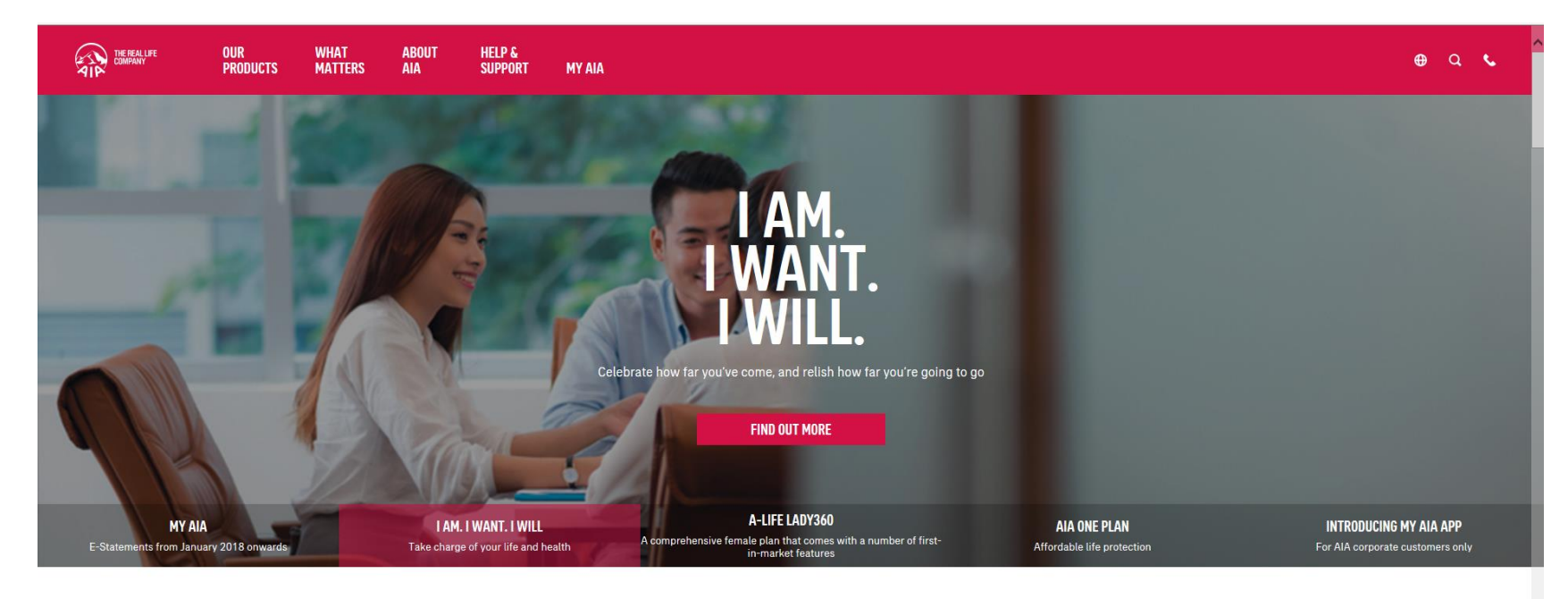

#### WHAT MATTERS

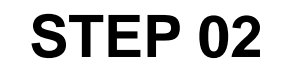

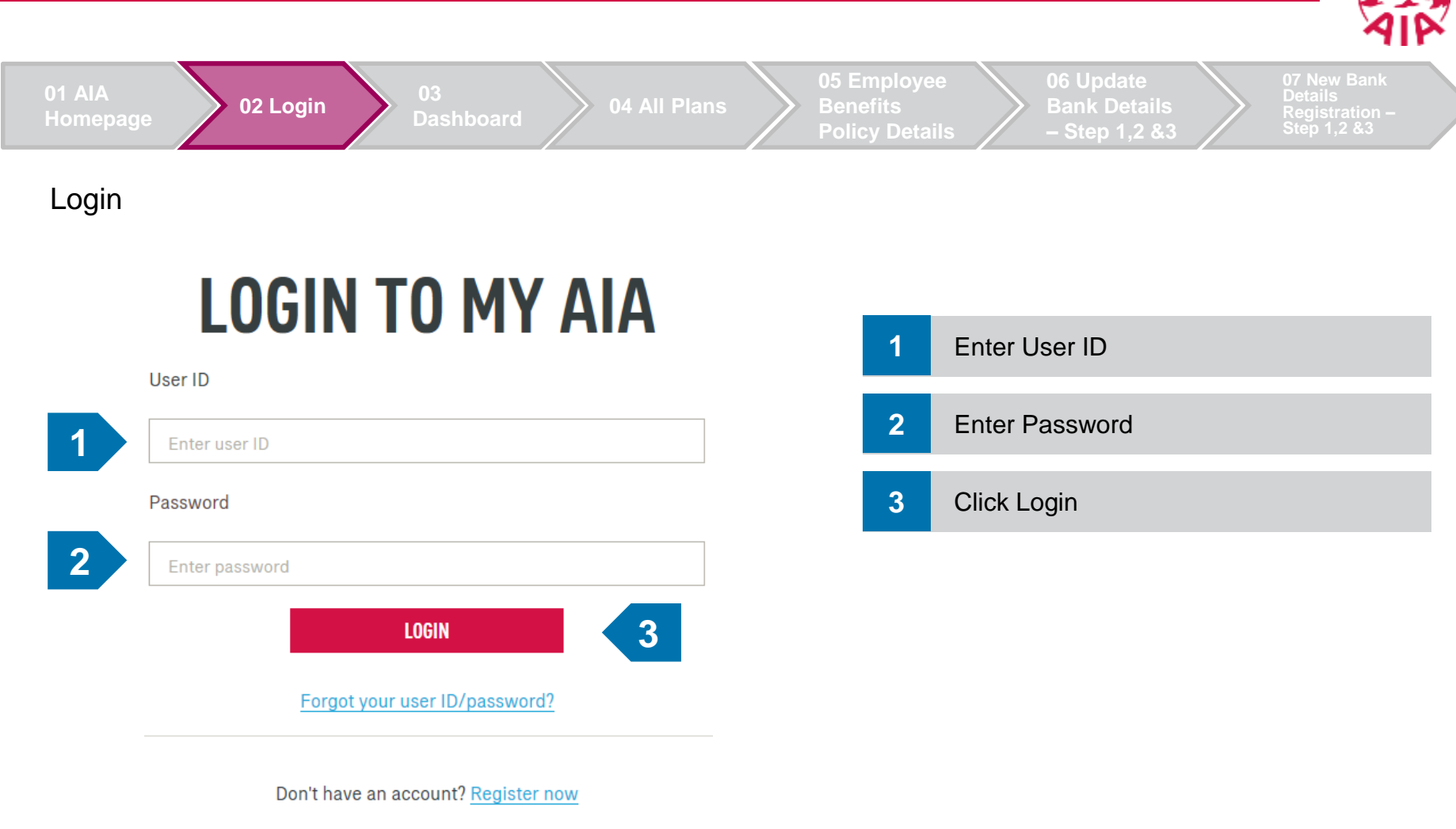

If you are an AIA Vitality member, register here.

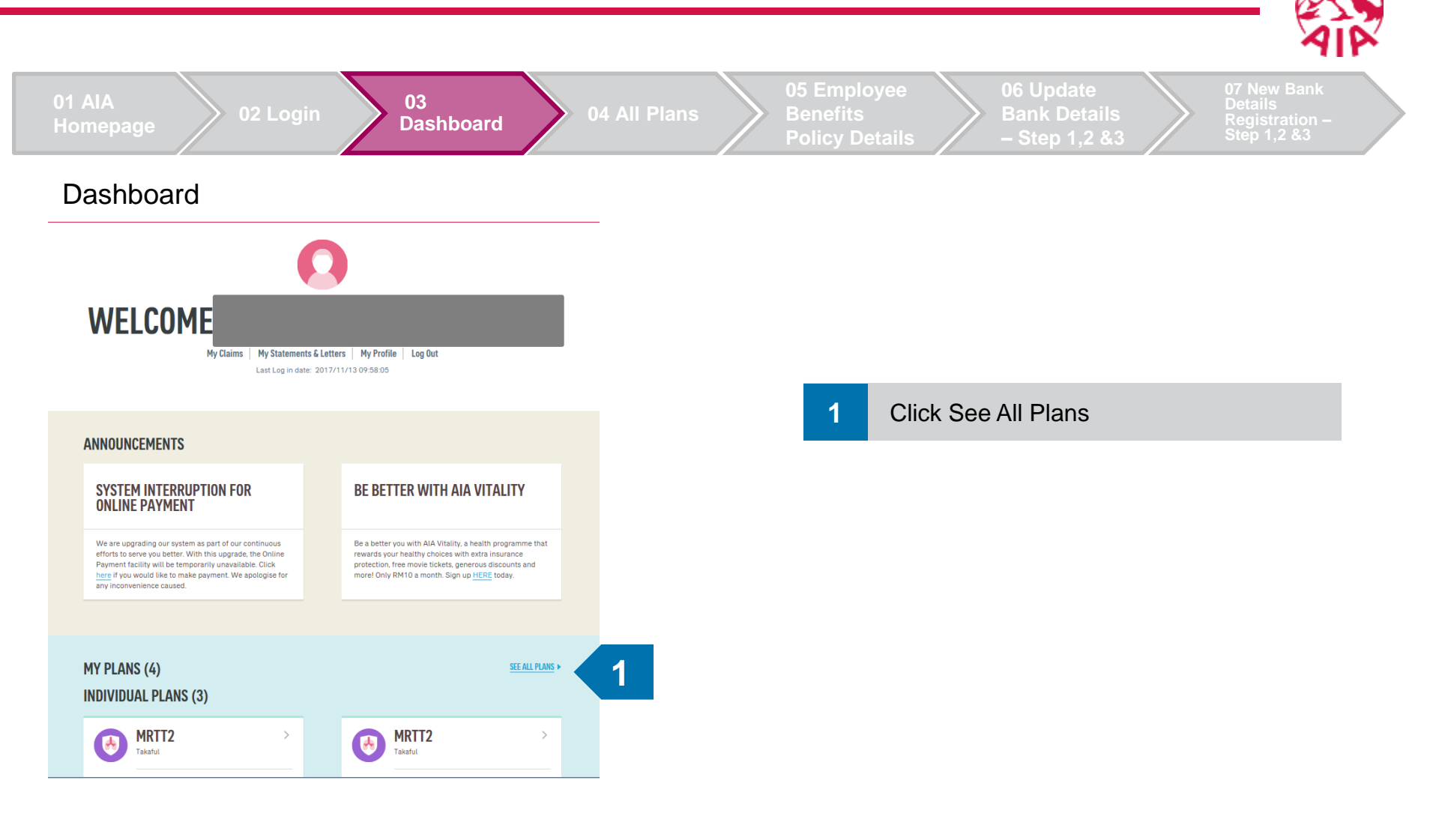

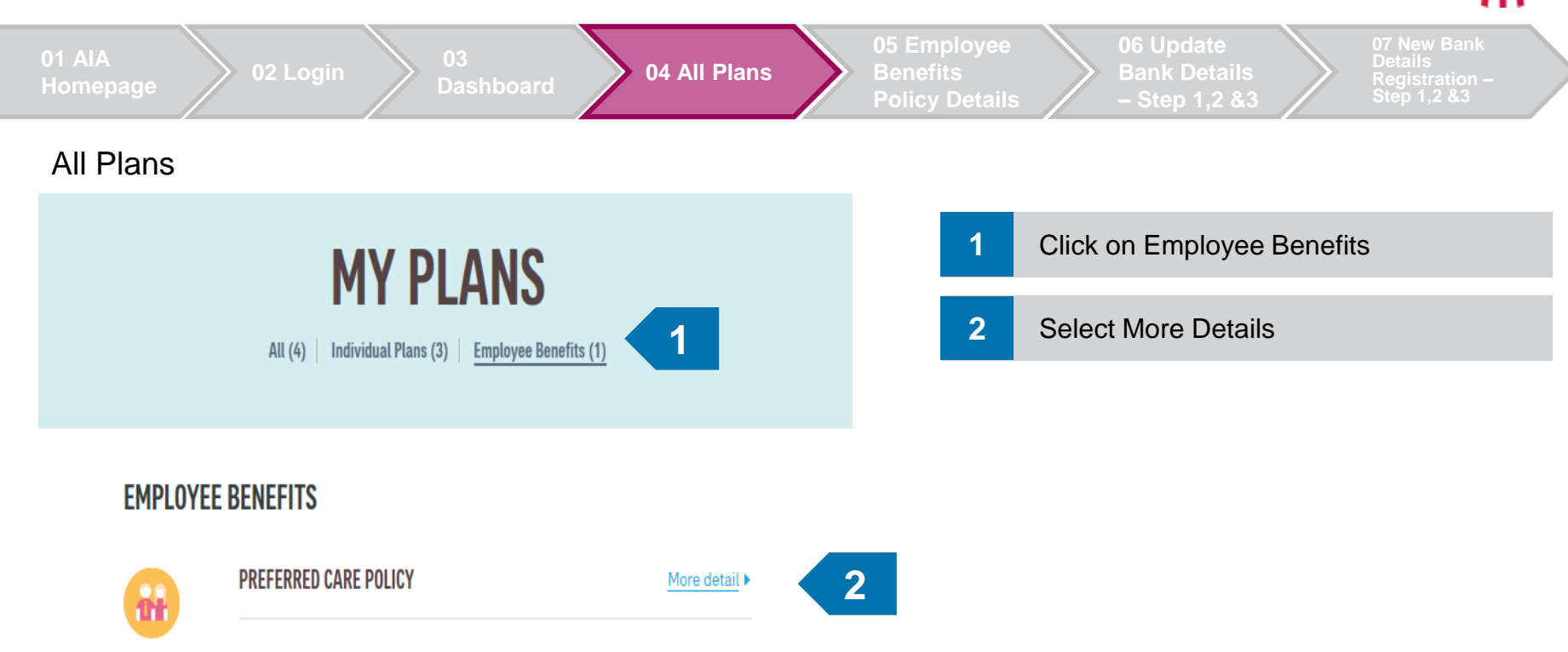

Policy no: \_\_\_\_\_ Policy owner: AIA BHD. Company name: AIA BHD. Employee no: Company effective date: 01-Jan-2014
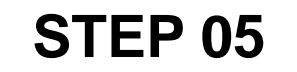

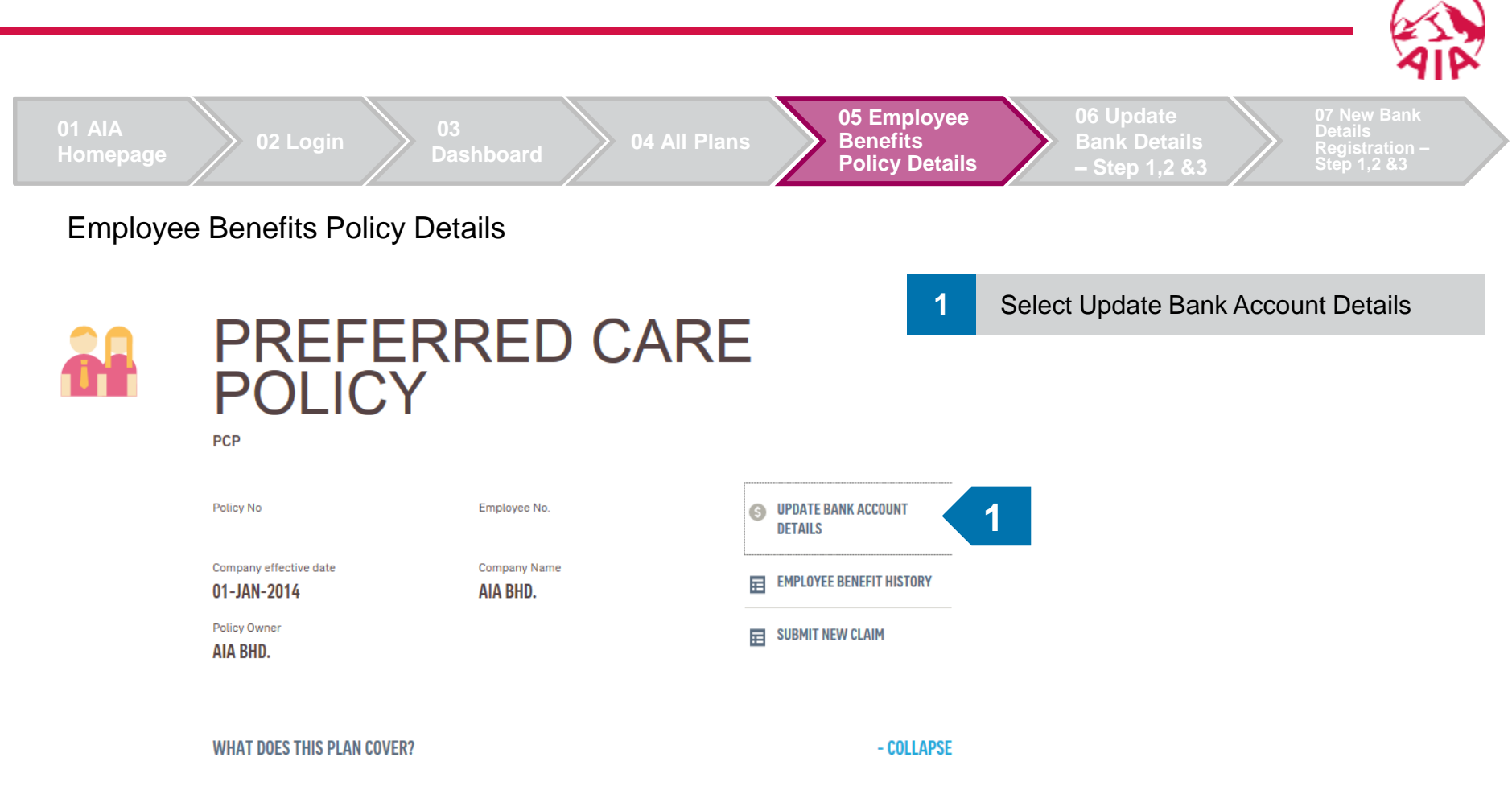

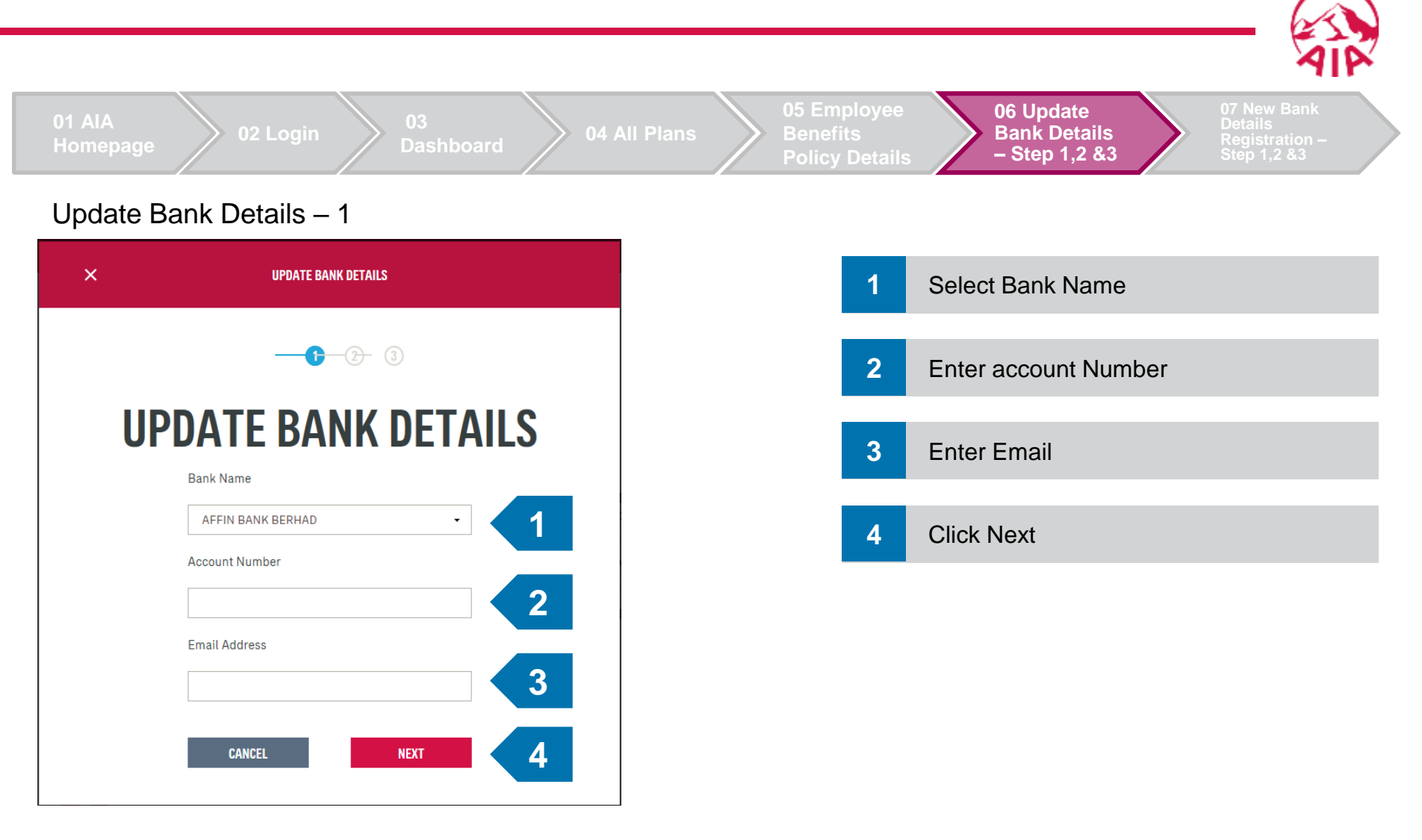

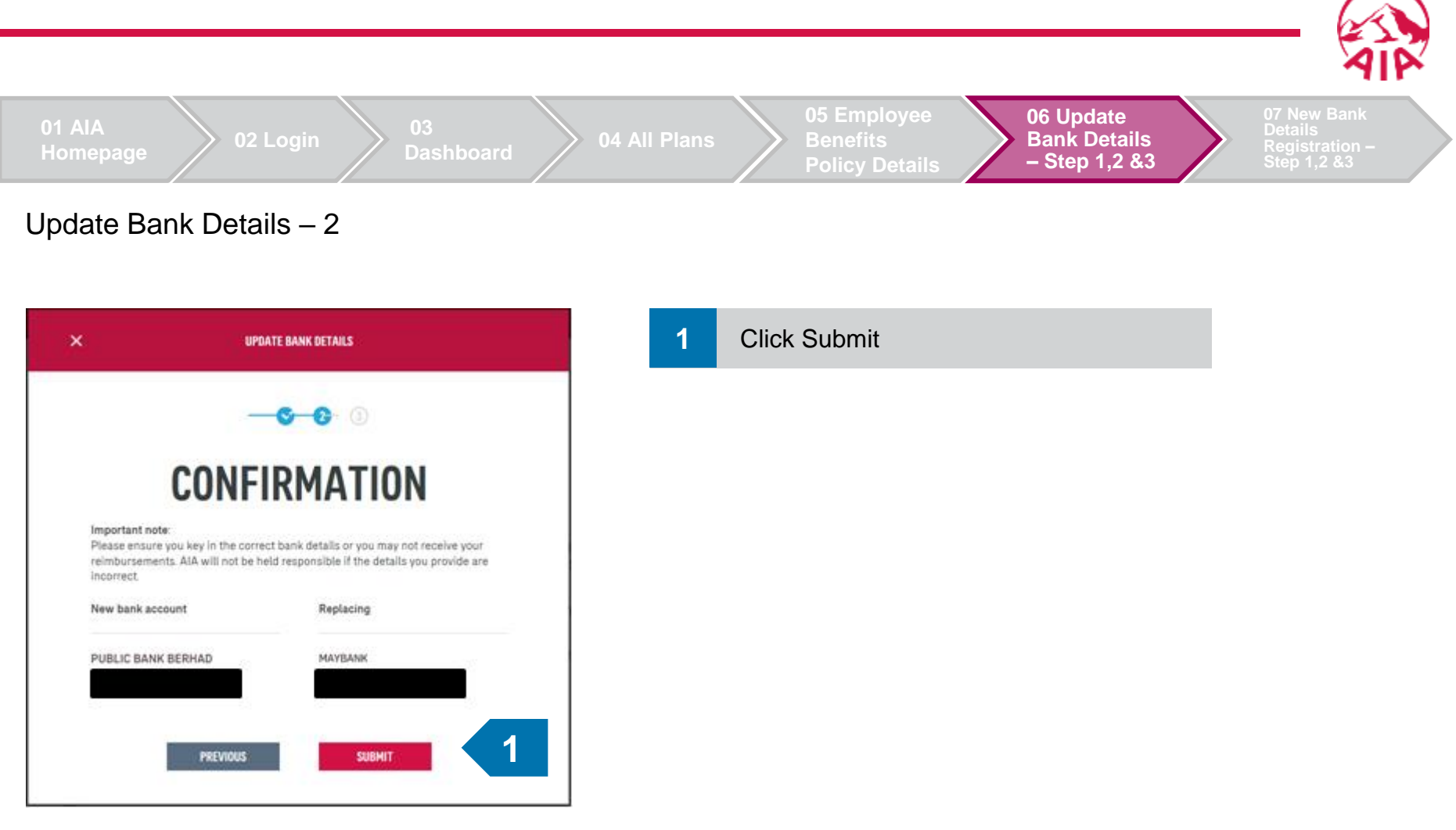

CLOSE

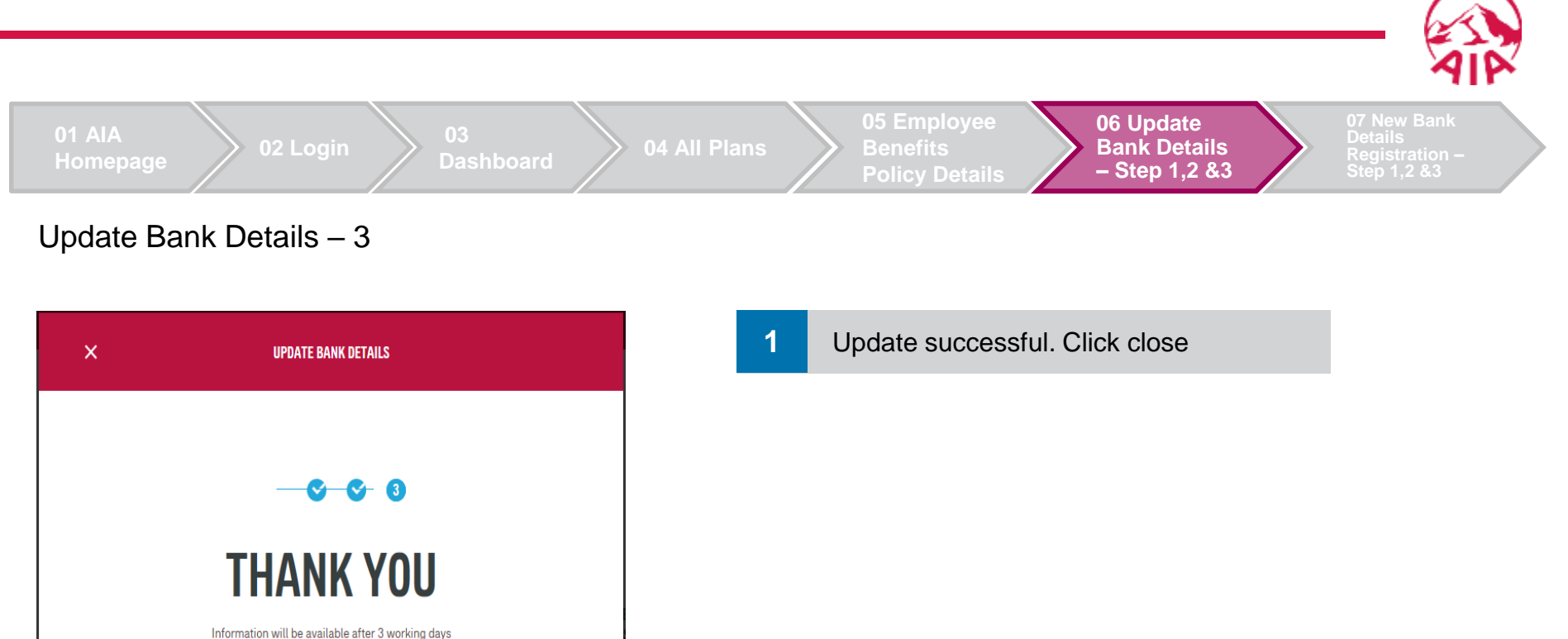

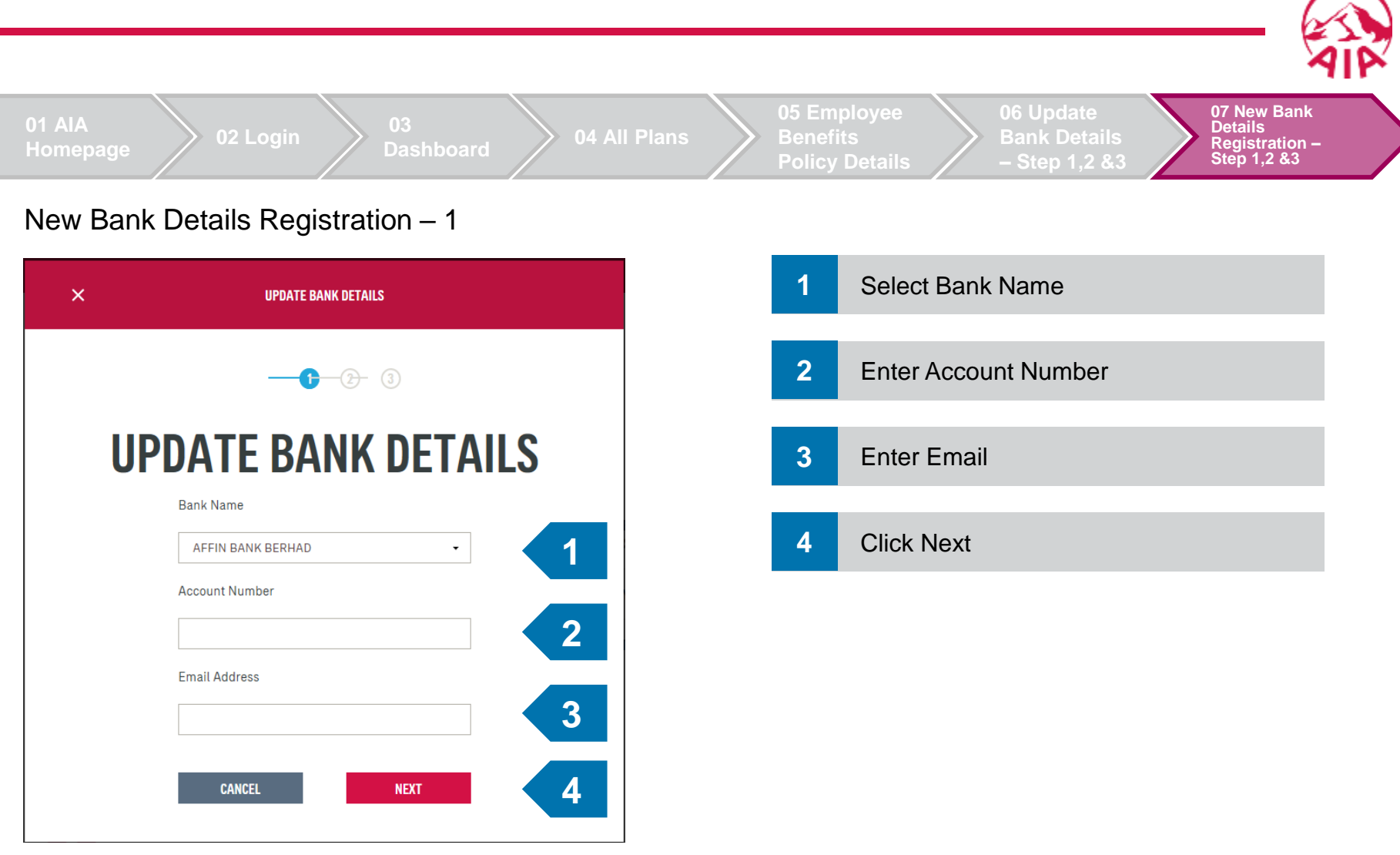

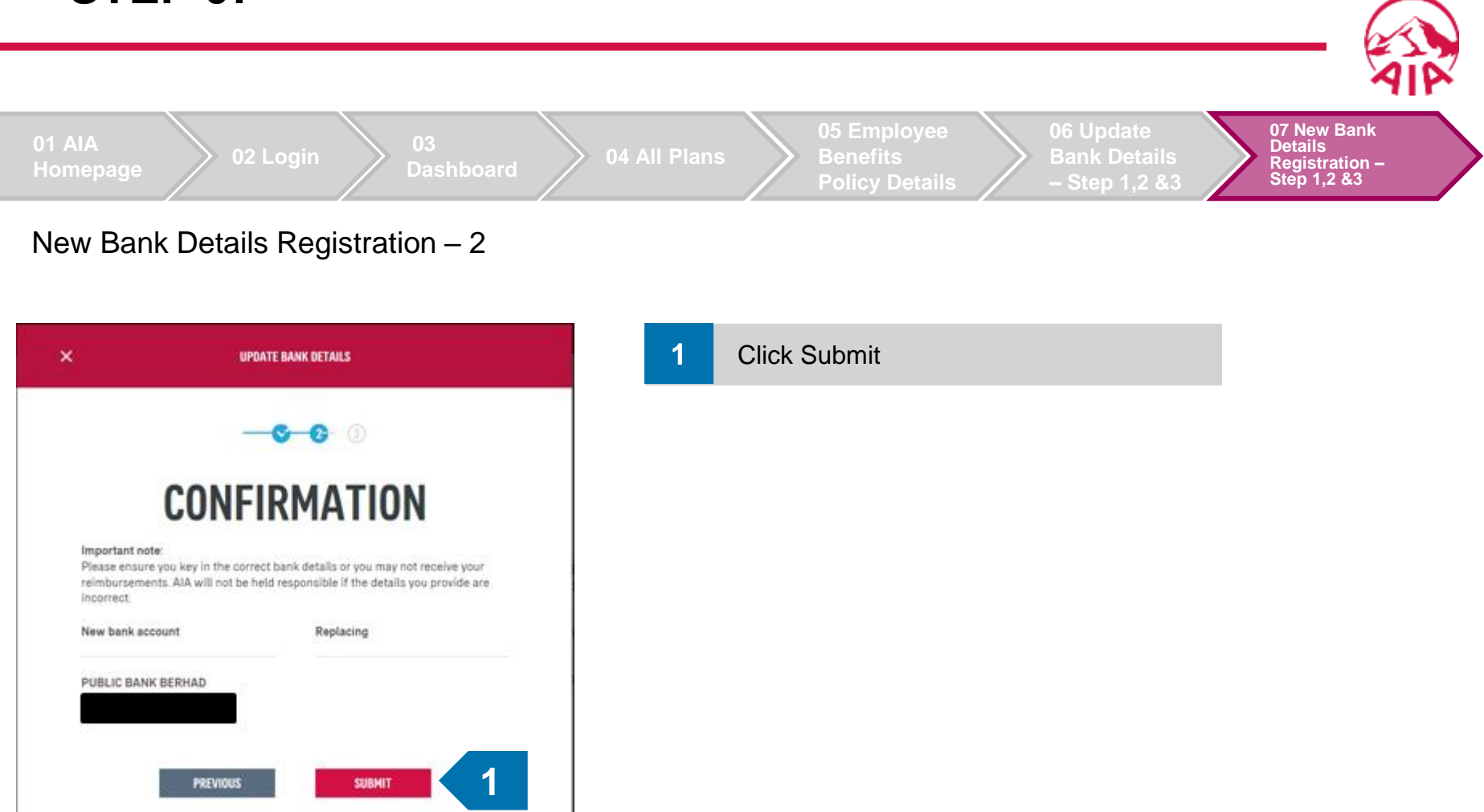

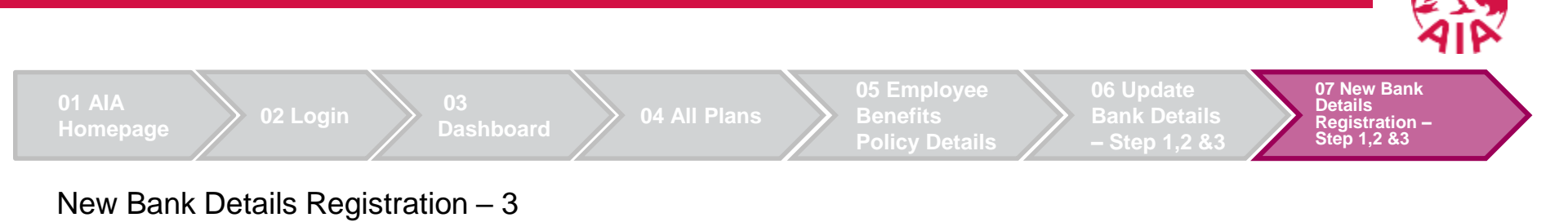

VDDATE BANK DETAILS

Image: Close

Image: Close

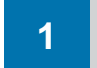

Update successful. Click close

# **VIEW EMPLOYEE BENEFITS CLAIMS** AND CLAIM DETAILS

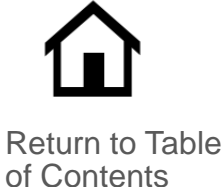

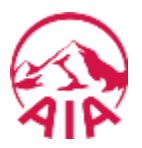

If a customer wish to view their EB claims and claim details, they can do so by referring to the simple steps below.

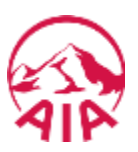

The page flow describes the customer's user journey.

| 01<br>Login                 | 02<br>Dashboard                          | 03<br>Personal<br>Claims                                     | 04<br>Employee<br>Claims                                         | 05<br>Claim Details                                                     |
|-----------------------------|------------------------------------------|--------------------------------------------------------------|------------------------------------------------------------------|-------------------------------------------------------------------------|
| Login page is<br>displayed. | Customers land<br>on their<br>Dashboard. | Customers can<br>choose to view<br>their employee<br>claims. | Customers<br>have an<br>overview on<br>their employee<br>claims. | Customers can get a<br>more detailed<br>information on their<br>claims. |

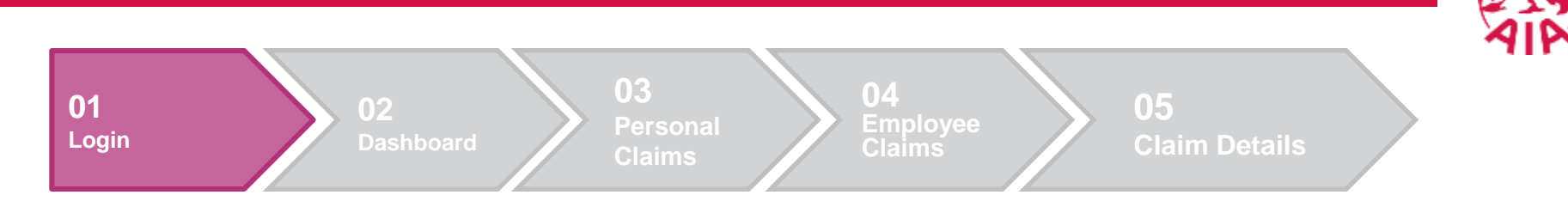

## 1. Login LOGIN TO MY AIA

User ID

1

Enter user ID

#### Password

| 2 | Enter password |                               |   |
|---|----------------|-------------------------------|---|
|   |                | LOGIN                         | 3 |
|   |                | Forgot your user ID/password? |   |

Don't have an account? Register now

If you are an AIA Vitality member, register here.

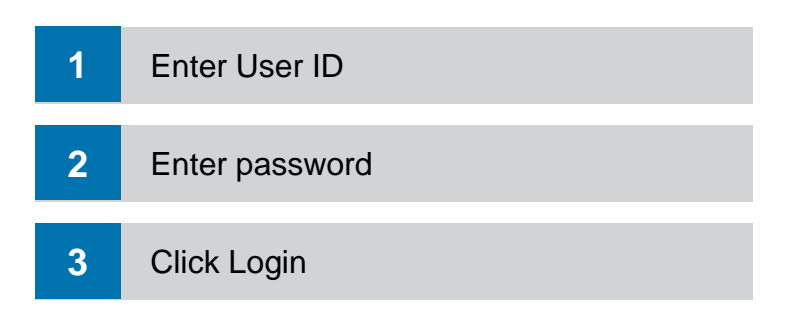

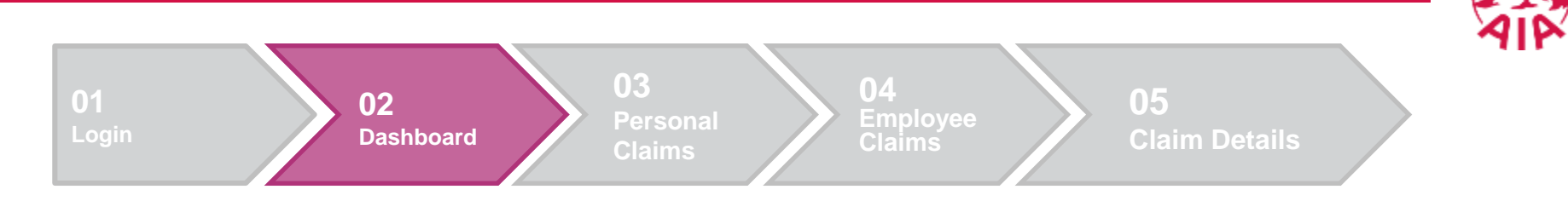

#### 2. Dashboard

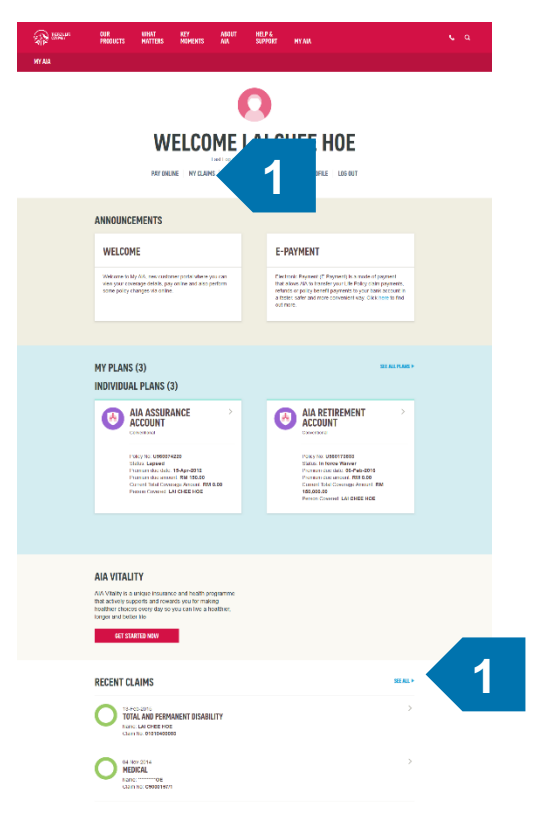

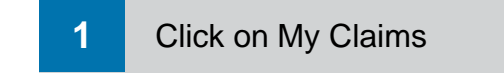

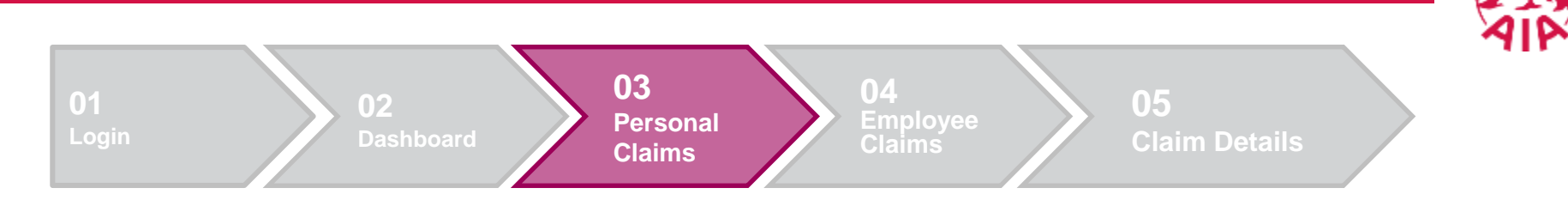

#### 3. Personal Claims

| annon.    | OUR<br>Products | WHAT<br>MATTERS   | KEY<br>Moments   | ABOUT<br>AIA | HELP &<br>Support           | MY AIA      |                                         | <b>6</b> Q |
|-----------|-----------------|-------------------|------------------|--------------|-----------------------------|-------------|-----------------------------------------|------------|
| DASHBOARD |                 |                   |                  |              |                             |             |                                         |            |
|           |                 |                   | P                | MY C         | LAIM<br>5 Employee          | IS<br>CLAIM | 1                                       |            |
|           |                 | Select a nar      | ne               | •            | Select a                    | i yedir     | •                                       |            |
|           | ACTIVE CLAIM    | IS                |                  |              |                             |             | - COLLAPSE                              |            |
|           |                 |                   |                  | Nom          | cont found                  |             |                                         |            |
|           | CLAIMS ARCH     | IVE               |                  |              |                             |             | - COLLAPSE                              |            |
|           | 0               | COMP              | LETED            | RMANENT      | DISABILIT                   | (           | This claim was received on 24-Deo-2014  |            |
|           |                 | Claimer<br>LAI Ch | t for<br>HEE HOE |              | Poky number<br>U560173833   |             | CLAIM DETAILS                           |            |
|           | 0               | MED               | ICAL             |              |                             |             | This claim was received on 04-Novi-2014 |            |
|           |                 | Claime            | of for           |              | Policy number<br>U560173833 |             | CLAIM DETAILS                           |            |
|           | Ο               | MED               | ICAL             |              |                             |             | This claim was received on 18-May-2014  |            |
|           |                 | Claimer<br>LAI CP | t for<br>HEE HOE |              | Policy number<br>U560173833 |             | CLAIM DETAILS                           |            |
|           | Ο               | MED               | ICAL<br>Leted    |              |                             |             | This claim was received on 15-May-2014  |            |
|           |                 | Claimer<br>LAI Cł | 1 for<br>HEE HOE |              | Polcy number<br>U560173833  |             | CLAIM DETAILS                           |            |
|           | Ο               | MED               | ICAL<br>LETED    |              |                             |             | This claim was received on 28-Mar-2014  |            |
|           |                 |                   |                  |              |                             |             |                                         |            |

1 Click Employee Claims

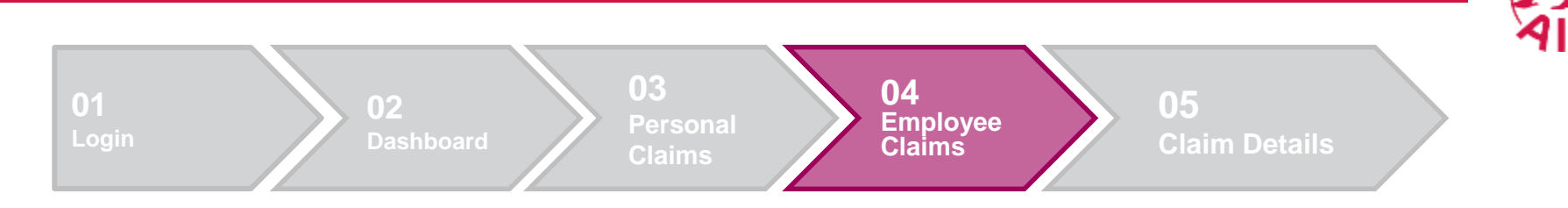

#### 4. Employee Claims

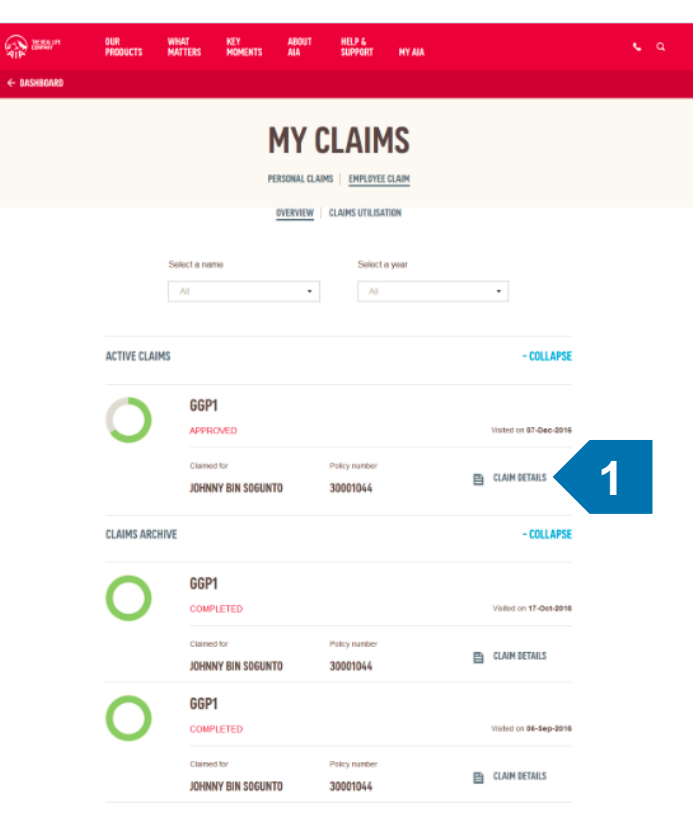

1 Click Claim Details

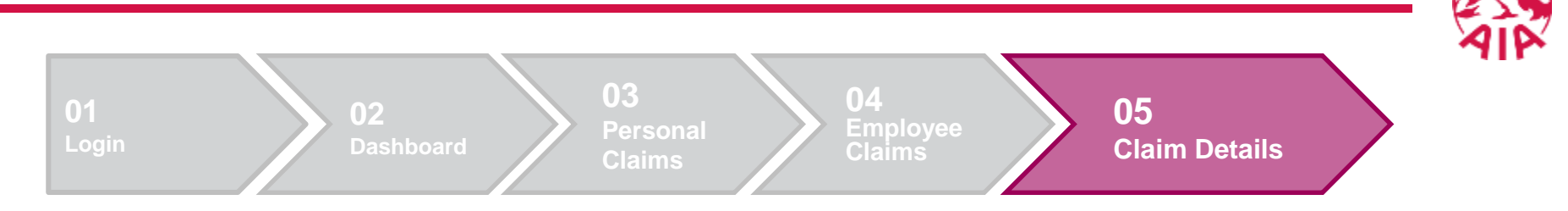

#### 5. Claim Details

| 6.9 | THE REALLIFE<br>COMPANY | OUR<br>Products                         | WHAT<br>MATTERS     | KEY<br>Moments | ABOUT<br>AIA                               | HELP &<br>Support | MY AIA             |          | e. | ۹ |
|-----|-------------------------|-----------------------------------------|---------------------|----------------|--------------------------------------------|-------------------|--------------------|----------|----|---|
| ÷   | MY EMPLOYEE CLAIM       | s                                       |                     |                |                                            |                   |                    |          |    |   |
|     |                         |                                         |                     |                |                                            |                   |                    |          |    |   |
|     |                         |                                         |                     | RECEIVED       | IN PROGRESS                                | APPROVED          | COMPLETED          |          |    |   |
|     |                         | JOHN<br>ggp1                            | NY                  |                |                                            |                   | CLAIM              |          |    |   |
|     |                         | Policy number<br>30001044<br>Visited on |                     | 0<br>9<br>0    | ilaim number<br>2378490-00<br>company name |                   | E PRINT CLAIM S    | LIP      |    |   |
|     |                         | 17-0CT-2016<br>Remarks                  |                     | Q              | BBQB XXBXVK                                | HX KSX VKS        |                    |          |    |   |
|     |                         | TOTAL CLAII                             | M AMOUNT            |                |                                            |                   |                    | RM 62.00 |    |   |
|     |                         | GENERAL PF                              | RACTITION           | ER (GGP1)      |                                            | Claim ar          | nount: RM 62.00    |          |    |   |
|     |                         |                                         |                     |                |                                            | Approve           | d amount: RM 62.00 |          |    |   |
|     |                         | REIMBURSE                               | MENT INFO           | RMATION        |                                            |                   |                    |          |    |   |
|     |                         | POLYKLINIK<br>Payment Date: 20          | PUBLIC<br>016-11-08 |                |                                            | RM 62<br>Paid am  | 2.00<br>Dunt       |          |    |   |

View Claim Details

# **VIEW EMPLOYEE BENEFITS** CLAIMS UTILISATION

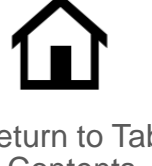

Return to Table of Contents

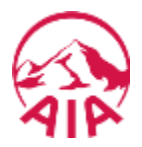

When a customer wants to view their EB claims utilisation, all they have to do is follow the steps explained in the slides below.

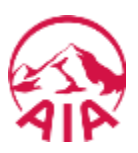

The page flow describes the customer's user journey.

| 01<br>Login                | 02<br>Dashboard                          | 03<br>Personal<br>Claims                                     | 04<br>Employee<br>Claims                                         | 05<br>Claim<br>Utilisation                                  |
|----------------------------|------------------------------------------|--------------------------------------------------------------|------------------------------------------------------------------|-------------------------------------------------------------|
| Login<br>page<br>displayed | Customers land<br>on their<br>Dashboard. | Customers can<br>choose to view<br>their employee<br>claims. | Customers<br>have an<br>overview on<br>their employee<br>claims. | Customers can<br>check their<br>claims utilization<br>here. |

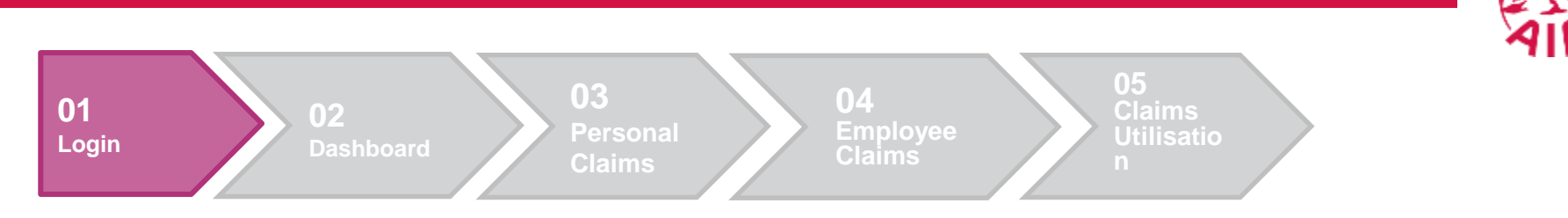

## 1. Login LOGIN TO MY AIA

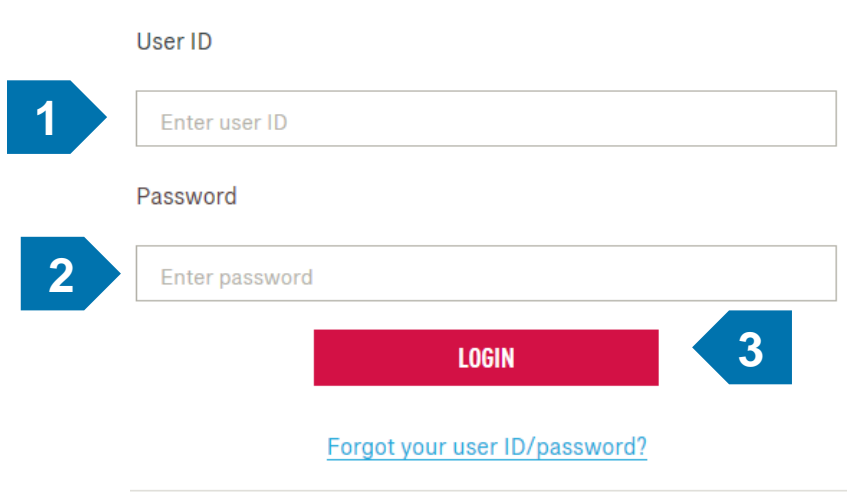

Don't have an account? Register now

If you are an AIA lifelity member, register here.

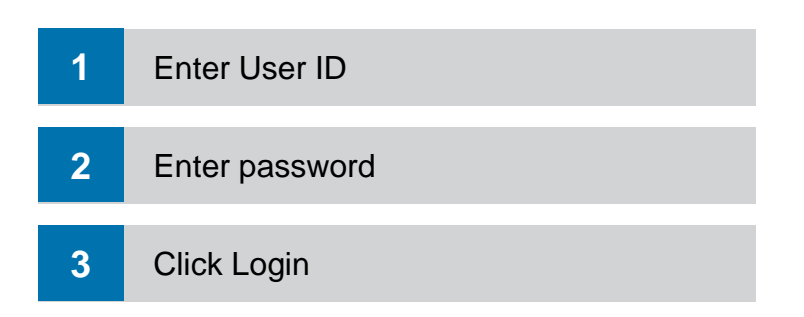

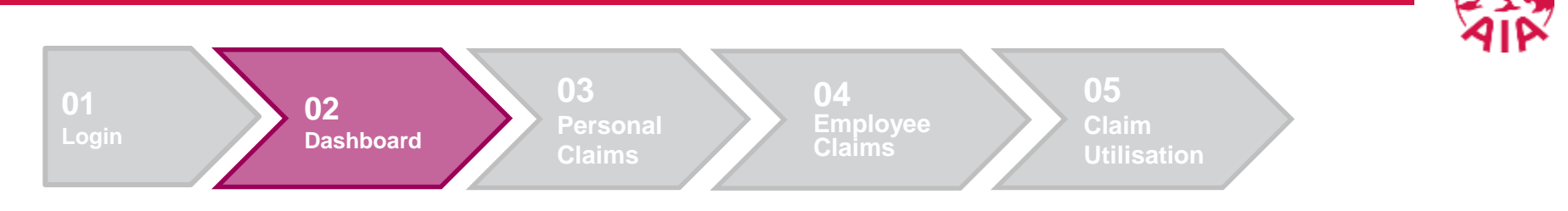

2. Dashboard

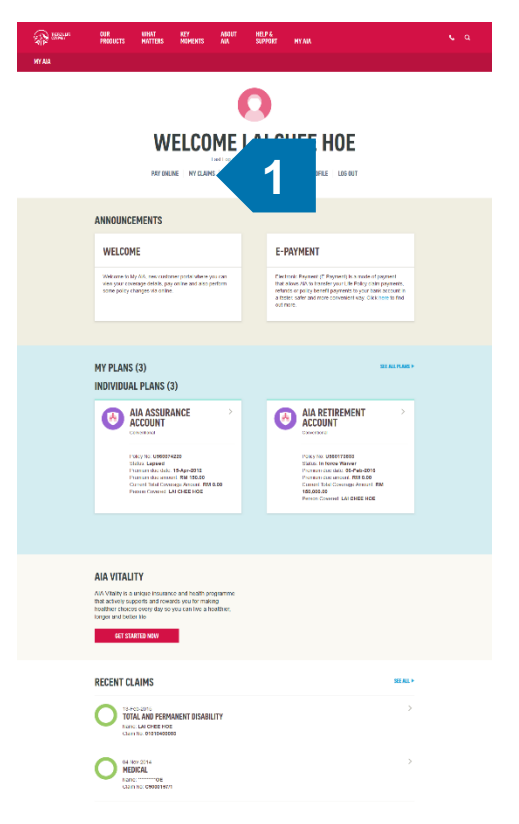

1 Click on My Claims

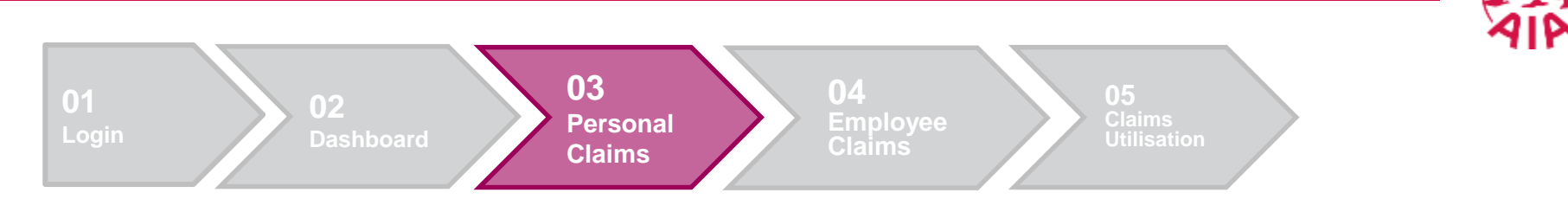

#### 3. Personal Claims

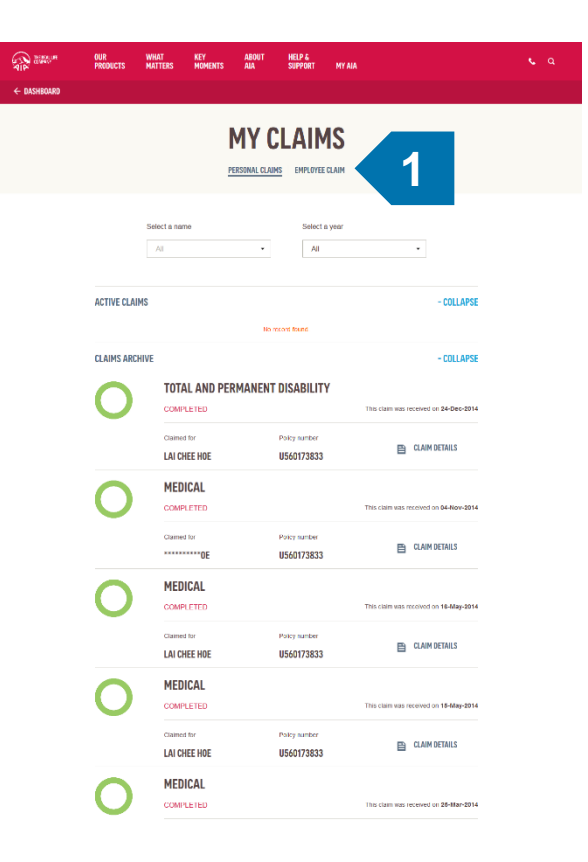

#### 1 Click Employee Claims

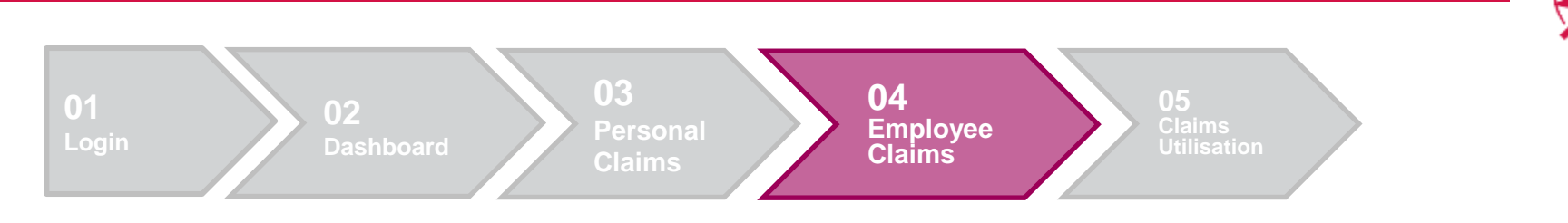

4. Employee Claims

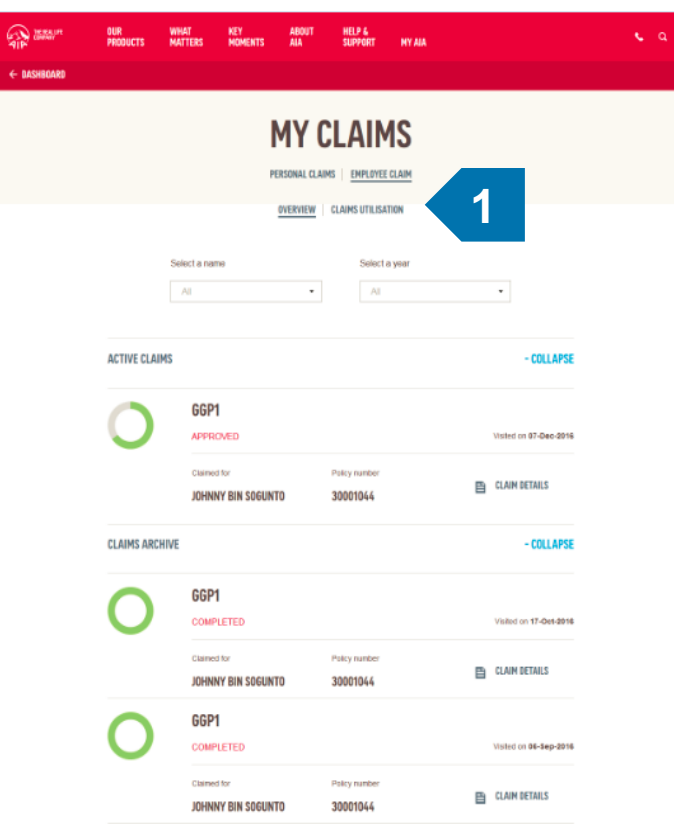

1 Click Claim Utilisation

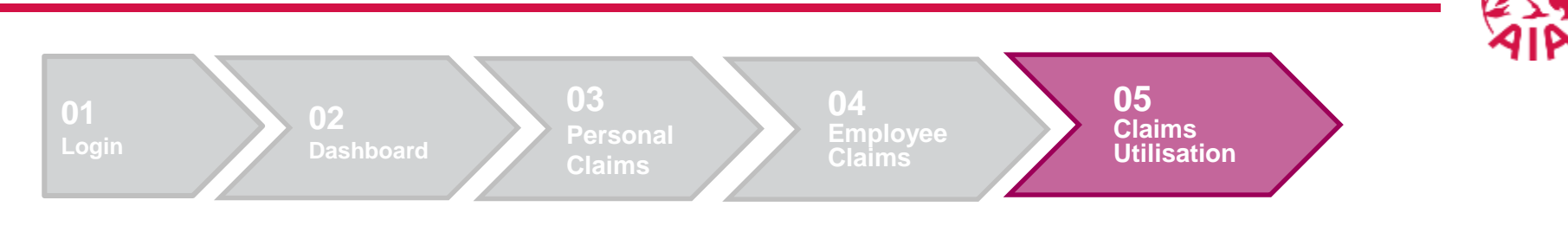

#### **5. Claims Utilisation**

| 2 Select Limit Type |                                                                                  |
|---------------------|----------------------------------------------------------------------------------|
|                     |                                                                                  |
| 3 Select a Name     |                                                                                  |
| 4 Select a Period   |                                                                                  |
| 5 Click Search      |                                                                                  |
|                     |                                                                                  |
| 3<br>4<br>5         | <ul> <li>Select a Name</li> <li>Select a Period</li> <li>Click Search</li> </ul> |

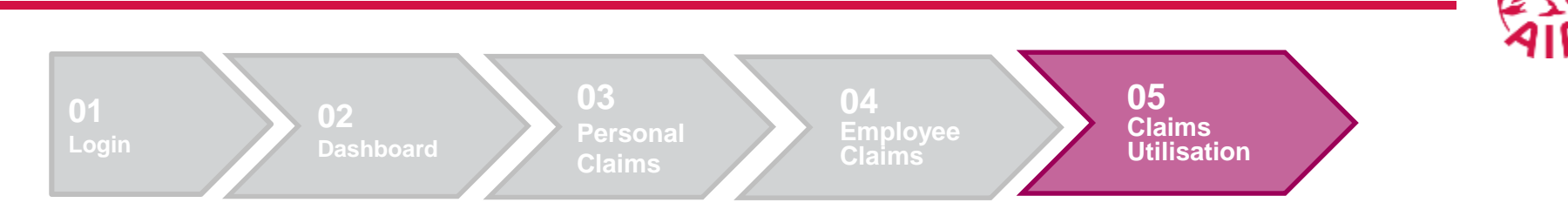

#### 5. Claims Utilisation Search Result

#### CLAIMS UTILISED FOR YOUR SELECTION ABOVE

| DENTAL BENEFIT(GDN1)           | RM 0.00     | > |
|--------------------------------|-------------|---|
| GENERAL PRACTITIONER(GGP1)     | RM 918.78   | > |
| HOSPITAL & SURGICAL-BASE(GHS1) | RM 6,310.90 | > |
| MEDICAL EXAMINATION(GMEX)      | RM 308.00   | > |
| SPECIALIST CARE(GSP1)          | RM 147.00   | > |
| GROUP VITALITY(GVIT)           | RM 0.00     | > |
| OPTICAL BENEFITS(OPTC)         | RM 530.00   | > |
|                                |             |   |

TOTAL CLAIMS UTILISED: RM 8,214.68

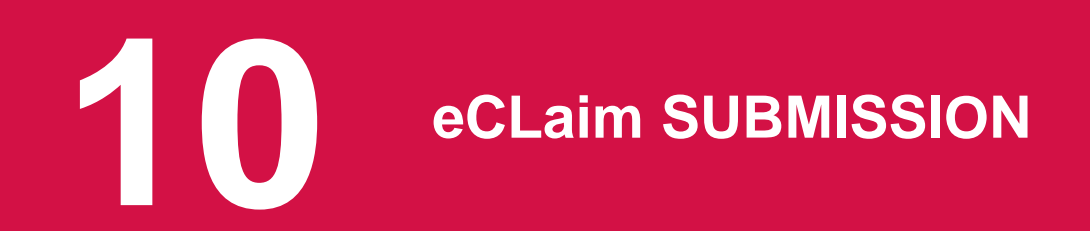

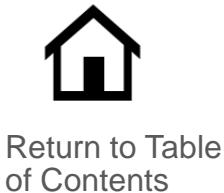

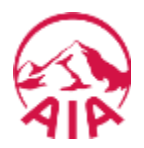

When a customer wants to submit their Claims electronically, all they have to do is follow the steps explained in the slides below.

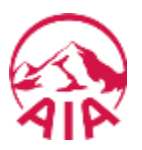

The page flow describes the customer's user journey.

| 01<br>Login                 | 02<br>Dashboard                          | 03<br>Personal<br>Claims                                     | 04<br>Employee Clair                                                                         | 05<br>Claim<br>Submission<br>Step 1                       | 06<br>Claim Submission<br>Step 2                     |
|-----------------------------|------------------------------------------|--------------------------------------------------------------|----------------------------------------------------------------------------------------------|-----------------------------------------------------------|------------------------------------------------------|
| Login page is<br>displayed. | Customers land<br>on their<br>Dashboard. | Customers can<br>choose to view<br>their employee<br>claims. | Customers<br>have an<br>overview on<br>their employee<br>claims and<br>submit their<br>claim | Customer are<br>required to<br>select their<br>claim form | Customer are<br>required to fill in<br>claim details |

### 02 PAGE FLOW

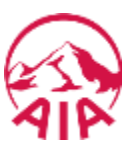

The page flow describes the customer's user journey.

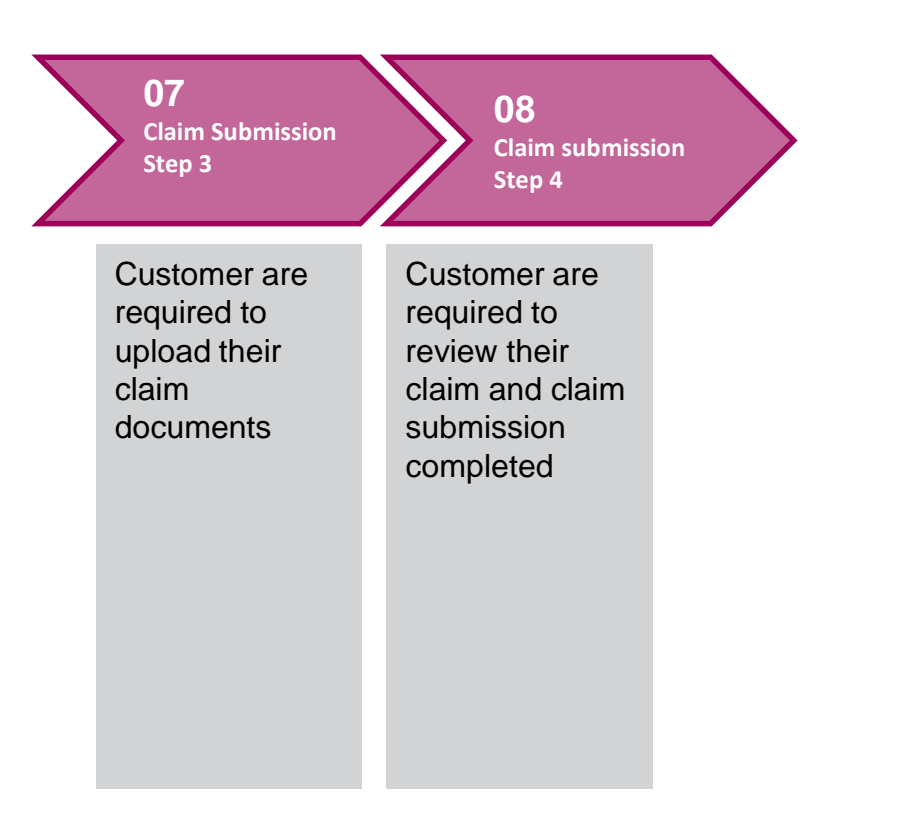

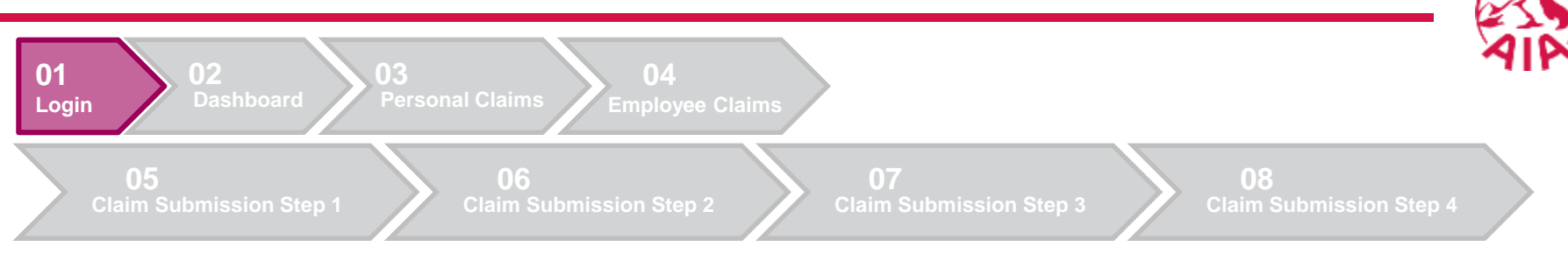

# 1. Login LOGIN TO MY AIA

|   | User ID                       |
|---|-------------------------------|
| 1 | Enter user ID                 |
|   | Password                      |
| 2 | Enter password                |
|   | LOGIN                         |
|   | Forgot your user ID/password? |
|   |                               |

Enter User ID
 Enter password
 Click Login

Don't have an account? Register now

If you are an AIA Vitality member, register here.

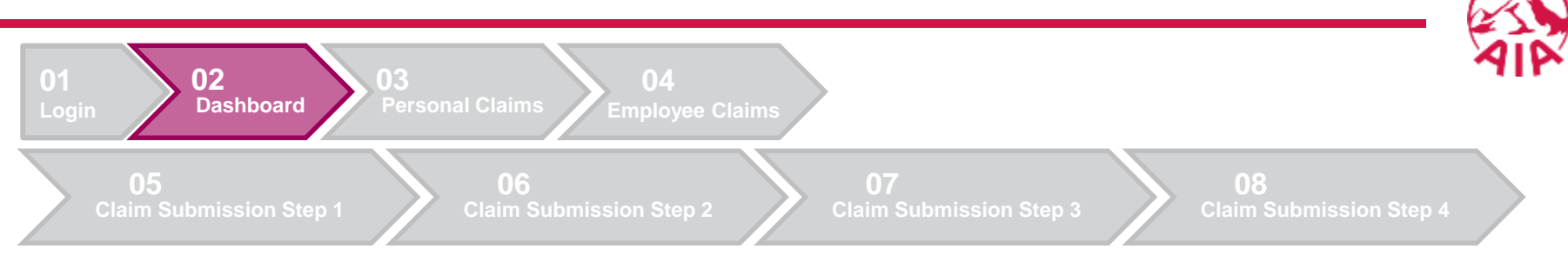

2. Dashboard

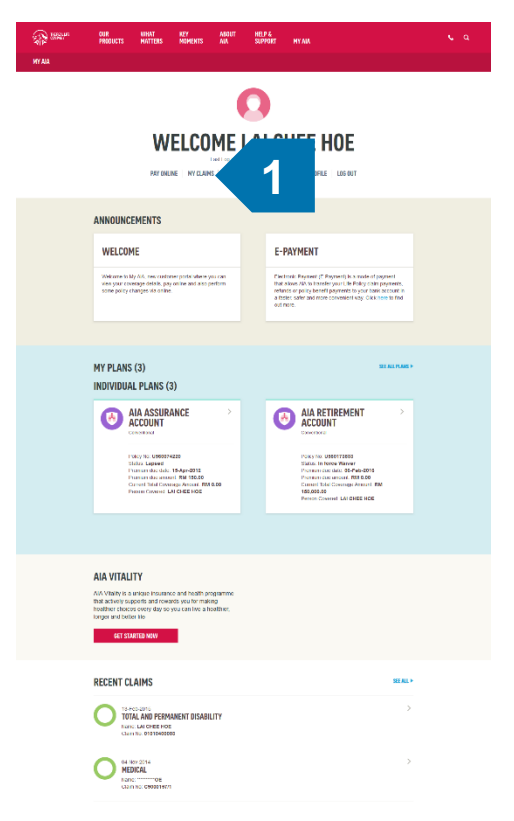

1 Click on My Claims

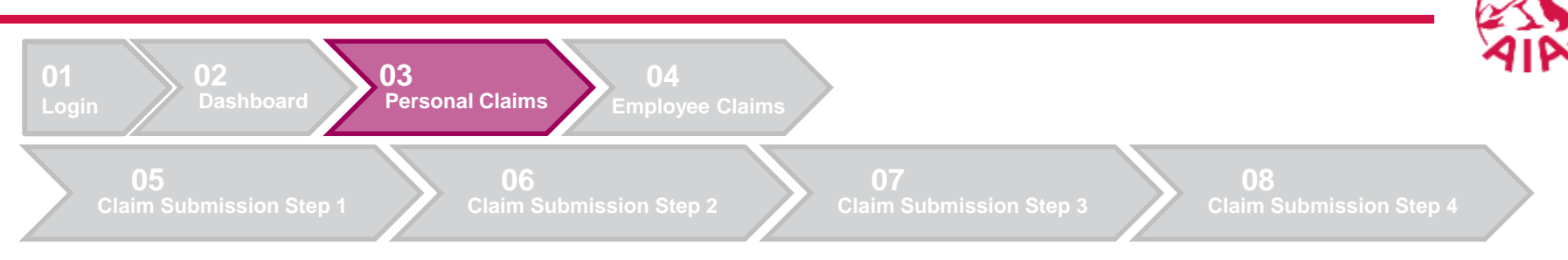

#### 3. Personal Claims

| ) aanton | OUR<br>PRODUCTS | WHAT<br>MATTERS | KEY<br>Moments    | ABOUT<br>Ala | HELP &<br>Support           | MY AIA |                                       | د م |
|----------|-----------------|-----------------|-------------------|--------------|-----------------------------|--------|---------------------------------------|-----|
| ASHBOARD |                 |                 |                   |              |                             |        |                                       |     |
|          |                 |                 | !                 | MY C         | LAIN                        |        | 1                                     |     |
|          |                 | Select a ne     | me                | ×            | Select                      | n yenr | ·                                     |     |
|          | ACTIVE CLA      | IMS             |                   |              |                             |        | - COLLAPSE                            |     |
|          |                 |                 |                   | Ho n         | ncord found                 |        |                                       |     |
|          | CLAIMS ARC      | HIVE            |                   |              |                             |        | - COLLAPSE                            |     |
|          | 0               | сом             | AL AND PE         | RMANENT      | DISABILIT                   | Y      | his claim was received on 24-Dec-2014 |     |
|          |                 | Claim<br>LAI C  | ed for<br>HEE HOE |              | Poky number<br>U560173833   |        | CLAIM DETAILS                         |     |
|          | 0               | MEL             | DICAL             |              |                             | т      | his claim was received on 04-Nov-2014 |     |
|          |                 | Clam            | ed for<br>OE      |              | Poicy number<br>U560173833  |        | CLAIM DETAILS                         |     |
|          | 0               | MEL             | DICAL             |              |                             | т      | his claim was received on 18-May-2014 |     |
|          |                 | Claime<br>LAI C | nd for<br>HEE HOE |              | Policy number<br>U560173833 |        | CLAIM DETAILS                         |     |
|          | 0               | MEE             | DICAL             |              |                             | т      | his claim was received on 18-May-2014 |     |
|          |                 | Claim:          | ed for<br>HEE HOE |              | Policy number<br>U560173833 |        | CLAIM DETAILS                         |     |
|          | 0               | MEE             | DICAL             |              |                             |        | his claim was received on 26-Mar-2014 |     |
|          |                 |                 |                   |              |                             |        |                                       |     |

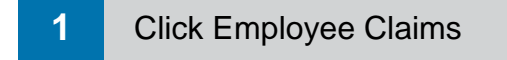

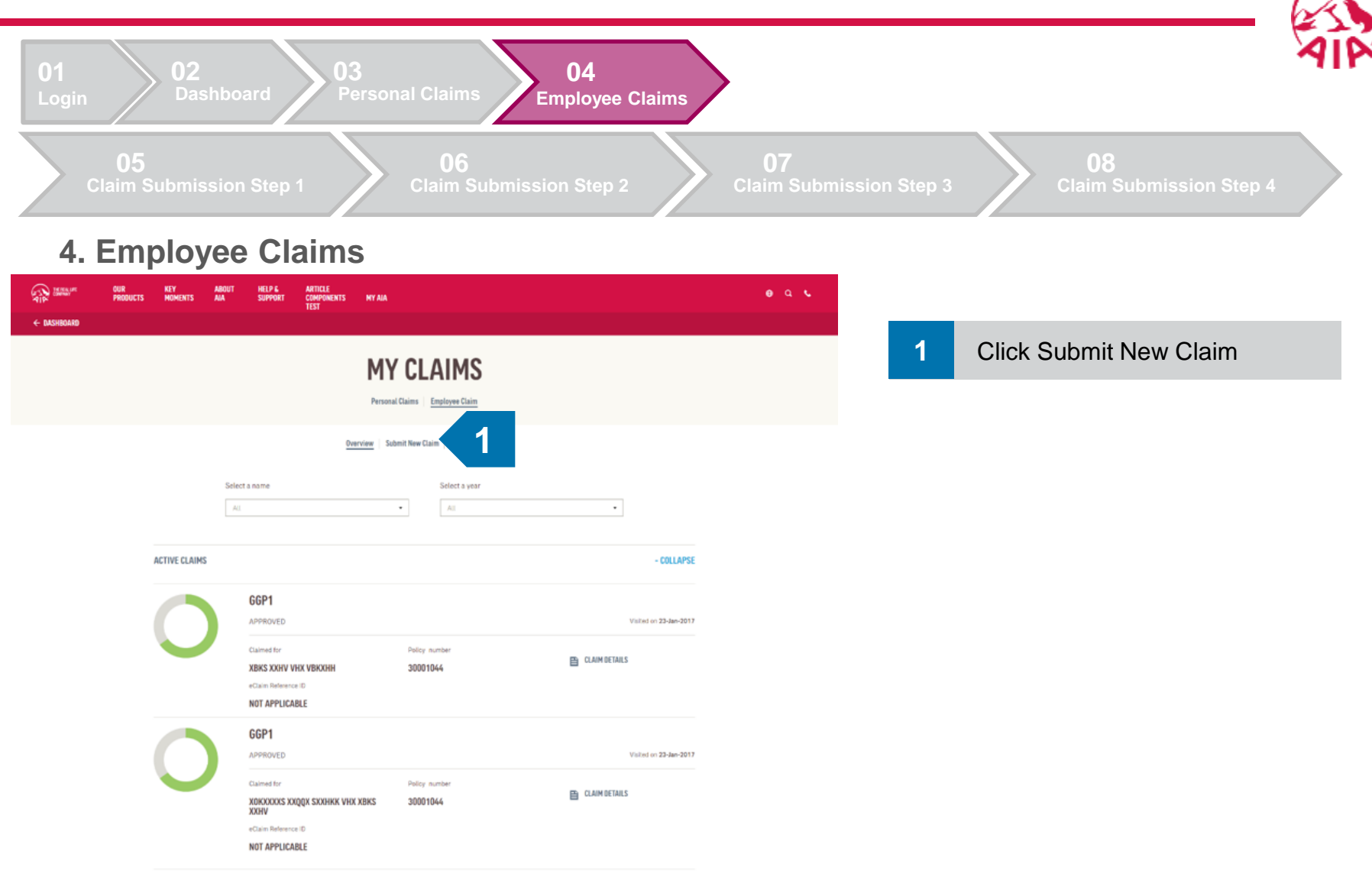

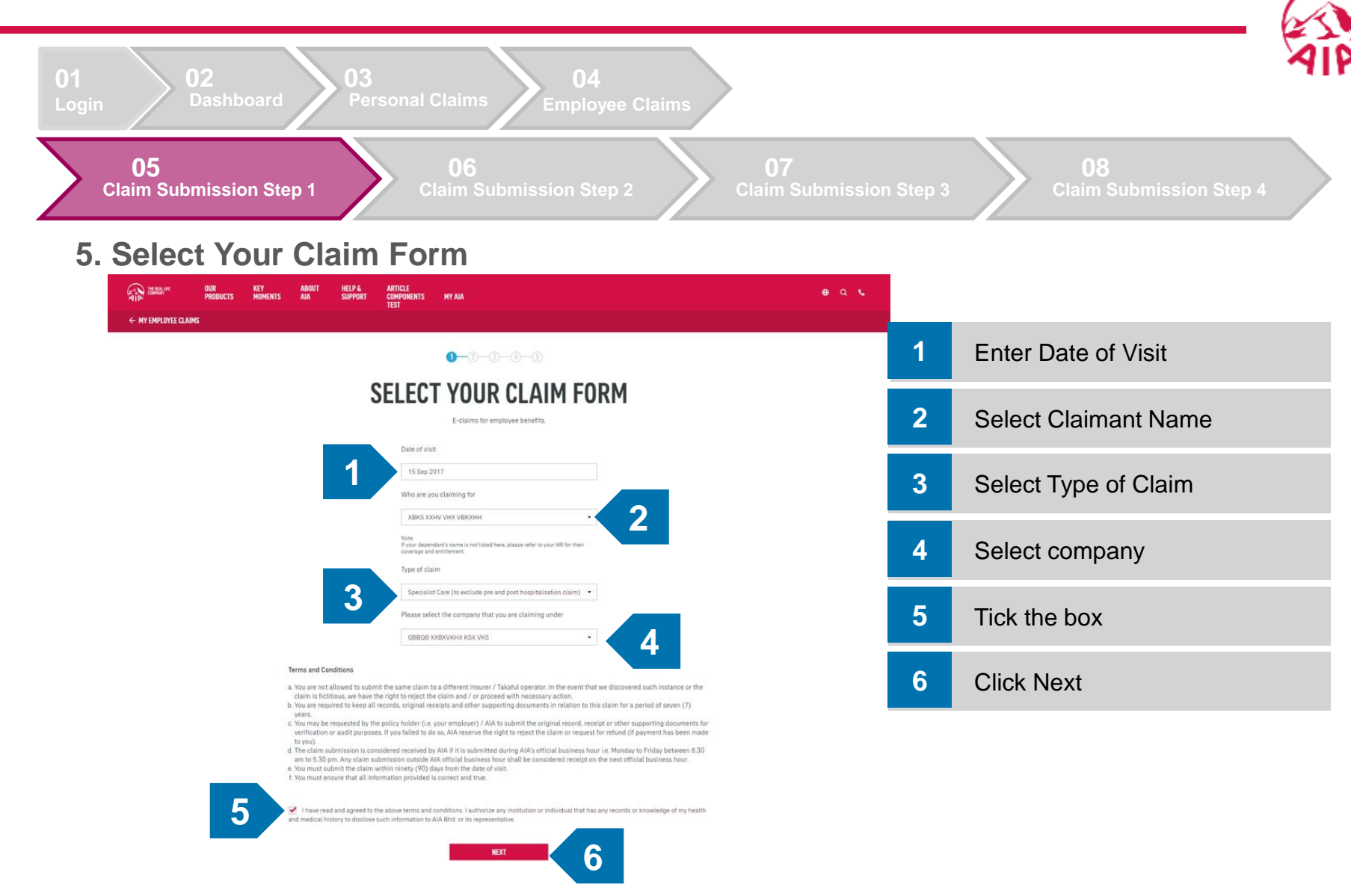

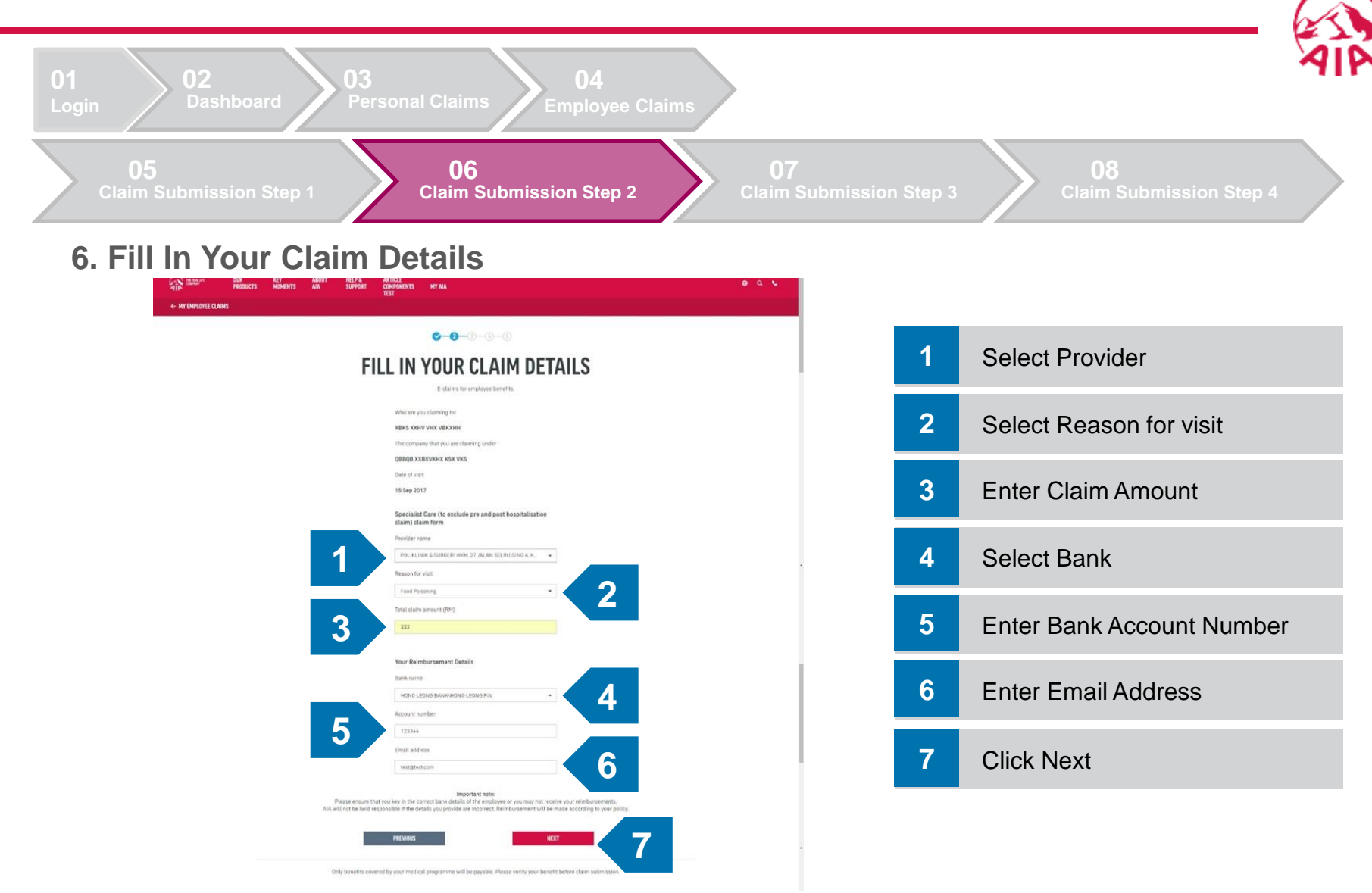

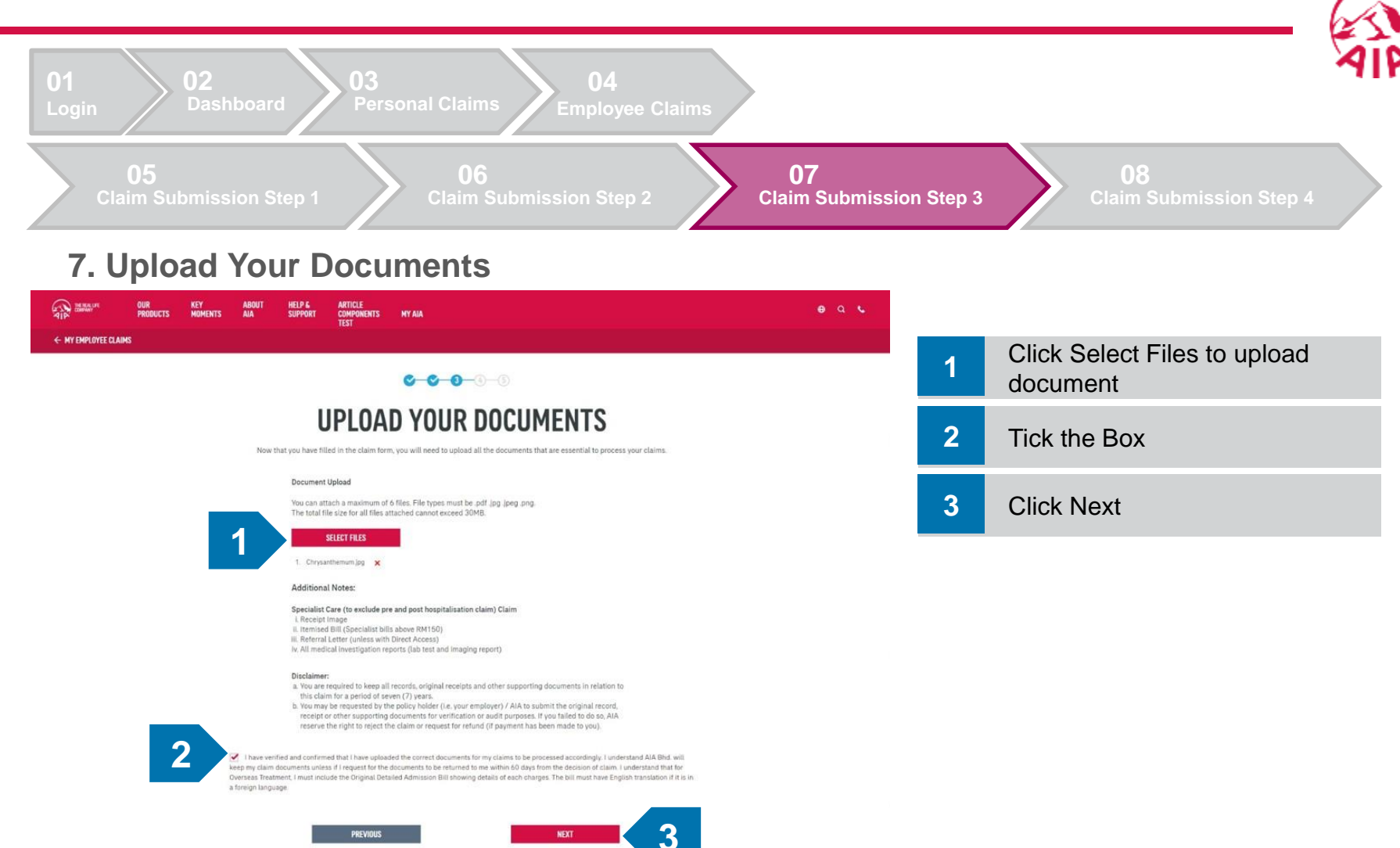

Only benefits covered by your medical programme will be payable. Please verify your benefit before claim submission.

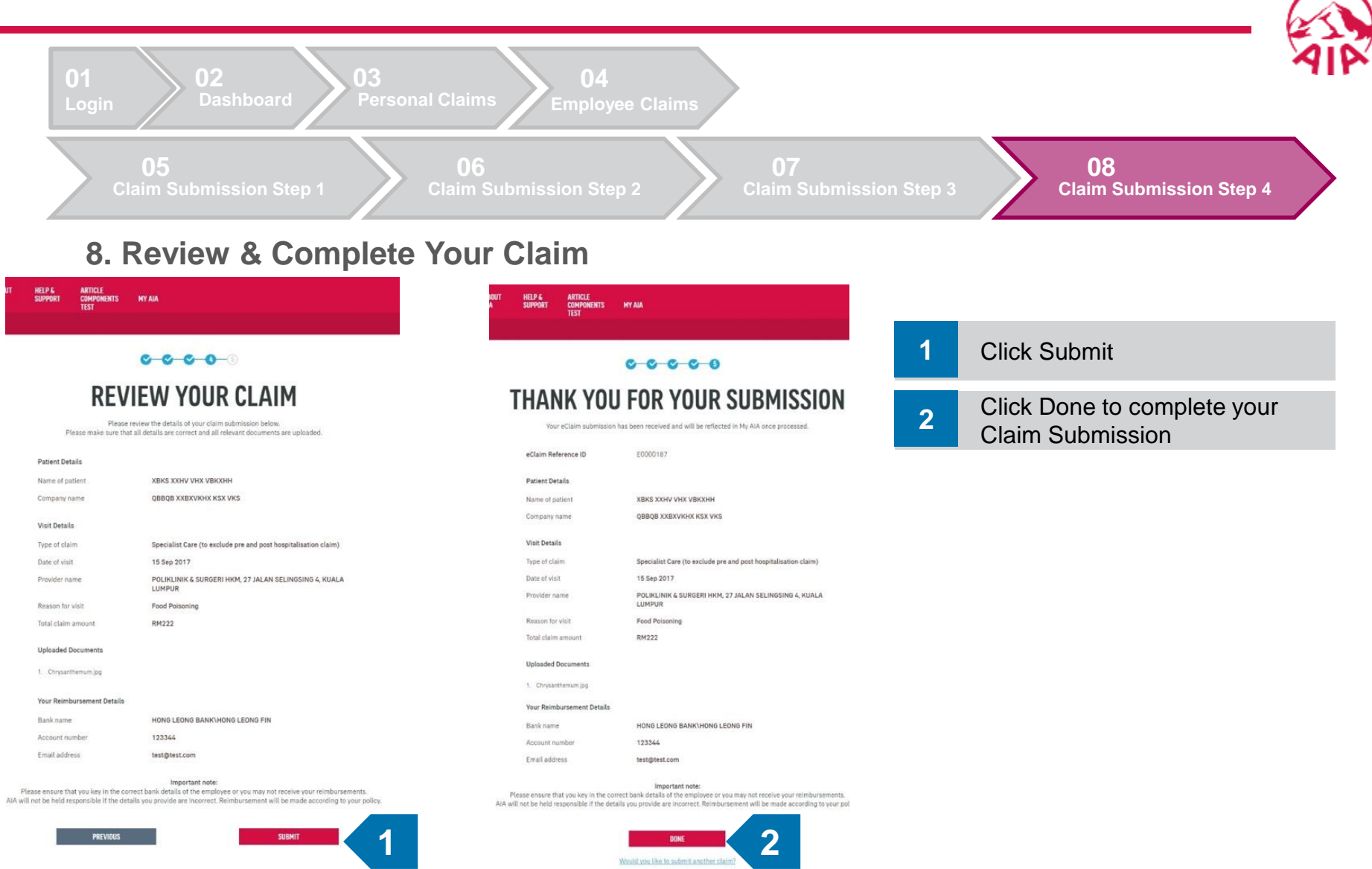
## MORE EXCITING **STUFF** COMING SOON, **STAY TUNED...**

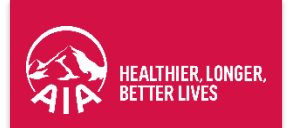